# {руководство по {<mark>эксплуатации</mark>}

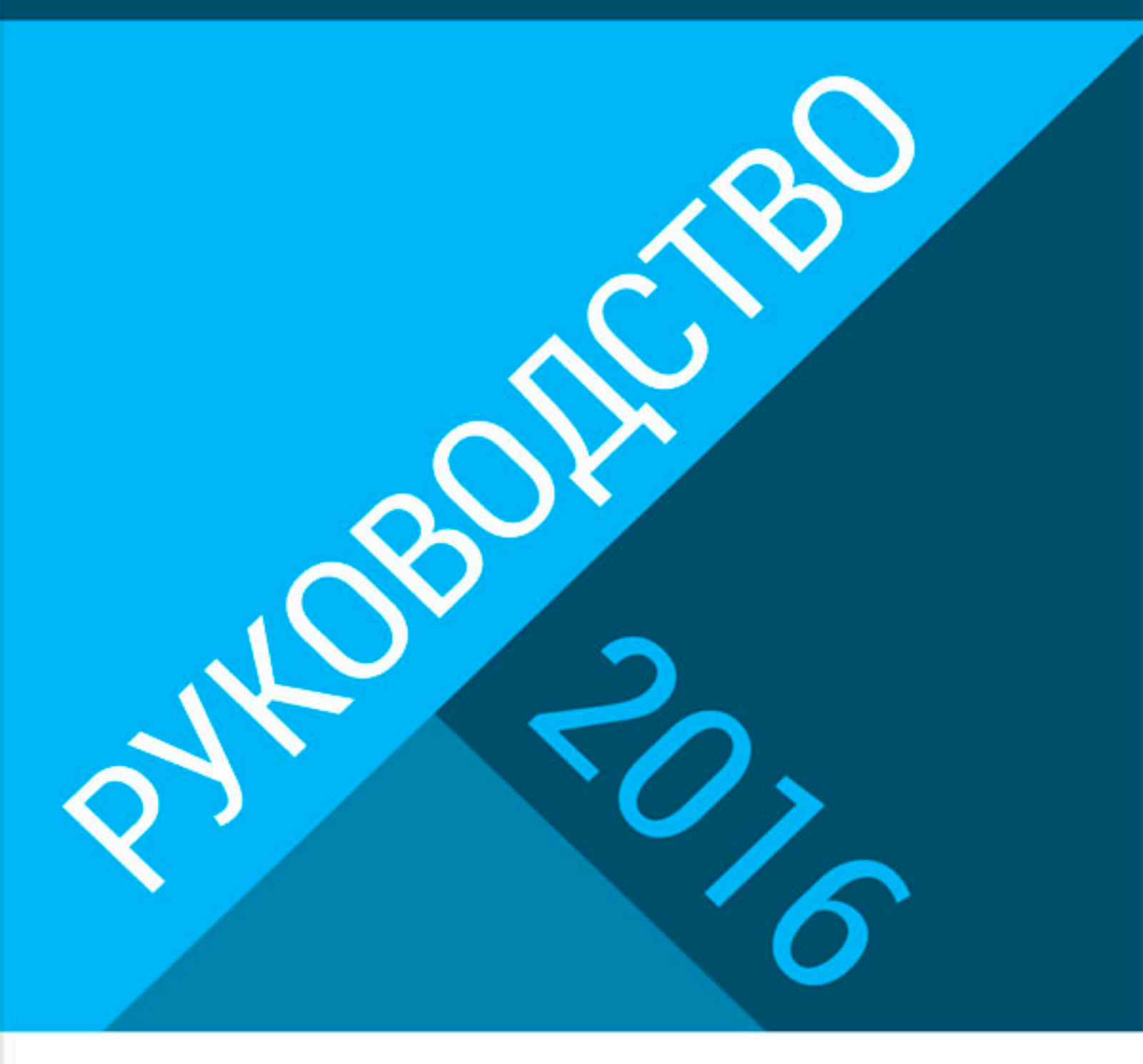

Описание системы LEADS.su Мануалы для новичков Изменения интерфейса 2016 г.

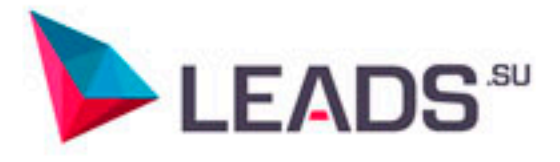

## ОГЛАВЛЕНИЕ

| BB   | ЗЕДЕНИЕ                                        | 2  |
|------|------------------------------------------------|----|
| 1. I | РЕГИСТРАЦИЯ                                    | 3  |
| 2.   | СОЗДАНИЕ НОВОЙ ПЛОЩАДКИ                        | 6  |
| 3.   | ПЕРСОНАЛЬНЫЙ МЕНЕДЖЕР                          | 11 |
| 4.   | УПРАВЛЕНИЕ ПОДПИСКАМИ                          | 12 |
| 5.   | ВИДЫ ТРАФИКА ДЛЯ ПРИВЛЕЧЕНИЯ ЛИДОВ             | 14 |
| 6.   | КАТЕГОРИИ ОФФЕРОВ                              | 15 |
| 7.   | ПОДКЛЮЧЕНИЕ НОВОГО ОФФЕРА                      | 16 |
| 8.   | ВЫПЛАТЫ                                        | 20 |
| 9.   | ВОССТАНОВЛЕНИЕ ПАРОЛЯ                          | 22 |
| 10.  | . КАК ПРИГЛАСИТЬ РЕФЕРАЛА В СИСТЕМУ            | 21 |
| 11.  | . СТАТИСТИКА                                   | 22 |
| 12.  | . СТАТУСЫ КОНВЕРСИЙ                            | 27 |
| 13.  | . ГРАФИКИ НА ГЛАВНОЙ СТРАНИЦЕ                  | 28 |
| 14.  | . БЛОК ОФФЕРА НА ГЛАВНОЙ СТРАНИЦЕ              | 29 |
| 15.  | . СТАТУСЫ ВЕБ-МАСТЕРОВ                         |    |
| 16.  | . НАСТРОЙКА ПЕРЕНАПРАВЛЕНИЙ (BACK URL)         | 31 |
| 17.  | . ФИНАНСОВЫЙ ФИД СУПЕРМАРКЕТ КРЕДИТОВ V 2.0    | 32 |
| 18.  | . СЛУЖБА ДОСТАВКИ КОНВЕРСИЙ                    | 35 |
| 19.  | . АРІ - ИНТЕРФЕЙС ПРИКЛАДНОГО ПРОГРАММИРОВАНИЯ | 37 |
| 20.  | . УЛУЧШЕНИЯ                                    |    |
| 21.  | . ОТПРАВКА АНКЕТ ПО АРІ                        |    |
| 22.  | . ОТПРАВКА АНКЕТ ЧЕРЕЗ ЕХСЕL                   | 41 |
| 23.  | . АГЕНТСКИЕ КАБИНЕТЫ В РЕКЛАМНЫХ СЕТЯХ         | 45 |
| 24.  | . ПАРКОВКА ДОМЕНА                              | 55 |
| 25.  | . КРЕДИТНАЯ РАССЫЛКА                           | 60 |
| 26.  | . МУЛЬТИЛИД                                    | 65 |
|      |                                                |    |

#### введение

Данное пособие предназначено для всех пользователей сервиса LEADS.SU. Наша система развивается и изменяется очень быстро, поэтому некоторые пункты меню, тексты или инструменты могут немного отличаться от описанных ниже. Общий принцип работы системы остается неизменным. За детальной информацией, разъяснениями и рекомендациями вы всегда можетеобратиться к своему **персональному менеджеру.** О том, как это сделать написано в одной из статей данного руководства.

## ИНТЕРФЕЙС И ОСНОВНЫЕ ПОНЯТИЯ

## 1. РЕГИСТРАЦИЯ

Для регистрации в системе LEADS.SU необходимо: а)Перейти по ссылке http://webmaster.leads.su b)Кликнуть по надписи: «Создайте аккаунт».

| Вход в личный кабинет                         |
|-----------------------------------------------|
| au email ا                                    |
| 🔒 пароль                                      |
| Запомнить меня Вход Э                         |
| Войти с помощью                               |
| ВКонтакте                                     |
| Забыли пароль?                                |
| Перейдите по ссылке для восстановления.       |
| Еще не зарегистрированы ?<br>Создайте аккаунт |
|                                               |
|                                               |
| Телефон: +7 (800) 500-0426                    |
| Эл. почта: support@leads.su                   |
|                                               |

c) Заполняем поля регистрационной формы, **подтверждаем** принятие условий пользования leads.su и нажимаем кнопку «Зарегистрироваться».

| егистрационные данные  | Информация                                                                                                    |
|------------------------|----------------------------------------------------------------------------------------------------|
| 🗸 Иванов Иван Иванович | Компания LEADS - это партнерская сеть с оплатой<br>за действие. Наша компания это сплав молодости                                      |
| 🗸 test©test.ru         | и опыта, проверенного временем. Мы<br>гарантируем стабильность выплат и предлагаем                                                     |
|                        | передовые технические разработки для лучшей<br>конвертации трафика. В нашей системе Вы всегди<br>можете выбрать из множества рекламных |
| ~                      | предложений наиболее выгодное для Вас.<br>Подключайтесь и зарабатывайте вместе с нами!                                                 |
|                        |                                                                                                    |
| Зойти с помощью        |                                                                                                    |
| BKorracre Facebook     |                                                                                                    |

d)Мы оказываемся в кабинете. (Параллельно на вашу почту, указанную в регистрационных данных, приходит письмо с данными для входа на сайт: адрес входа в личный кабинет, имя пользователя и пароль.)
e) В правом верхнем углу можно увидеть значок «Уведомления», при нажатии на который появится меню с перечнем необходимых действий, которые необходимо совершить для продолжения работы в системе.
Важно: пункты 6 и 7 для продолжения работы являются необязательными, их заполнение потребуется для получения заработанных средств.

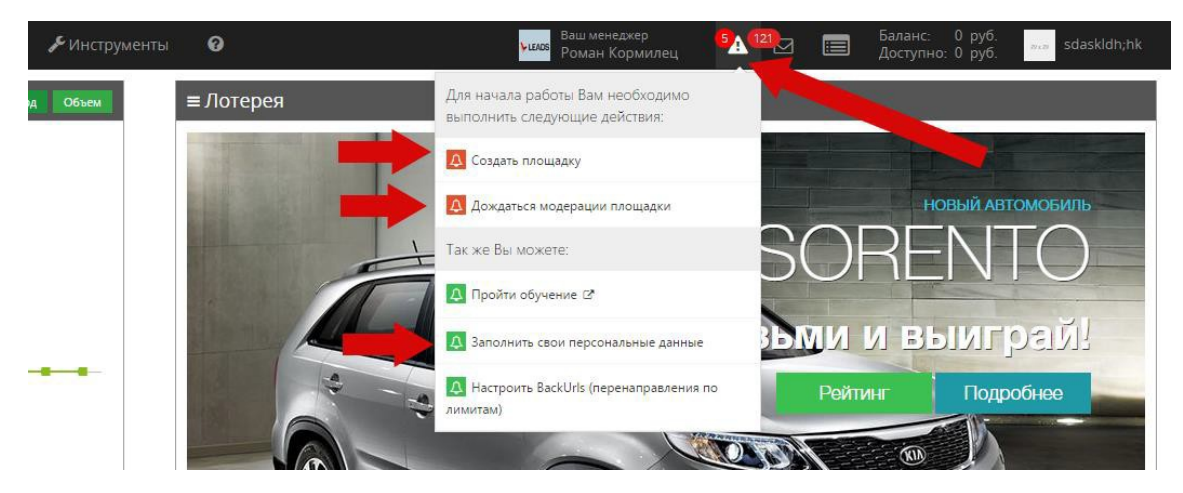

f)Начинаем с подтверждения номера телефона. Кликаем на надпись: «Заполнить свои персональные данные» и переходим на страницу «Информация о пользователе». Заполняем необходимую информацию, вводим номер телефона и нажимаем кнопку «Выслать код». После этого на указанный телефонный номер приходит код подтверждения. Вводим его в соответствующее поле и нажимаем кнопку «Подтвердить». После ввода кода подтверждения появляется надпись: «Подтверждено». Нажимаем кнопку «Сохранить».

| 📽 Главная > Информаці | ия об аккаунте > Редактирование информации о пользователе |      |
|-----------------------|-----------------------------------------------------------|------|
| ≡ Информация о по     | ользователе                                               |      |
| Имя *                 | Иван Иванович                                             |      |
| Фамилия               | Иванов                                                    |      |
| Основной/мобильный    |                                                           | гь 👻 |
| Телефон               | Код подтверждения отправлен на +7 999999999.              |      |
| Email *               | rinza000@mail.ru                                          | 2    |
| Φοτο                  |                                                           |      |
|                       | no image                                                  | 1    |
|                       |                                                           |      |
|                       | Загрузить изображение                                     | 3    |
|                       |                                                           |      |
|                       | Назад 🗸 Сохранить                                         |      |
|                       |                                                           |      |

g) Следующий шаг – подтверждение платежной информации. Выбираем пункт меню «финансы», подпункт «платежные данные». Щелкаем по кнопке «редактировать».

| LEADS                                                               | <b>*5%</b> | *        | 🖻 Оффера                    | K (  | Отчеты | 🚨 Мой аккаунт | 🧇 Финансы       | 🞤 Инс   |
|---------------------------------------------------------------------|------------|----------|-----------------------------|------|--------|---------------|-----------------|---------|
|                                                                     |            |          | Ваш менеджер<br>Анна Король | кова | 44121  |               | С Платежная инс | ормация |
|                                                                     |            |          |                             | 70   |        |               | История балан   |         |
| Платежная информация                                                |            |          |                             | 1    |        |               | История выпла   |         |
| <b>«Главная &gt;</b> Платежная информация                           |            |          |                             |      |        |               | Архив           | ÷       |
| Платежная информация                                                | 🕼 Редак    | тировать |                             |      |        |               |                 |         |
| Тип регистрации Физическое лицо<br>Период выплат • Раз в две недели |            |          |                             |      | 5      |               |                 |         |
|                                                                     |            |          |                             | 2    | -      |               |                 |         |

В открывшемся окне «Платежная Информация» заполняем все соответствующие поля. Выбираем тип регистрации: физическое или юридическое лицо; Период выплат – отражает с какой периодичностью Вы сможете получать выплаты (раз в месяц, раз в 2 недели); выбираем тип выплаты – WebMoney, Yandex.Деньги, Qiwi кошелек, Оплата сотового, Банковская карта или банковский перевод. В случае выбора платежных систем Яндекс или Webmoney в следующем поле вводим номер кошелька, в случае выбора пункта «Банковский перевод» заполняем банковские реквизиты, при выборе банковской карты - кликнуть на кнопку «Привязать карту» и следовать дальнейшим инструкциям, при выборе выплат на счет телефона - указать номер телефона соответственно, а при выборе Qiwi кошелька - номер кошелька. После заполнения информации нажимаем кнопку «сохранить». При первом заполнении платежных данных подтверждение по телефону не потребуется. При каждом последующем изменении любых платежных данных все изменения должны быть подтверждены при помощи смс-валидации.

h)Далее нам необходимо создать площадку. Для этого снова кликаем на значок «Уведомления» и переходим на страницу «Создать площадку».

| Ý | Финансы 🎤 Инструменты | 0                                                                                                    | Ваш менеджер<br>Анна Королькова                                   |                                                                                                    | Баланс: 0 руб.<br>Доступно: 0 руб.                                                                                                    |
|---|-----------------------|----------------------------------------------------------------------------------------------------|-------------------------------------------------------------------|----------------------------------------------------------------------------------------------------|----------------------------------------------------------------------------------------------------|
|   | Доход Объем           | ≡ Лотерея                                                                                                    | Для начала работы Вам необходимо<br>выполнить следующие действия: |                                                                                                    |                                                                                                    |
| 5 |                       |                                                                                                    | Д Создать площадку                                                |                                                                                                    | A                                                                                                    |
|   |                       |                                                                                                    | Дождаться модерации площадки                                      |                                                                                                    |                                                                                                    |
|   |                       |                                                                                                    | Так же Вы можете:                                                 |                                                                                                    | A SOF                                                                                                    |
|   |                       |                                                                                                    | 🛕 Пройти обучение 🛯                                               |                                                                                                    |                                                                                                    |
| _ |                       |                                                                                                    | A Настроить BackUrls (перенаправления п<br>лимитам)               | •                                                                                                    | Возьми и                                                                                                    |
|   |                       | Could be address of the local division of the local division of the local division of the local division of the |                                                                   | and the second second se | Distance in the second second s |

После этого появляется окно, где мы можем выбрать тип площадки, которую собираемся добавить. Описание каждого типа площадки можно увидеть под ее названием.

| Главная > Список площадок > Добавление площадки                                                                                                    |                                                                                                    |
|----------------------------------------------------------------------------------------------------|----------------------------------------------------------------------------------------------------|
| выберите тип Вашей площадки                                                                                                    |                                                                                                    |
| ) Собственный вебсайт                                                                                                    | Контекстная реклама, тизеры, социальные сети, прочие арбитражные сети                                                                                                    |
| Персональный интернет-ресурс, используемый для размещения партнерских ссылок и других промо-материалов рекламодателя.                                                                                                    | Размещение платных текстово-графических объявлений в таких системах, как Google, Yandex, Tapret@Mail.ru, Тизеры Вконтакте, Adbort<br>Advertlink, Directadvert, Gnezdo, Mediatarget, Pop-under, Teaser и других. |
| ) Страница или группа в социальной сети                                                                                                    | Рассылки                                                                                                    |
| Использование тематических публичных страния,, групп и сообществ социальных сетей для продвижения товаров и услуг<br>рекламодателя.                                                                                           | Автоматизированная отправка рекламных сообщений группе адресатов посредством электронной почты или sms-сообщений по заран<br>составленному списк                                                                |
| ) Брокерский трафик                                                                                                    |                                                                                                    |
| Лиды (заявки), собранные вебмастером как в оффлайн, так и в онлайн-режиме и переданные в один или несколько подходящих банков<br>(может использоваться хллі-передача данных или заполнение заявок вручную с одного ір-адреса) |                                                                                                    |

После этого нажимаем кнопку «Далее» и в следующем окне заполняем всю требуемую информацию о площадке. (подробнее в статье «Созданиеплощадки»)

После сохранения площадка отправляется на модерацию. При создании первой площадки она пройдет модерацию автоматически. Все последующие площадки предварительно будут попадать на модерацию. Информацию по статусу своей площадки можно увидеть в меню «Мой аккаунт», подменю «мои площадки».

| = Список моих площадок + добивить площадку |                                |                     |                     |          |                                                                       |                       |                 |
|--------------------------------------------|--------------------------------|---------------------|---------------------|----------|-----------------------------------------------------------------------|-----------------------|-----------------|
| 30 •                                       |                                |                     |                     |          |                                                                       |                       |                 |
| ID 0                                       | Название площадки              | Дата добавления     | Дата изменения 🕴    | Статус 🗈 | Тип площадки                                                          | Комментарий менеджера | Деяствия        |
| 1083550 (3*                                | Тестовая площадка для обучения | 2015-01-28 15:20:50 | 2015-01-28 15:20:50 | Активен  | Контекстная реклама, тизеры, социальные сети, прочие арбитражные сети |                       | Ог Изменить     |
| 30 •                                       |                                |                     |                     |          |                                                                       | Элем                  | иенты 1—1 из 1. |

После всех вышеописанных манипуляций можно смело приступать к работе.

## 2.СОЗДАНИЕ НОВОЙ ПЛОЩАДКИ

Для добавления новой площадки выберите в меню пункт «мой аккаунт», «мои площадки» и нажмите на кнопку добавить, в правом верхнем углу.

| 4 🕐 Ooss | гра — 🔛 Опчети —        | 🔺 Мой кослуги т 🗠 📣                     |                 |                   |           | Ваш ненернор<br>Светлана Чернор | с. — Баланс<br>Доступно: — — — — — — — — — — — — — — — — — — — |                                                                   |
|----------|-------------------------|-----------------------------------------|-----------------|-------------------|-----------|---------------------------------|----------------------------------------------------------------|-------------------------------------------------------------------|
| ЭК       |                         | Информация об акказите<br>Мон пловадия  | ¥               |                   |           |                                 |                                                                |                                                                   |
| 1007     | ≡ Список моих п<br>з: ▼ | Мон реферали<br>Настройа<br>Уведриления |                 |                   |           |                                 |                                                                | <ul> <li>Добавить писераду</li> <li>Элементы 1—3 из 3.</li> </ul> |
|          | ID Heat                 | NUM LOOMATING                           | Дата добавления | Да на такоточна 🕴 | Ctargs    | Territoria                      | Комментарий менедкера                                          | And Leves                                                         |
|          |                         |                                         |                 |                   | активная  | Собственный вебсайт             | OK.                                                            | OF Hanavers                                                       |
| 1210703  |                         |                                         |                 |                   | активная  | Собственный вебсайт             | or.                                                            | Of Honoran                                                        |
| Q, Toyox | territe and the         |                                         |                 |                   | 217/01/28 | Другие арбитражные системы      |                                                                | GP Hananara                                                       |
|          | 31 🔻                    |                                         |                 |                   |           |                                 |                                                                | Элементы 1—3 из 3.                                                |

В появившемся меню нужно выбрать тип площадки, которую Вы хотите добавить:

Добавление площадки

| #Главная > Список площадок > Добыление площадии                                                                                                    |                                                                                                    |  |  |  |  |  |
|----------------------------------------------------------------------------------------------------|----------------------------------------------------------------------------------------------------|--|--|--|--|--|
| ≡ Выберите тип Вашей площадки                                                                                                    |                                                                                                    |  |  |  |  |  |
| Осбственный вебсайт                                                                                                    | Контекстная реклама, тизеры, социальные сети, прочие арбитражные сети                                                                                                    |  |  |  |  |  |
| Персональный интернет-ресурс, используемый для размещения партнерских ссылок и других промо-материалов рекламодателя.                                                                                                    | Размещение платных текстово-графических объявлений в таких системах, как Google, Yandex, Tapret@Mail.ru, Тизеры Вконтакте, Adbomb,<br>Advertlink, Directadvert, Gnezdo, Mediatarget, Pop-under, Teaser и других. |  |  |  |  |  |
| Страница или группа в социальной сети                                                                                                    | Рассылки                                                                                                    |  |  |  |  |  |
| Использование тематических публичных страниц, групп и сообществ социальных сетей для продвижения товаров и услуг<br>рекламодателя.                                                                                            | Автоматизированная отправка рекламных сообщений группе адресатов посредством электронной почты или sms-сообщений по заранее<br>составленному списк                                                               |  |  |  |  |  |
| Брокерский трафик                                                                                                    |                                                                                                    |  |  |  |  |  |
| Лиды (заявки), собранные вебнастером как в оффлайн, так и в онлайн-режиме и переданные в один или несколько подходящих банков<br>(может использоваться хтл1-передана данных или заполнение заявок вручную с одного (р-адреса) |                                                                                                    |  |  |  |  |  |
| 0 sees                                                                                                    |                                                                                                    |  |  |  |  |  |
| Manas                                                                                                    |                                                                                                    |  |  |  |  |  |

## Собственный вебсайт.

| ≡ Собственный Вебо                | сайт                                                  |
|-----------------------------------|-------------------------------------------------------|
| Название площадки *               | Сайт №1                                               |
| Адрес сайта *                     | http:// • site1.ru                                    |
| Описание для<br>рекламодателя 🙆 🗴 | Сайт кредитной тематики с хорошей посещаемостью       |
| Посещаемость за                   | месяц                                                 |
| Уникальных *                      | 2000                                                  |
| Просмотров *                      | 10000                                                 |
| Комментарий для<br>менеджера 📀    | Планирую разместить несколько микрофинансовых офферов |
|                                   | максимум 255 символов                                 |

#### Все поля, помеченные красной звездочкой, обязательны длязаполнения.

«Название площадки» - Выберите такое название, чтобы потом Вам легко было определить, какая именно это площадка. Данное поле будет доступно для просмотра менеджерам компании LEADS, а также рекламодателям, которые будут рассматривать возможность Вашего подключения к своемуофферу. «Адрес сайта» - Укажите адрес сайте в формате <u>http://bankspro.ru/</u>

«Описание для рекламодателя» - это тот текст, по которому рекламодатель сможет определить, стоит ли подключать Вашу площадку к своему офферу.

«Уникальных» - это количество уникальных посетителей Вашего сайта за месяц.

«Просмотров» - количество просмотров Вашего сайта замесяц.

В поле «комментарий для менеджера» можете оставить некоторое пояснение для менеджера,

которое поможет менеджерам компании LEADS провести модерацию вашей площадки.

Ниже идет перечень типов трафика, которые могут использованы на площадках такого типа. Укажите только те виды трафика, которые вы действительно используете. Краткое описание каждого типа трафика размещено под названием.

Также описание всех имеющихся видов трафика можно найти в статье «типы трафика для привлечения лидов».

| ≡ Типы трафика площадки <sup>©</sup>                                                                                                    |
|----------------------------------------------------------------------------------------------------|
| ✓ SEO трафик                                                                                                    |
| Продвижение сайта с использованием ключевых слов в выдаче поисковых систем (Яндекс, Google и т.д.). [подробнее] 🖉                                                                                                    |
| РорUр Реклама                                                                                                    |
| Вид интернет-рекламы, который заключается в появлении при загрузке сайта окна с рекламным изображением, при нажатии на которое пользователь переходит на страницу<br>рекламодателя. [подробнее] 🛿                                                                                                    |
| Дорвейный трафик                                                                                                    |
| Трафик, основанный на перенаправлении посетителей веб-страницы на определенный сайт, содержащий информацию о товарах и услугах рекламодателя. [подробнее] 🖉                                                                                                    |
| Мотивированный (стимулирующий) трафик                                                                                                    |
| Формат интернет-рекламы, в рамках которого потребитель совершает целевое действие для получения бонусов. [подробнее] са                                                                                                    |
| Adult / Порно-трафик                                                                                                    |
| Привлечение трафика с помощью рекламных объявлений, размещенных на интернет-страницах, предлагаемых для аудитории 18 [подробнее] 🖉                                                                                                    |
| ClickUnder                                                                                                    |
| Формат рекламы, который представляет из себя сплошной баннер «подложенный» под веб-страницу, при клике на которую происходит переход на сайт рекламодателя.<br>[подробнее] 🖉                                                                                                    |
| Ризн – реклама                                                                                                    |
| Flash-Баннеры, выполненные, как правило, в виде мини-игры, мотивирующей пользователя кликнуть на сам Баннер для совершения игровых действий. [подробнее] 🕫                                                                                                    |
| Баннерная реклама                                                                                                    |
| Реклама, размещаемая на различных сайтах в виде баннера – графического, часто анимированного рекламного сообщения, снабженного ссылкой для перехода на рекламный ресурс [подробнее] и                                                                                                    |
| Гиперконтекстная реклама                                                                                                    |
| Размещение в тексте гиперссылки, при наведении на которую появляется небольшой рекламный блок, тематика которого соответствует слову или сочетанию слов, на которые поставлена гиперссылка. [подробнее] 🕼                                                                                                    |
| Корегистрация                                                                                                    |
| Тип трафика, при которой посетитель сайта в процессе оформления покупки или регистрации параллельно соглашается получать информационные материалы от рекламодателя.<br>[подробнее] 🖉                                                                                                    |
| Cashback (xeudex)                                                                                                    |
| Этот вид трафика является практически тем же видом, что и мотивированный трафик. Но различие, несомненно, есть. В случае с Casnback трафиком, вы привлекаете покупателей,<br>которые непременно должны совершить покупку и потратить деньги. В ответ вы отдаете определенный процент от суммы этому человеку. Разумеется, вы отдаете им деньги с<br>комиссионных начисленных вам с партнерки. Трафик хоть и запрещен по части во многих партнерках, но эффективен, так как сэкономить на покупках хотят практически все.<br>[подробнее] с/                         |
| Контекстная реклама на бренд                                                                                                    |
| контекстная реклама на бренд – вид контекстной рекламы, в котором используются в качестве ключевых слов наименование рекламируемого бренда. Запрещается большинством<br>рекламодателей, так как по сути такая реклама «отбирает» у заказчика его же клиентов. [подробнее] 🕑                                                                                                    |
| PopUnder                                                                                                    |
| PopUnder - вид медийной рекламы, при которой пользователю открывается новое окно при заходе на интересующий его сайт. Страница открывается под окном, в котором работает<br>пользователь. Таким образом, пользователь не сразу автоматически закрывает рекламу, а видит ее, когда заканчивает свою интернет-сессию. Рор-under баннеры могут также<br>принимать вид плавающих баннеров, которые передвигаются вслед за мышкой пользователя. При попытке пользователя закрыть баннер, под окнами открывается новая страница с<br>рекламируемым сайтом. [подробнее]:3 |

В правой части страницы располагается перечень всех категорий офферов представленных в нашей системе. Выберите те категории, по которым планируете работать данной площадкой. Если еще не определились – выбирайте все. Если не будет выбрана ни одна категория, то система не даст Вам продолжить создание площадки.

## Важно: площадка с невыбранной категорией не может быть подключена к офферу из данной категории.

Подробное описание категорий офферов в статье «категории офферов».

## 

#### Страница или группа в социальной сети

#### Все поля, помеченные красной звездочкой, обязательны длязаполнения.

«Название площадки» - Выберите такое название, чтобы потом вам легко было определить, какая именно это площадка. Данное поле будет доступно для просмотра менеджерам компании LEADS, а также рекламодателям, которые будут рассматривать возможность вашего подключения к своему офферу. «Рекламная сеть» - необходимо выбрать ту социальную сеть, группу или публичную страницу в которой вы планируете продвигать.

«Название pecypca» - напишите название вашей группы или публичной страницы.

«Адрес ресурса» - дайте ссылку на ваш ресурс, чтобы менеджеры компании LEADS и рекламодатель могли увидеть страницу Вашего ресурса.

«Описание для рекламодателя» - это тот текст, по которому рекламодатель сможет определить, стоит ли подключать вашу площадку к своему офферу.

В поле **«комментарий для менеджера»** можете оставить некоторое пояснение для менеджера, которое поможет менеджерам компании LEADS провести модерацию вашей площадки.

Ниже идет меню выбора типов трафика и категорий полностью аналогичное для типа площадки

«собственный сайт», описанное выше. Не стоит выбирать слишком много типов трафика, так как по ним происходит отсечка от некоторых офферов. Категории офферов обязательны для выбора. Если не будет выбрана ни одна категория, то система не даст Вам продолжить создание площадки.

#### Брокерский трафик

| ≡ Брокер                          |                                                                     |
|-----------------------------------|---------------------------------------------------------------------|
| Название площадки *               | Тестовая площадка для обучения4                                     |
| Описание для<br>рекламодателя 🔮 🖈 | Собираю заявки в реальности и "руками" перебиваю их на анкеты банка |
| Комментарий для<br>менеджера 🛙    | Хорошее качество трафика, клиенты качественные                      |
|                                   | максимум 255 символов                                               |

Все поля, помеченные красной звездочкой, обязательны длязаполнения.

«Название площадки» - Выберите такое название, чтобы потом вам легко было определить, какая именно это площадка. Данное поле будет доступно для просмотра менеджерам компании LEADS, а также рекламодателям, которые будут рассматривать возможность вашего подключения к своему офферу.

«Описание для рекламодателя» - это тот текст, по которому рекламодатель сможет определить, стоит ли подключать вашу площадку к своему офферу. В поле «комментарий для менеджера» можете оставить некоторое пояснение для менеджера, которое поможет менеджерам компании LEADS провести модерацию вашей площадки.

Ниже идет меню выбора типов трафика и категорий полностью аналогичное для типа площадки «собственный сайт», описанное выше. Для типа площадки «брокерский трафик» выбор типов трафика не предоставляется. Категории офферов обязательны для выбора. Если не будет выбрана ни одна категория, то система не даст Вам продолжить создание площадки.

#### Контекстная реклама, тизеры, социальные сети, прочие арбитражные сети

| ≡ Контекстная рекла               | ама                             |
|-----------------------------------|---------------------------------|
| Название площадки *               | Тестовая площадка для обучения5 |
| Рекламная сеть *                  | Google Adword                   |
| Описание для<br>рекламодателя 🔮 * | Новичок в контекстной рекламе   |
| Комментарий для<br>менеджера 🍳    | Работаю на маленьких оборотах   |
|                                   | максимум 255 символов           |

#### Все поля, помеченные красной звездочкой, обязательны для заполнения.

«Название площадки» - Выберите такое название, чтобы потом вам легко было определить, какая именно это площадка. Данное поле будет доступно для просмотра менеджерам компании LEADS, а также рекламодателям, которые будут рассматривать возможность вашего подключения к своему офферу. «Рекламная сеть» - необходимо выбрать ту рекламную сеть в которой вы планируете размещать рекламные объявления.

«Описание для рекламодателя» - это тот текст, по которому рекламодатель сможет определить, стоит ли подключать вашу площадку к своему офферу.

В поле **«комментарий для менеджера»** можете оставить некоторое пояснение для менеджера, которое поможет менеджерам компании LEADS провести модерацию вашей площадки.

Ниже идет меню выбора типов трафика и категорий полностью аналогичное для типа площадки «собственный сайт», описанное выше. Не стоит выбирать слишком много типов трафика, так как по ним происходит отсечка от некоторых офферов. Категории офферов обязательны для выбора. Если не будет выбрана ни одна категория, то система не даст Вам продолжить создание площадки.

#### Рассылки

| ≡ Почтовая рассылк                           | ca la la la la la la la la la la la la la          |
|----------------------------------------------|----------------------------------------------------|
| Название площадки *                          | Тестовая площадка для обучения6                    |
| Количество адресатов                         | 1000000                                            |
| Описание для<br>рекламодателя <sup>O</sup> * | База подписчиков моего сайта собрана за год работы |
| Комментарий для<br>менеджера 🍳               | Рассылки "белые", не спам                          |
|                                              | максимум 255 символов                              |

#### Все поля, помеченные красной звездочкой, обязательны длязаполнения.

«Название площадки» - Выберите такое название, чтобы потом вам легко было определить, какая именно это площадка. Данное поле будет доступно для просмотра менеджерам компании LEADS, а также рекламодателям, которые будут рассматривать возможность вашего подключения к своему офферу. «Количество адресатов» - укажите число адресатов в вашей рассылке.

«Описание для рекламодателя» - это тот текст, по которому рекламодатель сможет определить, стоит ли подключать вашу площадку к своему офферу.

В поле **«комментарий для менеджера»** можете оставить некоторое пояснение для менеджера, которое поможет менеджерам компании LEADS провести модерацию вашей площадки. Ниже идет меню выбора типов трафика и категорий полностью аналогичное для типа площадки **«собственный сайт»,** описанное выше. Не стоит выбирать слишком много типов трафика, так как по ним происходит отсечка от некоторых офферов. Категории офферов обязательны для выбора. Если не будет выбрана ни одна категория, то система не даст Вам продолжить создание площадки.

## З.ПЕРСОНАЛЬНЫЙ МЕНЕДЖЕР

В системе LEADS.SU каждому пользователю при регистрации присваивается персональный менеджер.

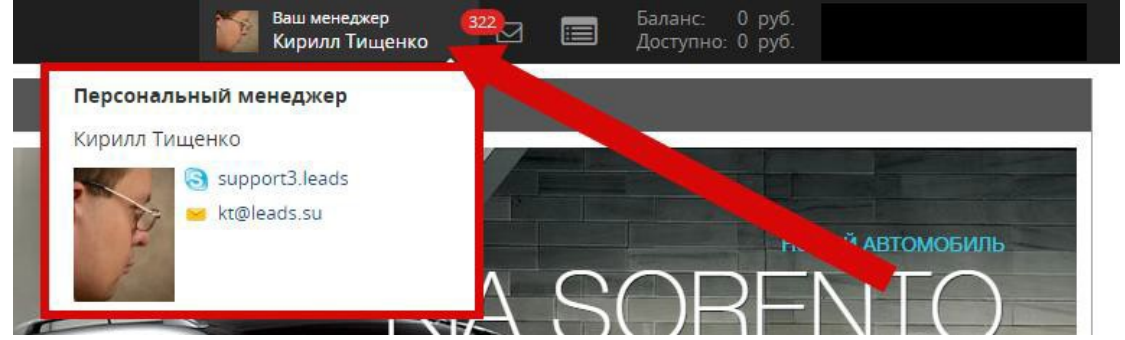

В личном кабинете в основном меню есть блок с информацией о контактных данных и имени вашего персонального менеджера. В будние дни менеджер доступен по skype, в выходные по почте. По любым вопросам вы также можете писать на почту<u>support@leads.su</u>.

Кроме того, у персонального менеджера Вы можете запросить удаление Вашего аккаунта.

#### 4. УПРАВЛЕНИЕ ПОДПИСКАМИ

В своем личном кабинете Вы можете управлять подписками, добавляя или удаляя интересующие Вас уведомления.

Для настройки, зайдите в меню «Настройки» Вашего аккаунта:

| Профиль                 |           |  |  |
|-------------------------|-----------|--|--|
| ID                      | 38315     |  |  |
| ВЕБМАСТЕР               | ДМИТРИЙ В |  |  |
| УРОВЕНЬ ДОСТУПА         | SYSTEM    |  |  |
| 🛓 Информация об аккаунт | e         |  |  |
| 📽 Настройки             |           |  |  |

Справа Вы увидите блок, в котором отображаются выбранные Вами на данный момент уведомления и методы получения. Для изменения настроек, нажмите кнопку «Редактировать»:

| ≡Управление подпиской                          |       | Редактировать |
|------------------------------------------------|-------|---------------|
| Получать уведомления по Email: 🛛 Да            |       |               |
| Получать уведомления по SMS: 🤨 Да              |       |               |
| Уведомления:                                   |       |               |
| Название                                       | Email | SMS           |
| Новости                                        | Да    | Да            |
| Системные уведомления                          | Да    | Нет           |
| Уведомление о лимитах по офферу                | Да    | Нет           |
| Новый оффер                                    | Да    | Нет           |
| Изменение оффера                               | Да    | Нет           |
| Обновление рекламных материалов                | Да    | Нет           |
| Заявка на подключение площадки                 | Да    | Нет           |
| Информация по акциям рекламодателя             | Да    | Нет           |
| Изменение статуса площадок                     | Да    | Нет           |
| Заказы выплат                                  | Да    | Нет           |
| Прочие уведомления                             | Да    | Нет           |
| Уведомление при изменении состояния вебмастера | Да    | Нет           |
| Ежедневное уведомление о балансе               | Да    | Нет           |

Далее вы попадете в меню «Управление подпиской». Для изменения настроек, просто добавьте или уберите маркеры напротив нужных Вам уведомлений и нажмите кнопку «Сохранить».

#### ≡ Управление подпиской

🕢 Получать уведомления по Email

🕢 Получать уведомления по SMS

#### Уведомления:

| Название                                       | 🗹 Email | SMS |
|------------------------------------------------|---------|-----|
| Новости                                        |         |     |
| Системные уведомления                          |         |     |
| Уведомление о лимитах по офферу                |         |     |
| Новый оффер                                    |         |     |
| Изменение оффера                               |         |     |
| Обновление рекламных материалов                |         |     |
| Заявка на подключение площадки                 |         |     |
| Информация по акциям рекламодателя             |         |     |
| Изменение статуса площадок                     |         |     |
| Заказы выплат                                  |         |     |
| Прочие уведомления                             |         |     |
| Уведомление при изменении состояния вебмастера |         |     |

## 5. ВИДЫ ТРАФИКА ДЛЯ ПРИВЛЕЧЕНИЯ ЛИДОВ

Существуют следующие основные виды привлечениятрафика:

- **SEO трафик** Продвижение сайта с использованием ключевых слов в выдаче поисковых систем (Яндекс, Google и т.д.).
- Публичные страницы/группы/сообщества в социальных сетях Использование тематических публичных страниц, групп и сообществ в социальных сетях для продвижения товаров и услуг рекламодателя.
- Контекстная реклама (YandexDirect, Google Adwords, Begun) Размещение текстово-графических объявлений по принципу соответствия с содержанием поискового запроса в таких системах, как Google, Yandex и других.
- Реклама в социальных сетях (Tapret@Mail.Ru Одноклассники, SocialTank Vkontakte) -Использование таких сервисов, как Tapret@Mail.ru или SocialTank, позволяющих рекламодателю работать по принципу таргетинга (выбирать группы пользователей, объединенных по таким параметрам, как увлечение, география, пол, социальное положение и другие).
- Тизерная сеть Представляет собой площадку для размещения рекламных блоков, состоящих из одного или нескольких изображений и интригующей фразы, мотивирующей пользователя узнать более подробную информацию о предлагаемом товаре/услуге.
- Приложения/игры в социальных сетях Размещение рекламных баннеров в приложениях социальных сетей, появляющихся при загрузке приложения или отображающихся в его активной зоне.
- Дорвейный траффик Трафик, основанный на перенаправлении посетителей веб-страницы на определенный сайт, содержащий информацию о товарах и услугах рекламодателя.
- Мотивированный (стимулирующий) трафик Формат интернет-рекламы, в рамках которого потребитель совершает целевое действие для получения бонусов.
- E-mail рассылка Представляет собой автоматизированную рассылку сообщений группе адресатов по заранее составленному списку посредством электронной почты.
- E-mail спам Массовая рассылка рекламных объявлений по электронной почте без согласия получателей.
- SMS рассылка Автоматизированная отправка сообщений группе адресатов посредством sms по заранее составленному списку.
- SMS спам Массовая рассылка рекламных объявлений с помощью sms без согласия получателей.
- Брокерский трафик -Лиды (заявки), собранные вебмастером как в оффлайн, так и в онлайн-режиме и переданные в один или несколько подходящих банков (может использоваться xml-передача данных или с одного ip)
- Adult / Порно-траффик Привлечение трафика с помощью рекламных объявлений, размещенных на интернет-страницах, предлагаемых для аудитории 18+.
- ClickUnder Формат рекламы, который представляет из себя сплошной баннер «подложенный» под веб- страницу, при клике на которую происходит переход на сайт рекламодателя.
- Push реклама Flas6ha-ннеры, выполненные, как правило, в виде мини-игры, мотивирующей пользователя кликнуть на сам баннер для совершения игровых действий.
- Toolbar реклама Реклама, размещенная на панели инструментов браузера.
- Баннерная реклама Реклама, размещаемая на различных сайтах в виде баннера графического, часто анимированного рекламного сообщения, снабженного ссылкой для перехода на рекламный ресурс
- Реклама на бренд Использование названия бренда в качестве ключевого слова в сетях таргетинговой рекламы.
- Приложения и игры Размещение рекламных баннеров в приложениях и играх для мобильных устройств.
- Корегистрация Тип трафика, при которой посетитель сайта в процессе оформления покупки или регистрации параллельно соглашается получать информационные материалы от рекламодателя.

Некоторые заказчики не разрешают использовать определенные виды трафика, например, e-mail рассылки. В этом случае информация о запрещенных видах генерации лидов будет размещена в описании конкретного оффера. В случае использования запрещенного вида трафика, в первом случае, как правило, следует предупреждение. В случае игнорирования предупреждения аккаунт веб-мастера может быть блокирован, статистика аннулирована.

#### 6. КАТЕГОРИИ ОФФЕРОВ

- Автокредитование выдача кредитов на приобретение автомобиля или иного транспортного средства.
- Кредитные карты оформление и выдача кредитных карт и карт с кредитным лимитом.
- Вклады оформление заявок на вклады для получения прибыли от вложенной суммы.
- Ипотека оформление заявок на приобретение квартиры или иной жилой площади.
- Кредиты для бизнеса оформление кредитов для юридических лиц.
- LEADS предложения от компании LEADS, акционные оффера.
- Микрокредиты оформление заявок на микрозаймы и краткосрочные кредиты.
- Потребительские кредиты оформление заявок на потребительские кредиты.
- Прочие предложения, не попавшие ни в какую другую категорию.
- НПФ оформление заявок в Негосударственные Пенсионные Фонды.
- Брокеры оформление заявок на получение кредитного продукта с посредничеством или помощью третьего лица (брокера).
- Мобильные офера предложения принимающие мобильный трафик.
- Инвестиции заявки на оформление инвестиционных вложений в ценные бумаги через посредничество третьих лиц (инвестиционных брокеров).
- Forex заявки на регистрацию и работу в системах, предоставляющих доступ к рынку Forex.
- Страхование заявки на оформление страховых полисов.
- Дебетовые карты заявки на оформление дебетовых карт.

## 7.ПОДКЛЮЧЕНИЕ НОВОГО ОФФЕРА

Для подключения нового оффера необходимо иметь свою площадку, зарегистрированную в личном кабинете.

1)В главном меню выбираем раздел «Оффера» и вкладку «Оффера».

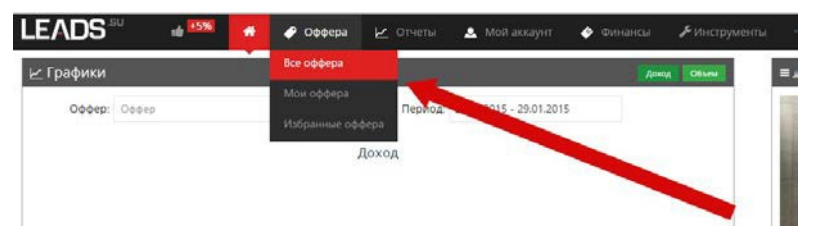

2) Выбрав используемый вами тип трафика, можно сразу увидеть список доступных по этому критерию офферов.

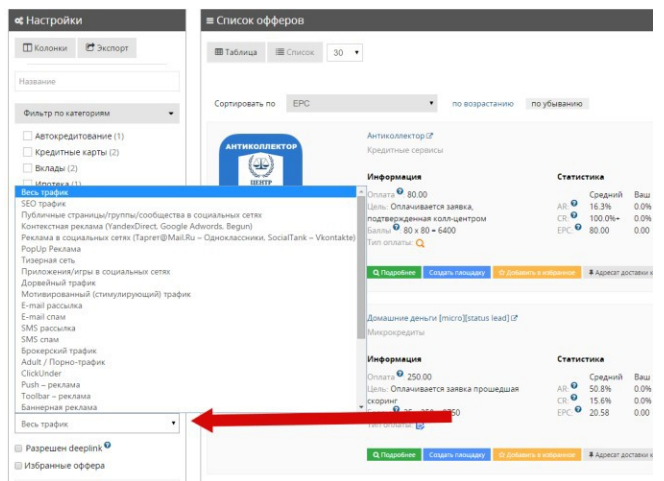

Можно поставить фильтр по категории оффера:

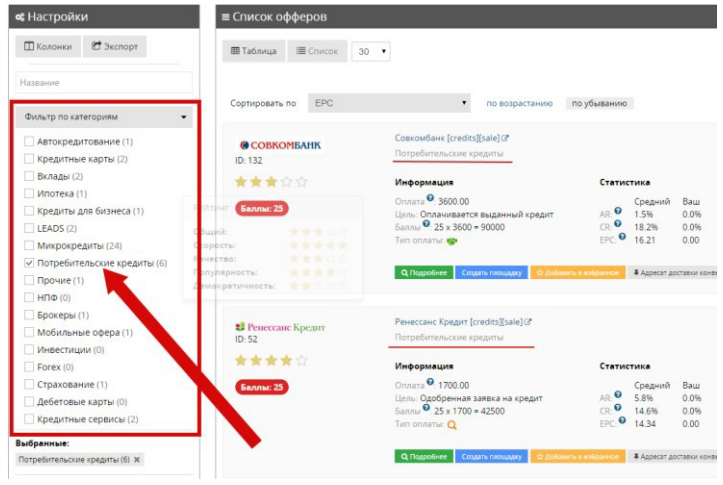

3) Выбираем нужный оффер из списка и нажимаем кнопку «Подключить площадку».

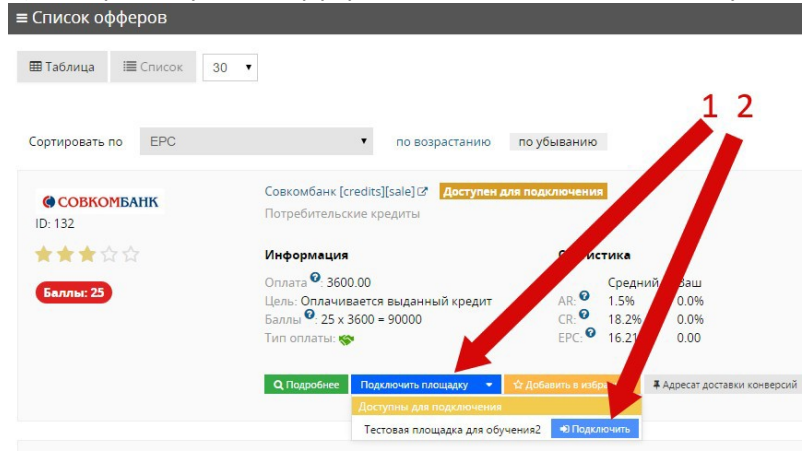

4) По добавлению площадки появится надпись: «Заявка на подключение площадки «*название площадки*» к офферу «*название оффера*» отправлена на **модерацию**»

## Список офферов

| Заявка на подключение площадки «Тео | товая площадка для обучения2» к офферу «Совкої | ибанк [credits][sale]» отправлена на модерацию |
|-------------------------------------|------------------------------------------------|------------------------------------------------|
| <b>«</b> Настройки                  | ≡ Список офферов                               |                                                |
| 🔲 Колонки 🛛 🖻 Экспорт               | Ш Таблица і≣ Список 30 .                       |                                                |
| Название                            |                                                |                                                |
|                                     | Сортировать по ЕРС                             | <ul> <li>по возрастанию по убывани</li> </ul>  |

5) Отслеживать состояние подключения площадки можно в трехместах:

#### А) в самом оффере:

| Подключенные площадки                                                                   |                                                        |                                       | + Подключить площадку        | = Ta | ірифы                                      |
|-----------------------------------------------------------------------------------------|--------------------------------------------------------|---------------------------------------|------------------------------|------|--------------------------------------------|
| Название площадки Статус                                                                | площадки                                               | Статус подключения                    | Действие                     |      | Название                                   |
| Нет подключенных площадок.                                                              |                                                        |                                       |                              | +    | Оплачивается выданный кред                 |
|                                                                                         |                                                        |                                       |                              |      |                                            |
| Общая информация                                                                        |                                                        | + Пожалов                             | аться / сообщить о проблемах |      |                                            |
| : Общая информация<br>Логотия                                                           | <b>@</b> СОВКОМБАНІ                                    | <b>+</b> Пожалов<br>К                 | аться / сообщить о проблемах | ≡Γ∈  | о таргетинг                                |
| : Общая информация<br>Логотия<br>Название                                               | COBKOMBAHI COBKOMBAHK [credits]                        | <b>+</b> Пожалов<br>К<br>[sale]       | аться / сообщить о проблемах | ≡Γe  | ю таргетинг                                |
| : Общая информация<br>Логотия<br>Название<br>Описание                                   | COBKOMBAHI     Cobkombahk [credits][     nockotpets    | <mark>+ Пожалов</mark><br>К<br>[sale] | аться / сообщить о проблемах | ≡Γe  | ео таргетинг<br>Использовать гео таргетинг |
| ≡Общая информация<br>Логотип<br>Название<br>Описание<br>Время через которое заяжа будет | COBKOMBAHI<br>Совкомбанк [credits]<br>посмотреть<br>14 | + Noxanos<br>K<br>[sale]              | аться / сообщить о проблемах | ≡Γe  | о таргетинг<br>Использовать гео таргетинг  |

Б) в описании площадки (для этого зайдите в меню «мой аккаунт», подменю «мои площадки» и нажмите кнопку «изменить» около интересующейплощадки):

Площадка «Тестовая площадка для обучения2»

| ≡ Стату       | с модераци          | 4                          |                       |                       |           |
|---------------|---------------------|----------------------------|-----------------------|-----------------------|-----------|
|               | Статус:<br>Причина: | Актизен                    |                       |                       |           |
| Дат           | а модерации:        | не модерировалось          |                       |                       |           |
| <b>≡</b> Οφφe | ра площади          | и                          |                       |                       |           |
|               | ID                  | Название оффера            | Статус                | Комментарий менеджера | Действие  |
| +             | 132                 | Совкомбанк [credits][sale] | Ожидает подтверждения |                       | Отключить |
|               |                     |                            |                       |                       |           |

#### В) По карточке оффера:

| Список офферов                                                           |                              |                                                                                                    |                                                                           |                                              |
|--------------------------------------------------------------------------|------------------------------|----------------------------------------------------------------------------------------------------|---------------------------------------------------------------------------|----------------------------------------------|
| <b>«Главная »</b> Оффера                                                 |                              |                                                                                                    |                                                                           |                                              |
| <b>«</b> Настройки                                                       | ≡ Список офферов             |                                                                                                    |                                                                           |                                              |
| 🖾 Колонки 😢 Экспорт                                                      | <b>Ш Таблица</b> Ш Список 30 | •                                                                                                    |                                                                           |                                              |
| Название                                                                 |                              |                                                                                                    |                                                                           |                                              |
| Фильтр по категориям 👻                                                   | Сортировать по ЕРС           | т по возрастанию т                                                                                                    | 10 убыванию                                                               |                                              |
| Автокредитование (1)<br>Кредитные карты (2)                              | COBKOMBAHK                   | Совкомбанк [credits][sale] (8 Подключен 4<br>Потребительские кредиты                                                           |                                                                           |                                              |
| Вклады (2)                                                               | ****                         | Информация                                                                                                    | Статистика                                                                | Дополнительно                                |
| Ипотека (1)<br>Кредиты для бизнеса (1)<br>LEADS (2)<br>Микрокредиты (24) | Баллы: 25                    | Оплата <sup>Ф</sup> . 3600.00<br>Цель: Оплачивается выданный кредит<br>Баллы <sup>Ф</sup> . 25 x 3600 – 90000<br>Тип оплаты: 🛜 | Средний Ваш<br>А.Я. € 1.5% 0.0%<br>С.Я. € 18.2% 0.0%<br>ЕРС. € 16.21 0.00 | Лимиты: есть С<br>Время жизни Со<br>ГЕО: нет |
| Потребительские кредиты (6) Прочие (1)                                   |                              | Q, Подробнее 🔛 Рекламные материалы Под                                                                                         | клочить площадку 🔹 🌣 Добленть в избран                                    | Адресат доставки конверсий                   |

6)Также есть удобная возможность посмотреть все оффера уже подключенные к вашим площадкам, для этого в списке офферов слева в фильтрах нужно выбрать пункт «оффера подключенные к моим площадкам»:

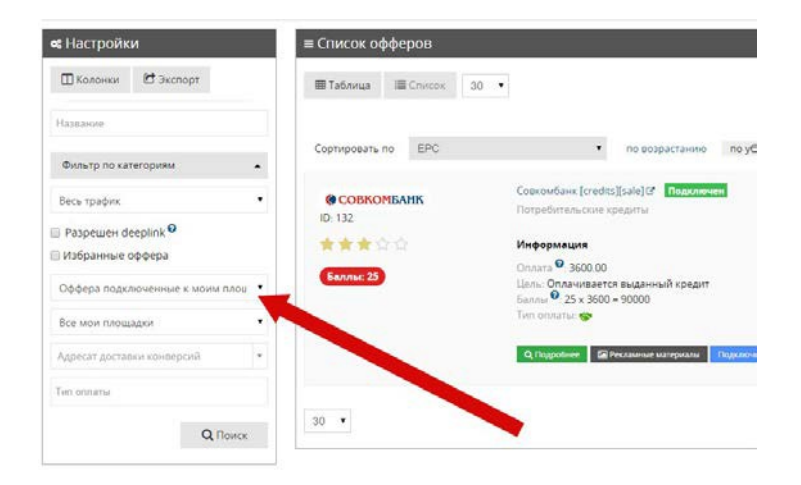

7) Чтобы получить партнерскую «трекинговую» ссылку, необходимо нажать кнопку «рекламные материалы» на карточке оффера:

| COBROMBARK<br>D: 132 | Потребительские кредиты                                                                                                    |                                           |
|----------------------|----------------------------------------------------------------------------------------------------|-------------------------------------------|
| ***                  | Информация                                                                                                    | Статистик                                 |
| Баллы: 25            | Оплата <sup>©</sup> : 3600.00<br>Цель: Оплачивается выданный кредит<br>Баллы <sup>©</sup> : 25 x 3600 = 90000<br>Тип оплаты: क | СR: О 1.5% 0.0%<br>EPC: О 16.21 0.00      |
|                      | <b>Q</b> Подробнее 🖾 Рекламные материалы Под                                                                                   | ключить площадку 👻 🏠 Добавить в избранное |

8)В предложенном окне выбираем нужный тип рекламного материала:

| ≡ Список рекламных материалов |               |                 |            |                          |           |                     |            |
|-------------------------------|---------------|-----------------|------------|--------------------------|-----------|---------------------|------------|
| Любой тип (12)                | Картинка (11) | Флеш баннер (0) | Ссылка (1) | Текстовое объявление (0) | Купон (0) | Социальная сеть (0) | Прочее (0) |
| 30 •                          |               |                 |            |                          |           |                     |            |

9) Дальше выбираем нужный баннер или иной рекламный материал. Если вы работаете со своим сайтом, то выбирайте кнопку «получить код», если размещаете рекламу на форумах, то кнопку «BB code».
10) В появившемся окне выбираем площадку, на которую собираемся ставить ссылку. Справа можно будет увидеть прямую ссылку и код для размещения на сайте. Также по желанию можно прописывать Sub ID в соответствующих окнах слева, в этом случае ссылки будут генерироваться с учетомпрописанных SubID.

| Основные парам           | етры                     | Прямая ссылка                                                                                                    |
|--------------------------|--------------------------|----------------------------------------------------------------------------------------------------|
| Площадка:                | Тестовая площадка для об | http://piil.leads.su/dici/dcc64f36dad417523920a56164692557                                                                                                    |
| Посадочная страница      | Страница по умолчанию    | Код для размещения на сайте                                                                                                    |
| В формате BBCode Ф       | параметры                | rdtv class="partnet-content">=1- bannet: Leads su doc6456dad417525920a66164692267 "Comeard/a<br>[protot]gale="                                                  |
| Протокол НТТР.           | HTTP                     | [East] 75<br>- (25)<br>- (1,0)(5,5) =                                                                                                    |
| Партнерский<br>источник: |                          | <ul> <li>Such in gener Maximization, any inc. accompany service management<br/>1. amazonawis.com/inig.leads.suileads_ad.pi&gt;-viscript&gt;-vidk&gt;</li> </ul> |
| Партнерский Sub ID:      |                          |                                                                                                    |
| Dapterprised Sub ID 2    |                          |                                                                                                    |

11) Полученную «прямую ссылку» или «код для размещения на сайте» необходимо встроить в нужное вам место на сайте, либо разместить в объявлении рекламной сети (ЯндексДирект, GoogleAdWords и т.д.)

#### 8. ВЫПЛАТЫ

В системе LEADS существуют возможность вывода средств на электронные кошельки систем WebMoney и Яндекс.Деньги, напрямую на банковскую карту, на счет номера телефона, если Вы являетесь клиентом операторов МТС, Билайн, Мегафон, Теле2, а также на Qiwi кошелек. Также есть возможность работать по договору, как юридическое лицо, получая выплату на расчетный счет.

Оплата за все принятые заявки происходит по истечению 14 дневного HOLDa.

В своем личном кабинете Вы можете видеть:

Баланс – Сумма доступных к выплате денег, заработка, находящегося на утверждении (в HOLDe) и уже заказанные средства, которые еще не переведены к Вам на кошелек.

Доступно к выплате – Сумма, которую Вы можете заказать к выводу на свой кошелек.

**Прогнозируемая выплата на (дата)** – Сумма, которая будет выплачена в ближайший день оплаты (зависит от периодичности ваших выплат).

Заработок на утверждении – HOLD. Это деньги за те принятые заявки, которые поступили меньше чем 14 дней назад.

Заказано выплат – Сумма выплат, которые заказаны к выводу, и в ближайшее время попадут к вам на кошелек. Выплачено всего – Итоговая сумма всех средств, выведенная к вам на кошелек за все время работы нового кабинета.

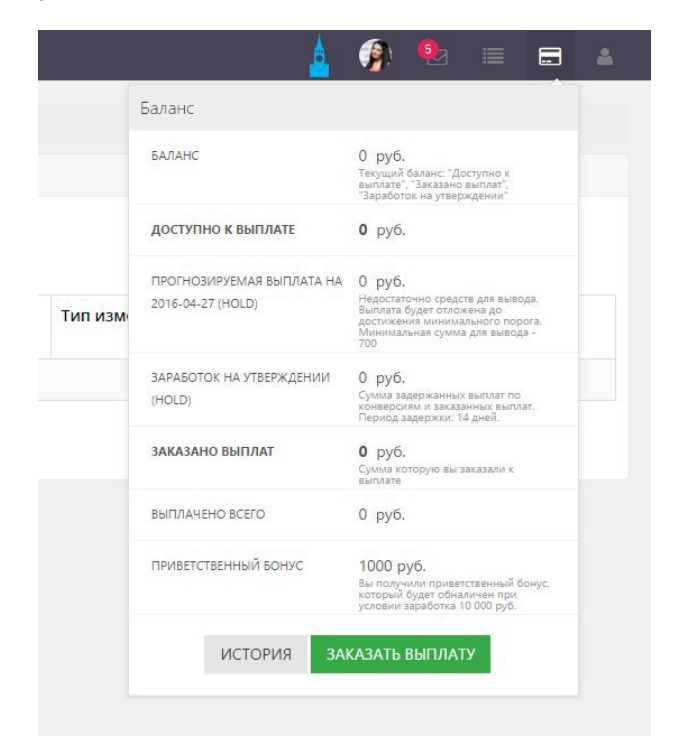

Для всех пользователей существует автоматический вывод денежных средств с интервалом **месяц, 2 недели** или 1 неделя (в зависимости от статусавебмастера).

В случае, если в настройках указана периодичность выплаты "**Раз в месяц**" - запрос на выплату будет создаваться автоматически каждую **третью среду месяца в 00:00** по МСК, если заработанная сумма превышает 700 рублей.

В случае, если в настройках указана периодичность выплаты "**Раз в 2 недели**" - запрос на выплату будет создаваться автоматически каждую **вторую и четвертую среду месяца** в 00:00 по МСК, если заработанная сумма превышает 700 рублей.

Выплата осуществляется в течение 3-х рабочих дней после создания запроса.

Для веб-мастеров со статусом **Platinum** выплаты возможны по запросу. Настроить периодичность выплат можно в разделе «Финансы»

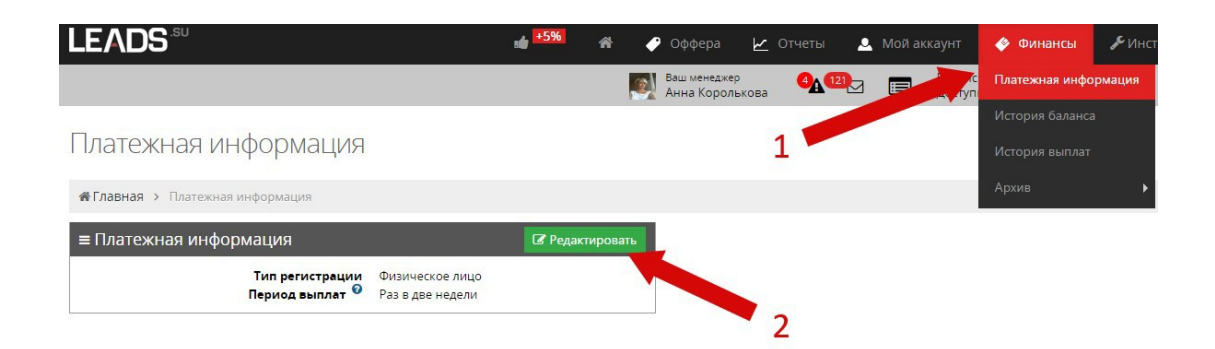

Нажав на кнопку «заказать выплату», Вы попадаете в меню заявки на вывод средств:

Новая заявка на вывод средств

| Доступная сумма    | 38646.90                      |                  |  |
|--------------------|-------------------------------|------------------|--|
| Сумма к выплате    | 0.00                          |                  |  |
| Выплата будет прои | зведена по следую.            | цим реквизитам   |  |
| Номер кош          | Тип выплаты<br>елька Webmoney | Webmoney<br>R000 |  |
| Комментарий        |                               | li               |  |
| Тодтверждение по   | Выслать код                   |                  |  |

В данном меню необходимо указать желаемую сумму к выплате. Эта сумма не может превышать **«Доступную сумму»**. В поле комментарий нужно оставить комментарий для менеджера. Также на этой странице необходимо подтвердить вывод средств кодом изсмс.

Историю всех изменений Вашего баланса можно посмотреть, нажав на кнопку "история баланса".

#### 9. ВОССТАНОВЛЕНИЕ ПАРОЛЯ

В случае, если Вы забыли пароль, Вам необходимо перейти по ссылке для восстановления

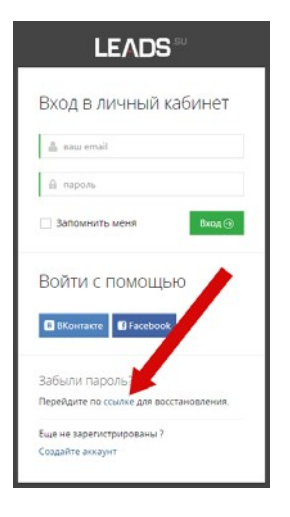

В открывшемся окне вписываем свой адрес электронной почты и нажимаем кнопку «Сбросить».

| Забыли пароль?<br>Введите свой email для восстановления          |  |  |  |  |  |  |  |
|------------------------------------------------------------------|--|--|--|--|--|--|--|
| est@test.ru                                                      |  |  |  |  |  |  |  |
| (© пазад Соросить (Э                                             |  |  |  |  |  |  |  |
|                                                                  |  |  |  |  |  |  |  |
| Телефон: +7 (800) 500-0426<br>Эл. почта: <b>support@leads.su</b> |  |  |  |  |  |  |  |

На указанную почту придет письмо со ссылкой для восстановления пароля. Проходим по ней.

#### Здравствуйте,

Вы, возможно, отправили запрос на смену пароля для входа в «Leads.su - Кабинет вебмастера».

Если Вы этого не делали, то просто проигнорируйте это письмо.

Если Вы все таки хотите изменить свой пароль, и получить новый пароль, то пройдите по ссылке <a href="http://webmaster.leads.su/reset/0334e739bad55de244d754c7cd1d65ac">http://webmaster.leads.su/reset/0334e739bad55de244d754c7cd1d65ac</a>

После этого придет еще одно информационное письмо с логином и новым паролем.

#### Здравствуйте,

Вами был подтвержден запрос на смену пароля. Ваши новые данные для входа

```
Страница авторизации:
http://webmaster.leads.su/login
Email:
Пароль:
3LQmF29e8Wyf
```

В случае, если Вам необходимо сменить пароль, действуйте следующим образом: a) В правом верхнем углу нажимаем на имя своего аккаунта. В открывшемся окне заходим по ссылке «Информация об аккаунте».

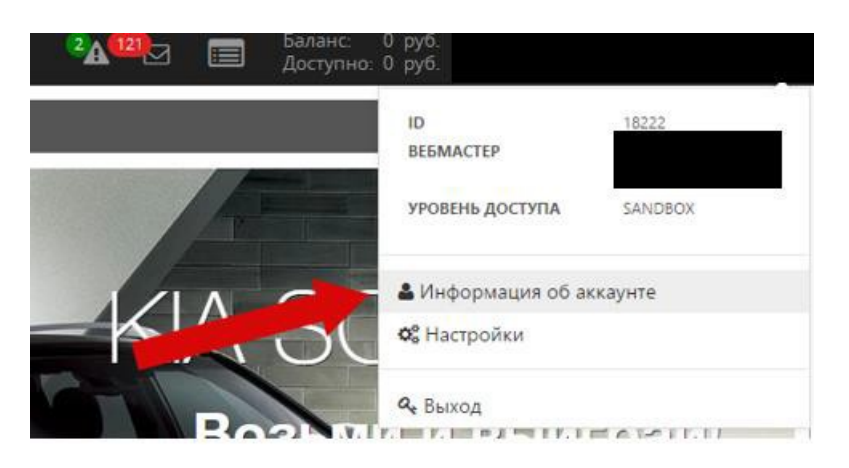

b)Справа в окне «Информация о пользователе» нажимаем кнопку «Сменить пароль».

| Информация о пользователе  |                   | 🕼 Редактирова 🛛 🔒 Сменить парс |
|----------------------------|-------------------|--------------------------------|
| Имя                        | Нет               |                                |
| Фамилия                    | Нет               |                                |
| Основной/мобильный телефон | Нет               |                                |
| Дополнительный телефон     | +7 (000) 000-0000 |                                |
|                            |                   |                                |

c) Вводим старый пароль, затем новый и подтверждаем новый пароль. После этого нажимаем кнопку «Сохранить».

| иена пароля                      |                 |  |  |
|----------------------------------|-----------------|--|--|
| Старый пароль *                  | ā               |  |  |
| Новый пароль +                   | <i>s</i>        |  |  |
| Подтверждение<br>нового пароля + | 8               |  |  |
|                                  | Назад Сохранить |  |  |

#### 10. КАК ПРИГЛАСИТЬ РЕФЕРАЛА В СИСТЕМУ

В компании LEADS.SU действует реферальная система. С помощью нее у Вас есть возможность получать 5% от заработка приглашенного вами друга пожизненно. Чтобы пригласить реферала в нашу сеть необходимо: 1) В основном меню сверху выбираем вкладку «Мой аккаунт» и далее «Мои рефералы» или из любого меню нажать на кнопку с изображением большого пальца. Справа нажимаем кнопку «Пригласитьреферала».

|                            |               |   | 🥏 Оффера   |              | 🚨 Мой аккаунт           | 🤌 Финансы | 🔑 Инструменты |        | Ваш менедкер<br>Анна Королькова | 22121          | Баланс: 0 руб.<br>Доступно: 0 руб. | Антаманов Михаил Юрьевич |
|----------------------------|---------------|---|------------|--------------|-------------------------|-----------|---------------|--------|---------------------------------|----------------|------------------------------------|--------------------------|
| Mou podopor                | 1             |   |            |              | Информация об акк       | аунте     |               |        |                                 |                |                                    |                          |
| мом реферал                | ы             |   |            |              | Мои площадки            |           |               |        |                                 |                |                                    |                          |
| <b>#Главная</b> > Мои рефе | ралы          |   |            |              | Мои рефералы            |           |               |        |                                 |                |                                    |                          |
| 📽 Настройки                |               |   | ≡ Список м | иоих реферал | Настройки               |           |               |        |                                 |                |                                    | 📢 Пригласить реферала    |
| 🖾 Колонки 😢 Экс            | торт          |   | 30 •       |              | Уведомления<br>Ключница |           |               |        |                                 |                |                                    |                          |
| m 31.12.2014 - 29.01.20    | 15            |   | -          |              |                         |           |               |        |                                 |                |                                    |                          |
| Поиск по названию          |               |   | Название 🤤 | TOB.         | Дата реги               | страции ÷ |               | статус | Размер к                        | омиссии с рефе | ерала                              |                          |
|                            | <b>Q</b> Поис | ĸ | 30 •       |              |                         |           |               |        |                                 |                |                                    |                          |

2) В открывшемся окне появляется Вашареферальная ссылка.

| Ваша рес    | реральная ссы | лка: http://we | bmaster.leads.s | u/registe       |
|-------------|---------------|----------------|-----------------|-----------------|
| В ВКонтакте | Facebook      | y Twitter      | @ Мой Мир       | 😫 Одноклассники |

Заполните поля формы и нажмите кнопку "Поделиться"

| Заголовок    | партнерские программы фина                                   |
|--------------|--------------------------------------------------------------|
| Подзаголовок | Заработок в Интернете с оплат                                |
| Сообщение    | Заработок с Leads.su -<br>решения для любого типа<br>трафика |
|              |                                                              |

На вкладках представлен полный выбор социальных сетей, через которые можно разместить вашу реферальную ссылку.

## 11. СТАТИСТИКА

Для того, чтобы посмотреть свою статистику необходимо воспользоваться отчетами. Для этого в меню слева находим вкладку отчеты. Во всплывающем меню появляются 8 позиций: отчет по офферам, отчет по дням, отчет по поисковым запросам, отчет по анкетам, список анкет, список конверсий, отчет по загрузке Excel, заработок.

| LEADS:50 🖷 🍜 Оффера                                                                                                    | Отчеты Мой аккаунт Фи нансы Инструменты 🥝                                                                       |                                                                                 |
|----------------------------------------------------------------------------------------------------|----------------------------------------------------------------------------------------------------|---------------------------------------------------------------------------------|
| Статистика                                                                                                    | Отчет по офферам<br>Отчет по лием                                                                               | Офферы месяца                                                                   |
| 🗠 Графики                                                                                                    | Отчет по поисковым запросам Доход Объем                                                                         | Новый Выплата: 3600 Р                                                           |
| Οφφερ: Οφφερ •                                                                                                    | Отчет по анкетам 6 14.04.2016<br>Список анкет<br>Список конверсий<br>Отчет о загрузке Excel файлов<br>Заработок | Совкомбанк креди<br>Водключить совкомбанк креди                                 |
| の       0,       0,       0,       0,       0,       0,       0,       0,       0,       0,       0,       0,       0,       0,       0,       0,       0,       0,       0,       0,       0,       0,       0,       0,       0,       0,       0,       0,       0,       0,       0,       0,       0,       0,       0,       0,       0,       0,       0,       0,       0,       0,       0,       0,       0,       0,       0,       0,       0,       0,       0,       0,       0,       0,       0,       0,       0,       0,       0,       0,       0,       0,       0,       0,       0,       0,       0,       0,       0,       0,       0,       0,       0,       0,       0,       0,       0,       0,       0,       0,       0,       0,       0,       0,       0,       0,       0,       0,       0,       0,       0,       0,       0,       0,       0,       0,       0,       0,       0,       0,       0,       0,       0,       0,       0,       0,       0,       0,       0,       0,       0, <t< td=""><td>% % % % % % % % % % % % % % % % % % %</td><td>Сотупирный Выплата: 100 Р<br/>Состанование<br/>выш втогой ношклак<br/>Подключить )</td></t<> | % % % % % % % % % % % % % % % % % % %                                                                           | Сотупирный Выплата: 100 Р<br>Состанование<br>выш втогой ношклак<br>Подключить ) |
|                                                                                                    |                                                                                                    | Е-заем 💕 📑 5                                                                    |

#### а) Отчеты по офферам, по дням, по поисковым запросам, по анкетам

Это категория сводных отчетов, используемых для отслеживания статистики по офферам. При клике на один из пунктов появится таблица с определенными преднастройками, соответствующими категории отчета.

Например, отчет по офферам показывает статистику кликов, показов, конверсий и других данных в разрезе по конкретным офферам; отчет по поисковым системам показывает те же данные, но в разрезе поисковых систем и запросов. Таблица с данными выглядит так:

| ≡ Отчет по оффеј<br>30 т | Dam     |                      |                       |       |                |      |                              |      |                          |                              |      |      |             |
|--------------------------|---------|----------------------|-----------------------|-------|----------------|------|------------------------------|------|--------------------------|------------------------------|------|------|-------------|
| Месяц ‡                  | Оффер ≑ | Уникальные<br>показы | Уникальные<br>клики ‡ | CTR 0 | Конверсии<br>• | CR   | Одобренные<br>конверсии<br>ф | AR 0 | Отклоненные<br>конверсии | Конверсии в<br>ожидании<br>ф | EPC  | EPL  | Заработок 🛛 |
| Нет результатов.         |         |                      |                       |       |                |      |                              |      |                          |                              |      |      |             |
| Bcero:                   |         |                      |                       |       |                |      |                              |      |                          |                              |      |      |             |
|                          |         | 0                    | 0                     | 0.0%  | 0              | 0.0% | 0                            | 0.0% | 0                        | 0                            | 0.00 | 0.00 |             |

Слева от таблицы находится панель настроек, она позволяет добавлять и удалять поля из таблицы, выбирать период и детализацию отчета и фильтры.

По умолчанию колонки содержат следующие данные:

- Уникальные показы (число уникальных показов баннеров на ваших сайтах, подсчет ведется только для баннеров из нашей системы.)
- Уникальные клики (число уникальных кликов по всем ссылкам в нашей системе)
- **CTR** click-through rate (определяется как отношение числа кликов на баннер или рекламное объявление к числу показов, измеряется впроцентах.)
- Конверсии (общее число конверсий)

- **CR** conversion rate (определяется как отношение числа конверсий к числу кликов за период, измеряется в процентах.)
- Одобренные конверсии (число одобренных конверсий за период)
- **AR** Approval Rate (процент одобрения, рассчитывается как количество одобренных конверсий за период деленое на общее количество конверсий за период)
- Отклоненные конверсии (число отклоненных конверсий запериод)
- Конверсии в ожидании (число конверсий за период, не принявших окончательный статус)
- EPC Earning Per Click (средний заработок в пересчете на один уникальный клик. Рассчитывается как Текущий заработок за период / Общее количество поставленных уникальных кликов запериод)
- EPL Earning Per Lead (средний заработок в пересчете на одну поставленную конверсию. Рассчитывается как Текущий заработок за период / Общее количество поставленных конверсий за период
- Заработок (Заработок по одобренным на данный момент конверсиям за период.)

Если перечисленных колонок вам мало, или вы хотите увидеть какую-то дополнительную информацию - нажимаем на кнопку «колонки» в левом верхнем углу:

| 📽 Настройки             |      |
|-------------------------|------|
| П Колонки               |      |
| 🖺 Сохранить отчет       |      |
| 01.04.2016 - 18.04.2016 |      |
| По месяцам              | •    |
| Оффер                   | Ŧ    |
| Выберите тип фильтра    | •    |
| 🗸 Приме                 | нить |

| 📽 Настройки                              |                                                                                                    | ≡ Отчет по офферам     |
|------------------------------------------|----------------------------------------------------------------------------------------------------|------------------------|
| 🔲 Колонки  🖻 Эксп                        | орт                                                                                                    | 30 •                   |
| Настройка колонов                        | < Contract of the second second s |                        |
| Заметка Можно изменят<br>перетаскивая их | ь порядок колонок<br>мышкой.                                                                                                    | ✔ Применить            |
| 🖉 Оффер 🔄 Цель                           | 🗌 Площадка 📃                                                                                                    | Источник 🔲 SubID 1     |
| SubID 2 SubID                            | 3 🗌 SubID 4 📄                                                                                                    | SubID 5 🗌 Страна       |
| 🗌 Регион 📄 Город                         | 🗌 Тип устройства                                                                                                    | 🗌 Браузер              |
| 🗌 Формат браузера                        | 🗌 Операционная си                                                                                                    | стема 🗌 Домен          |
| 🗌 Поисковая система                      | 🗌 Поисковый запр                                                                                                    | рос 🗌 Показы           |
| 🕑 Уникальные показы                      | 🗌 Клики 🕑 Ун                                                                                                    | икальные клики         |
| 🕑 СТК 🔽 🖉 Конвер                         | осии 🕑 CR 🔽 🖉                                                                                                    | Одобренные конверсии   |
| 🕑 AR 🔮 🕑 Отклоне                         | нные конверсии                                                                                                    | 🖉 Конверсии в ожидании |
| ✓ EPC                                    | 🕑 Заработок 🔽                                                                                                    | 🗌 Ожидаемая сумма      |
| 🗌 Отклоненная сумма                      |                                                                                                    |                        |

Также отчет можно вывести только по интересующим Офферам, источникам или другим параметрам. Для этого нужно воспользоваться фильтрами:

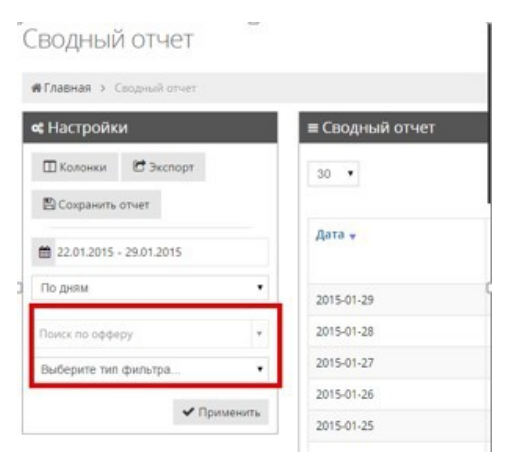

Можно добавлять несколько фильтров одновременно. Тогда в отчете останутся данные удовлетворяющие каждому из установленных фильтров.

В верхнем левом углу можно изменить временной диапазон, за который нам необходимо посмотреть статистику. И интервал (минимальный временной отрезок), который будет отображен вотчете.

| Настройки               |      | ≡ Сволный отчет |            |
|-------------------------|------|-----------------|------------|
| ШКолонки СЭкспорт       |      | 30 •            |            |
| 22.01.2015 - 29.01.2015 |      | Дата 🗸          | День 👻     |
| По дням                 | •    | 2015-01-29      | Четверг    |
| Поиск по офферу         | *    | 2015-01-28      | Среда      |
| Поиск по офферу         |      | 2015-01-27      | Вторник    |
| Dours no instance       |      | 2015-01-26      | Понедельни |
| House no opprov         |      | 2015-01-25      | Воскресены |
| т дорав                 | ить  | 2015-01-24      | Суббота    |
| 🖌 Приме                 | нить | 2015-01-23      | Пятница    |

Coon II IN OTHOT

Если есть необходимость выгрузить отчет в формате CSV или XLS, то нужно нажать кнопку «Экспорт» в левом верхнем углу, настроить нужные колонки для выгрузки и нажать «Экспортировать».

| Экспорт     |                |              |          |        |         |           |   | •    |
|-------------|----------------|--------------|----------|--------|---------|-----------|---|------|
| Excel       |                |              | •        | C      | Экспој  | ртировать |   | Уни  |
| Заметка Мож | но изменять по | рядок колонс | к перета | скивая | их мы   | шкой.     |   | TIOK |
| 🗌 Оффер     | П Источник     | SubID 1      | 🗆 Sul    | oID 2  | 🗌 Su    | bID 3     |   |      |
| SubID 4     | SubID 5        | 🗌 Показы     | 🖉 Уник   | альны  | е показ | ы         |   |      |
| 🗌 Клики     | 🕑 Уникальные   | клики 🔲 🤇    | CTR 🥃    | Конве  | ерсии   | CR        |   |      |
| 🕑 Одобрен   | ные конверсии  | AR           | Отклон   | ненные | е конве | рсии      |   |      |
| 🕑 Конверси  | ии в ожидании  | EPC          | EPL      | 🕑 Зар  | аботок  |           | c |      |
| 🗌 Ожидаем   | иая сумма 🛛    | Отклоненная  | сумма    |        |         |           |   |      |
|             |                | 2015-01-2    | 24       |        |         | Суббота   |   |      |

Вы можете создать любой удобный вам отчет используя вышеописанные функции. Чтобы не пришлось создавать его каждый раз заново, можно воспользоваться кнопкой «сохранить отчет».

| <b>«</b> Настройки                   | ≡ Сводный отчет |
|--------------------------------------|-----------------|
| 🖽 Колонки 🖆 Экспорт                  | 30 •            |
| 🖺 Сохранить отчет                    |                 |
| Сохранение настроек                  | Д               |
| Введите название настройки           | Сохранить       |
| 🔲 Сделать доступным на панели инстру | ментов          |
|                                      | Cį              |
| Выберите тип фильтра                 | 2015-01-27 B    |

Нажав на нее всплывет диалоговое окно, в котором вам нужно указать название созданного вами отчета, например, «отчет по офферам». Если хотите, чтобы отчет отображался на панели задач и был доступен к открытию с любой страницы кабинета, поставьте галочку «Сделать доступным на панелиинструментов»:

| инстру 🔍 | именты 😡   |     |                   |                  |            | 2 <u>0</u> | 121 <sub>2</sub> | Баланс: 0 руб<br>Доступно: 0 руб | 212 |     |             |
|----------|------------|-----|-------------------|------------------|------------|------------|------------------|----------------------------------|-----|-----|-------------|
|          |            |     | REPORTS<br>no ode | сяцымыя<br>ферам | WINDEX     |            |                  |                                  |     |     |             |
|          |            |     |                   |                  |            |            |                  |                                  |     |     |             |
|          |            |     |                   |                  |            |            |                  |                                  |     |     |             |
|          |            |     |                   |                  |            |            |                  |                                  |     |     |             |
|          |            |     |                   |                  |            |            |                  |                                  |     |     |             |
| альные   | Уникальные | CTR | Конверсии         | CRO              | Одобренные | AR         | Отклоненные      | Конверсии в                      | EPC | EPL | Заработок 😡 |

## b)Список анкет

Данный отчет дает полный список всех поставленных вами анкет через API или JS-форму. Созданные по данной анкете конверсии и их статус можно посмотреть нажав на "плюсик" рядом санкетой.

#### с)Список конверсий

Список с информацией о совершенных Вами конверсиях. Содержит данные об оффере по конверсии, IP конверсии, её источнике, SubID, а также заработке по конверсии и её статусе.

## d) Отчет о загрузке Excel файлов

Список загруженных Вами Excel файлов с анкетами. Содержит информацию о дате и времени загрузки файлов, оффере, площадке, а также количестве принятых и непринятых анкет.

## е)Заработок

Отчет о результирующем заработке в выбранном Вами периоде времени.

| #Главная > Результирующие заработки                                                                      |                                                                                                    |
|----------------------------------------------------------------------------------------------------|----------------------------------------------------------------------------------------------------|
| Выберите период: 🛗 01.04.2016 - 18.04.2016                                                               |                                                                                                    |
| ≡ Конверсии (количество / сумма)                                                                         | ≡ Баланс (количество / сумма)                                                                                                    |
| Конверсий всего: 0/0<br>Конверсий разбрено: 0/0<br>Конверсий в ожидании: 0/0<br>Конверсий отклонено: 0/0 | Конверсии полавшие в НОLD: 0/0<br>Конверсии вышеащие из НОLD (отклоненные): 0/0<br>Конверсии полавшие на балакс: 0/0<br>Колистево запроценных выплат: 0/0<br>Сумма фактических выплат: сумма 0 |

Слева вы увидите блок «Конверсии (количество / сумма)». В нем отображаются данные о общем количестве конверсий, о количестве одобренных, отклоненных и в ожидании.

Справа находится блок «Баланс (количество / сумма)». В нем Вы увидите данные о количестве и общей сумме конверсий в ХОЛДе, отклоненных, на балансе, количестве и сумме запрошенных выплат, и суммы фактических и отклоненных запросов на вывод средств.

#### 12. СТАТУСЫ КОНВЕРСИЙ

В системе LEADS.SU существует несколько статусов конверсий:

Approved (**одобрена**) – заявка по которой выполнено целевое действие и которая будет оплачена.

Pending (ожидание) – заявка по которой рекламодатель еще не принял окончательного решение.

Rejected (отклонена) – заявка по которой не выполнено целевое действие и которая оплачена небудет.

Вышеописанная идентификация сохранена в **цветовом исполнении**. Для статусов группы «одобрена» цвет зеленый, для «ожидания» - желтый, для «отклонена» -красный.

Для большей прозрачности в нашей системе больше Зхстатусов:

В ожидании (новая) – заявка только поступила и информации о ее статусе не поступало.

**В ожидании (без ответа)** – заявка находилась в статусе «В ожидании (новая)» больше допустимого времени ожидания по данному офферу (точно значение дней есть в описании оффера). Через 14 дней после поступления в этот статус заявка примет окончательный статус.

**В ожидании (обработка)** – заявка находится в работе у рекламодателя, и он прислал информацию, что пока заявка пока не имеет окончательного статуса.

**В ожидании (ручное)** – заявка переведена в этот статус менеджером. **Важно:** данный статус присваивается при неавтоматизированном внесении статистики при работе с некоторыми рекламодателями.

Одобрено (авто) – заявка поступила и была одобрена в момент создания.

**Одобрено (ручное)** – заявка переведена в этот статус менеджером. **Важно:** данный статус присваивается при неавтоматизированном внесении статистики при работе с некоторыми рекламодателями.

**Одобрение (синхронизация)** — заявка переведена в этот статус при автоматической синхронизации с рекламодателем.

**Отклонен (ручное)** - заявка переведена в этот статус менеджером. **Важно:** данный статус присваивается при неавтоматизированном внесении статистики при работе с некоторыми рекламодателями.

Отклонен (таймаут) – заявка переведена в этот статус после нахождения в статусе «В ожидании (без ответа)» более 14 дней. Важно: Статус не является окончательным и может быть изменен рекламодателем со временем.

Отклонен (скоринг внутр.) — заявка была отклонена посадочной страницей как несоответствующая заданным параметрам (возраст, доход, регион проживания ит.д.).

Отклонен (скоринг внешн.) — заявка была отклонена рекламодателем как несоответствующая его внутренним параметрам (кредитная история, подтверждение документов или любой другой параметр, не проверенный посадочной страницей).

## 13. ГРАФИКИ НА ГЛАВНОЙ СТРАНИЦЕ

На главной странице кабинета располагается график ваших показателей всистеме.

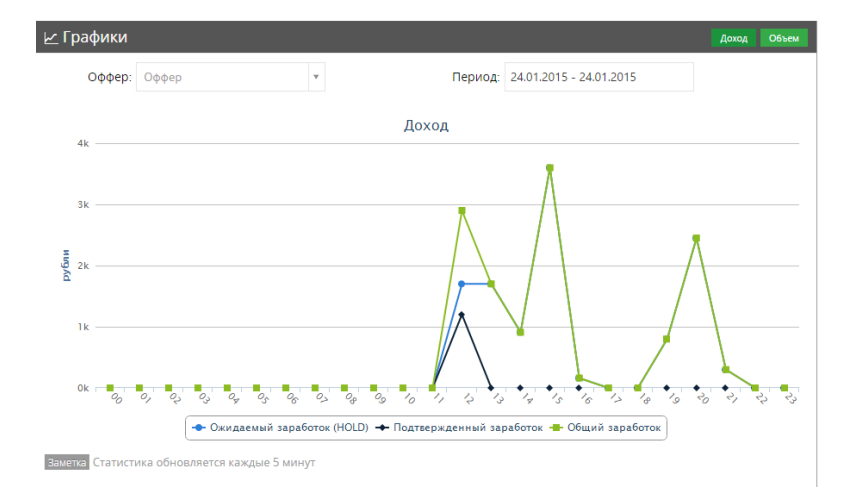

По умолчанию он настроен на отображение дохода за текущуюдату. Зеленый график показывает сумму всех поступивших конверсий. Синий показывает сумму всех конверсий, попавших в HOLD. Черный показывает сумму всех одобренных конверсий. На графике можно изменить временной промежуток. Поставить фильтр по одному офферу. У графика есть второй вид называющийся «объем»:

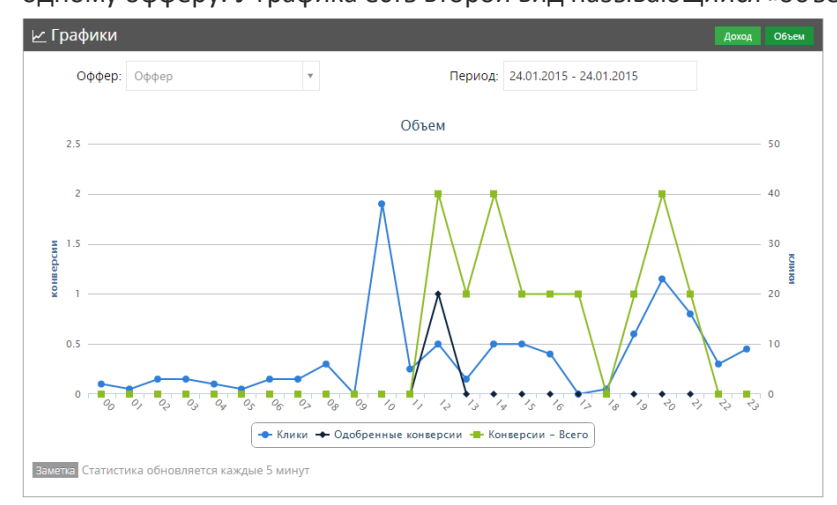

Синий график показывает число кликов. Зеленый - число конверсий. Черный – число одобренных конверсий.

#### 14. БЛОК ОФФЕРА НА ГЛАВНОЙ СТРАНИЦЕ

а) В данном блоке представлены наиболее интересные оффера системы LEADS.SU в трехразныхкатегориях.

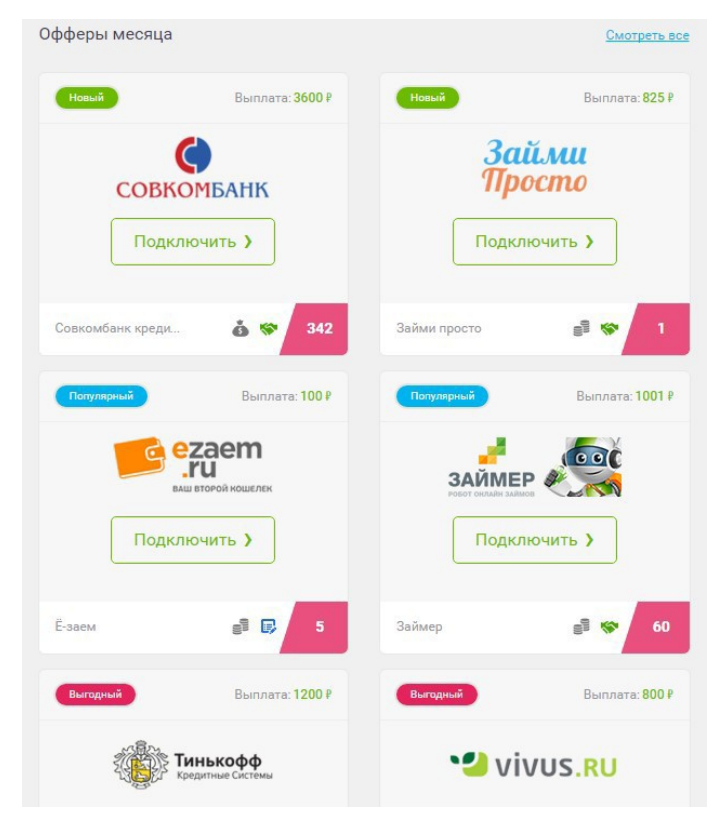

Новые – самые свеживе оффера в системе.

Популярные – оффера с самым большим количеством подключенных веб-мастеров к ним.

Выгодные – оффера с самым высоким значением ЕРС в системе.

В верхнем правом углу блока располагается ссылка «Смотреть все», ведущая в раздел меню «Все оффера» b) Рассмотрим карточку одного оффера более подробно:

| Новый | Выплата: <mark>3600</mark> ₽ |
|-------|------------------------------|
| (     |                              |
| COBKC | МБАНК                        |
| Подкл | ючить )                      |
|       |                              |

В центре карточки – логотип организации, а также кнопка подключения, ссылка ведет на страницу оффера. Название оффера располагается слева внизу. Доступно для нажатия, ссылка ведет на страницу оффера.

Справа внизу, а также в блоке вверху, располагается перечень иконок, описывающих этот оффер. При наведении на них выводится описание. Большинство из них интуитивно понятны. В иконках «зашифрована» информация о категории оффера (микрокредиты, кредитные карты и т.д.) и о целевом действии оффера (оплата за заявку, скорринг или за выдачу займа). В верхнем блоке также указана выплата по офферу.

#### 15. СТАТУСЫ ВЕБ-МАСТЕРОВ

В системе LEADS.SU существуют различные статусы веб-мастеров. Статус определяет доступ веб-мастера к офферам системы, выплатам и другим инструментам системы.

SandBox (Новичок) — данный статус присваивается сразу после регистрации в системе, дает возможность получать выплаты раз в две недели на указанный кошелек или по безналичному расчету. Подключение большей части офферов только после модерации площадки менеджером. Закрыт доступ к ТОПофферам системы.

Master – получить этот статус можно, регулярно зарабатывая в нашей системе от 10 000 рублей в месяц и при отсутствии претензий к качеству поставляемого трафика. Запрос на изменение статуса можно сделать через своего аккаунт-менеджера. Выплаты происходят раз в две недели. Подключение большинства офферов автоматическое. Имеет частичный доступ кТОП-офферам.

**Gold** – статус присваивается при **ежемесячном** заработке от 40 000 рублей и при отсутствии претензий к качеству поставляемого трафика. Выплаты происходят еженедельно. Подключение основных офферов автоматическое. Имеет доступ к ТОП-офферамсистемы.

Platinum – статус присваивается при ежемесячном заработке от 100 000 рублей и при отсутствии претензийк качеству поставляемого трафика. Выплаты происходят еженедельно и по запросу. Подключение офферов автоматическое. Имеет доступ к ТОП-офферам и "пилотным" офферам системы.

Присвоенные статусы **не является** "пожизненными", и могут быть изменены согласно заработку икачеству трафика как в направлении повышения, так и понижения.

Внимание: Окончательное решение о переводе из одного статуса в другой остается на усмотрение персонального менеджера.

## ИНСТРУМЕНТЫ

## 16. НАСТРОЙКА ПЕРЕНАПРАВЛЕНИЙ (BACK URL)

**Back URL** - это ссылка возврата для оффера. Т.е. это ссылка, по которой будет направлен посетитель, если основная ссылка не работает. Данный инструмент будет полезен всем вебмастерам, так как он позволяет не потерять трафик. Настроить данный инструмент можно через Ваш личный кабинет:

| LEADS 🔍 🖸 🎫 🦸 🕫 🕫                                | ера 🗠 Отчеты  | 💄 Мой аккаунт | 🔶 Финансы       | 🗲 Инструменты      | 0           |                       |
|--------------------------------------------------|---------------|---------------|-----------------|--------------------|-------------|-----------------------|
|                                                  |               |               |                 |                    |             |                       |
| I Іерсональные перенаправл                       | ения (BackU   | rls)          |                 |                    |             |                       |
| #Главная > Персональные перенаправления по лимит | эм (BackUrls) |               |                 |                    | нверсий 🕨   |                       |
| = Перенаправления по лимитам (Back Urls          | )             |               | 🕼 Редактировать | Перенаправления (Е | iackUrls) 🕨 | Персональные BackUrls |
| По умолчанию                                     | Нет           |               | 1               |                    |             |                       |
| Ограничения по ГЕО                               | Her           | 2             |                 |                    |             |                       |
| Ограничения по Браузеру                          | Her           |               | (C.)            | (Opappi            |             |                       |
| Лимит по количеству конверсий                    | Her           |               |                 |                    |             |                       |
|                                                  |               |               |                 |                    |             |                       |

Существует несколько типов ограничений, соответственно мысделали возможность настройки нескольких BackURL'ов:

| Перенаправления                  | по лимитам (Back Urls)                                                                                                    |                                |
|----------------------------------|----------------------------------------------------------------------------------------------------|--------------------------------|
| По умолчанию                     | 1                                                                                                    | и Парамитры К Очистить         |
| Ограничения по ГЕО               | 2                                                                                                    | <b>Э Паранетры Ж</b> .Очистить |
| Ограничения по<br>Браузеру       | 3                                                                                                    | / Thepaserpu X Oviethins       |
| Лимит по количеству<br>конверсий | 4                                                                                                    | Plagaaumpar K Ovacture         |
| Лимит по доходу с<br>конверсий   | 5                                                                                                    | и Гараметры К Очистипь.        |
|                                  | анието: Вы можете использовать дополнительные поля при формировании BacURL Для этого нажмите на кнопку и полнительные поля при формировании BacURL Для этого нажмите на кнопку и лашери. |                                |
|                                  | Haaag 🗸 Corpaners                                                                                                    |                                |

1. **«По умолчанию»** - данная ссылка будет открываться клиенту если сработает любое ограничение (если они не настроены ниже). В случае технической неисправности на стороне банка и остановки оффера тоже будет срабатывать данный backURL.

2. **«По ГЕО»** - данная ссылка будет открываться клиенту если сработает ограничение по гео ір у оффера (т.е. клиент будет не из целевого региона).

3. **«Ограничения по браузеру»** - данная ссылка будет открываться клиенту если сработает ограничение по браузеру. Например, рекламодатель решил ограничить использование Internet Explorer так как с него страница открывается некорректно или по любой другой причине.

4. **«Лимит по количеству конверсий»** - данная ссылка будет открываться клиенту если сработает ограничение по лимитам. Т.е. в этот день прием заявок по данному офферу закончен.

5. **«Лимит по доходу с конверсий»** - данная ссылка будет открываться клиенту если сработает ограничение по доходу с данного оффера. Т.е. когда рекламодатель выставляет ограничение по собственному бюджету. Например, он готов тратить на данную рекламную кампанию 10 000 рублей в день, при достижении этого значения оффер будет останавливаться.

Если вы хотите настраивать BackURL индивидуально для каждого оффера, то легко можете сделать это через пункт меню «BackURLs по офферам»:

| LEADS                                           | ad (85%)      | 🕫 🏉 Оффера           | ⊻ очењ           | 💄 Мой аккаунт         | 🕈 Финансы            | 🗲 Инструменты        | 0           |                       |
|-------------------------------------------------|---------------|----------------------|------------------|-----------------------|----------------------|----------------------|-------------|-----------------------|
| Создание пер                                    | енапра        | зления по            | лимитам          |                       |                      |                      |             |                       |
| #Главная > Перенапра                            | авления > Соз | дание перенаправлен  | UR TID JUMPTEM   |                       |                      |                      | нверсий 🕨   |                       |
| Перенаправления                                 | я по лимита   | м для офферов (      | (Back Urls)      |                       |                      | Перенаправления (В   | SackUrls) 🕨 | Персональные BackUrls |
| Оффер +                                         | Выберите оф   | фер                  |                  |                       |                      |                      |             | BackUrls по офферам   |
| Получить ссылку на<br>офер для<br>переадресации | Выберите оф   | фер                  |                  |                       |                      | Купоны               |             |                       |
| По умолчанию 🍳                                  |               |                      |                  |                       |                      |                      |             |                       |
| Ограничения по ГЕО 9                            |               |                      |                  |                       |                      |                      |             |                       |
| Ограничения по<br>Браузеру 9                    |               |                      |                  |                       |                      |                      |             |                       |
| Лимит по количеству<br>конверсия                |               |                      |                  |                       |                      |                      |             |                       |
| Лимит по доходу с<br>конверсий •                |               |                      |                  |                       |                      |                      |             |                       |
|                                                 | Заметна Вы мо | жете использовать до | полнительные пол | ія при формировании В | lackURL. Для этого н | ажмите на кнопку 🃝 п | аранетры    |                       |
|                                                 | Назад         | / Сохранить          |                  |                       |                      |                      |             |                       |

Первые два поля помогут вам быстро настроить перенаправление с одного оффера на другой в случае неработоспособности первого.

При помощи кнопки «параметры» можно настроить перечень данных, которые будут передаваться на указанный URL в виде параметров. Например, информацию о площадке, оффере и/или ір адресе клиента.
# 17. ФИНАНСОВЫЙ ФИД СУПЕРМАРКЕТ КРЕДИТОВ V 2.0.

Это сервис, предлагаемый компанией LEADS.su. Вы можете использовать данный ресурс для монетизации трафика, при этом у вас отпадает необходимость создавать собственный сайт. Супермаркет кредитов вы можете настроить под свойтрафик.

#### Как это работает?

Каждая заявка на кредит, оставленная через Супермаркет Кредитов будет оплачена согласно условиям оффера. Пример: По офферу МигКредит оплачивается 150 рублей подтвержденная по телефону заявка. Если заявка, которую оставит клиент через СК будет подтверждена по телефону, то вы получите 150 рублей на свой баланс. Как начать работать?

Для начала работы вам необходимо создать площадку, и подключить ее к офферу «Супермаркет кредитов v.2». Прочитать как это сделать можно в статье «подключение нового оффера». Затем необходимо получить свою партнерскую ссылку. Теперь можно начать работу. При переходе по Вашей ссылке откроется сайт: bankspro.ru В адресной строке можно увидеть Ваш партнерскийid.

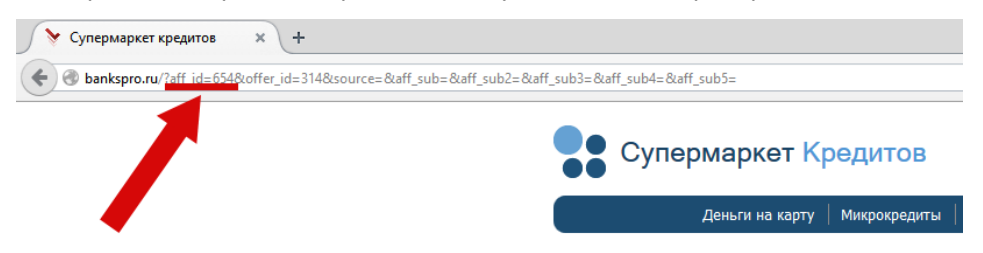

#### Давайте разберем, что есть на данной странице:

Меню выбора региона. Регион определяется автоматически по ір клиента. Но при желании он может выбрать любой из предложенных регионов.

6. Лого сайта. Клик ведет на главную страницу

7. Блок категорий офферов. Для удобства выбора клиентом подходящего предложения, он может воспользоваться данным меню.

8. Блок финансовых офферов (предложений). По клику на кнопку «заявка» в новой вкладке откроется анкета банка.

9. Подписка на обновления. Клиент может оставить свой e-mail для получения новых рекламных предложений по кредитам.

10. Блок социальных сетей. Клиент может рекомендовать Супермаркет Кредитов в социальных сетях.

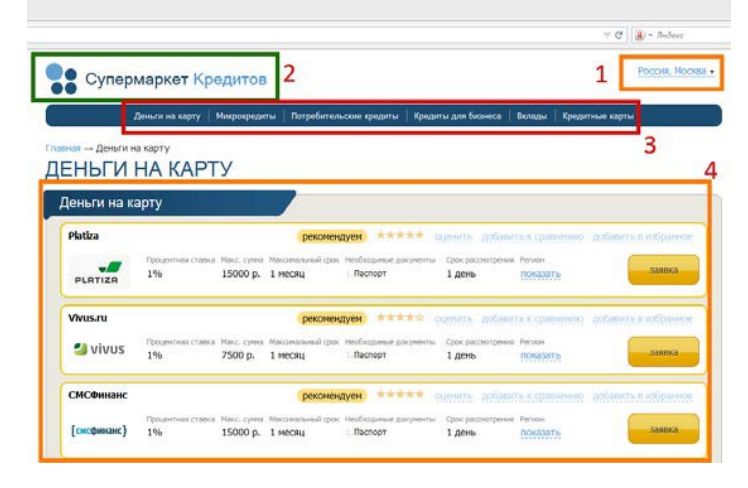

| ezaem         | Процентная ставка<br>5% | 20000 p.   | Макотальный срок<br>1 месяц | Необходиные док<br>1. Паспорт | амонты Срок<br>1 де | расснотрення<br>Нь | показать |   | заяека |
|---------------|-------------------------|------------|-----------------------------|-------------------------------|---------------------|--------------------|----------|---|--------|
|               |                         |            |                             |                               |                     |                    |          | 4 | -      |
|               |                         | _          |                             |                               |                     |                    |          |   |        |
|               |                         |            |                             | _                             |                     |                    |          |   |        |
| Тодписка н    | а обновлени             | 19         |                             |                               |                     |                    |          |   |        |
| на вашу почту | будет приходить         | рассылка о | последними                  |                               | -                   |                    |          |   |        |
| предлюжениоми | гот ведущих оани        | 108        |                             | !                             | ,                   |                    |          |   |        |
|               | _                       |            |                             |                               |                     |                    |          |   |        |
| подписаться   |                         |            |                             |                               |                     |                    |          |   |        |
|               |                         |            |                             |                               | 1                   |                    |          |   |        |
| 1.*K 🕇 315 💆  | 215 🔊 148 🔒 817         | in 186 O   | 274 📼 382 🛟                 | 6                             | 5                   |                    |          |   |        |
|               |                         |            |                             |                               |                     |                    |          |   |        |

#### Как можно настроить внешний вид страницы?

Существуют параметры, которые можно использовать:

- ?s\_offers= отключение оферов
- ?s\_cat= отключение категорий
- ?subscribe= откючение блока подписки
- ?geo\_block= отключение блока выбора ГЕО

#### Значения: 0 - выключено, 1 – включено.

Можно изменять фоновую картинку страницы (background).

- ?background= указание адреса фоновой картинки
- Синтаксис: написание первого параметра начинается с символа ?, все последующие пишутся через

#### &. Пример применения нескольких параметров:

http://pxl.leads.su/click/c5835a4027aaa6f153e1209bc67ae7d7?s\_offers=10,30,244&filter=0&subscribe=1& geo\_block =0 - отключение показа оферов 10, 30 и 244, убираем фильтр на сайте, оставляем блок подписки на новости и отключаем блок определения ГЕО.

#### Как узнать номер оффера, чтобы его отключить?

В списке офферов самый первый столбец показывает іd оффера в нашей системе:

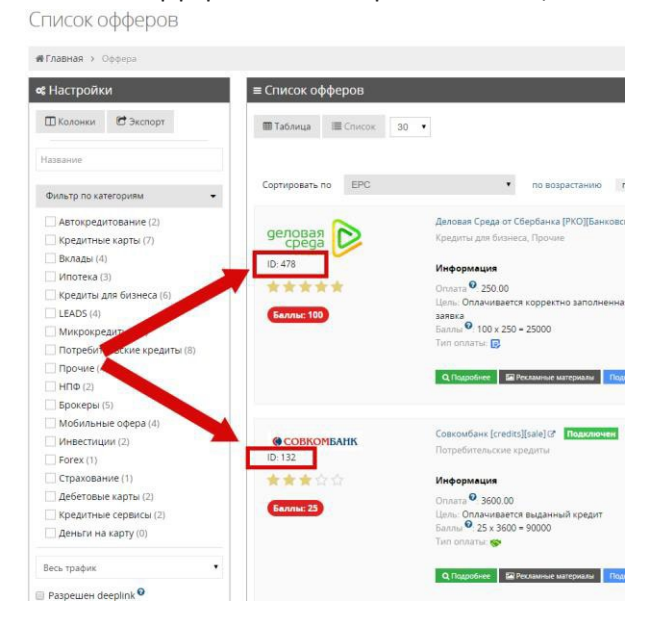

#### "Парковка своего домена на banksPRO":

Для успешной работы в контексте и парковки своего домена domain.name на bankspro.ru нужно:

• в DNS зоне добавить запись: domain.name CNAME bankspro.ru

- написать письмо на support@leads.su с просьбой добавить домен вебмастер domain.name к нашему bankspro.ru
- дождаться ответного письма о завершении привязки домена к bankspro.
- начать рекламировать в контексте свой домен, который будет корректно открыватьbankspro

# 18. СЛУЖБА ДОСТАВКИ КОНВЕРСИЙ

Данный инструмент предназначен для отслеживания конверсий и их статуса в своей персональной системе учета практически в режиме реального времени. Принцип работы инструмента заключается в том, что при определенных событиях наш трэкер (система) запрашивает определенный URL в Вашей системе и передает необходимую информацию.

#### Общая информация.

Есть три типа адреса доставки конверсий. По первым двум из них существует возможность забирать информацию только о создании новой конверсии. Для того, чтобы получать информацию об изменении статуса конверсии необходимо использовать третий тип адреса доставки конверсий. Типы адреса доставки конверсий:

- HTML/Javascript по протоколу HTTP Может быть использован при условии, что оффер работает по протоколу HTTP (iframe/img). Передает только информацию о создании новой конверсии. Для передачи информации об изменении статуса конверсии необходимо использовать PostbackURL.
- HTML/Javascript по протоколу HTTPS Может быть использован при условии, что оффер работает по протоколу HTTPS (iframe/img). Передает только информацию о создании новой конверсии. Для передачи информации об изменении статуса конверсии необходимо использоватьPostbackURL.
- PostbackURL может быть использован при любом протоколе оффера. Передает информацию о создании новой конверсии и об изменении ее статуса.

Во вкладке «Запросы службы доставки конверсий» можно посмотреть перечень всех запросов, которые совершались по вашим адресатам и их состояние.

#### Схема работы, порядок подключения.

Для начала необходимо определиться, какой же URL будет запрашиваться нашей системой при совершении сделки. Пусть это будет ваш сайт, по которому потом в аналитике вы сможете отследить количество совершенных действий. Например, mysite.ru.

#### Создаем новый адресат доставки конверсий в нашей системе.

|                                       | 🥏 Оффера                |             | 🚨 Мой аккаунт | 🔶 Финансы | 🗲 инструменты 👓                                             | 0          | Веш менеджер<br>Мистер Саппорт    | <b>9</b> A 🧕 | 2 🚍 |                       | [LEAD5] Cryxe                                                     |                                                                |
|---------------------------------------|-------------------------|-------------|---------------|-----------|-------------------------------------------------------------|------------|-----------------------------------|--------------|-----|-----------------------|-------------------------------------------------------------------|----------------------------------------------------------------|
| Адресат доставки конве                | ерсий•                  |             |               |           | Финансовый фид<br>АРІ                                       |            |                                   |              |     |                       |                                                                   |                                                                |
| Плавная > Адресаты доставки конверсий |                         |             |               |           | Служба доставки конвер                                      | • *** faar | Адресаты доставки конверсий       |              |     |                       |                                                                   |                                                                |
| ес Настройки                          | ≡ Адресаты<br>30 💌      | доставки ко | нверсий       |           | Перенаправления (Backi<br>Товары <sup>Inter</sup><br>Куполы | Jrls) 🔸    | Запресы службы доставки конверсий |              |     |                       |                                                                   | +Добавить                                                      |
| Все типы 👻<br>Все статусы 👻           | ID ()<br>Нет результато | Тип<br>ж    | 0             | Статус 🕴  |                                                             | Комментар  | зий менеджера                     | _            |     |                       | Действия                                                          |                                                                |
|                                       | 30 💌                    |             |               |           |                                                             |            |                                   |              |     | Copyright @ 2010-2014 | сооо "Лидс". Все при<br>Телефон: +7<br>Эл: почте: ям<br>О О О О О | 03 JaugHugeria,<br>(499) 641-0510<br>pport@leads.su<br>0 0 0 0 |

В поле «код» вставляем адрес нашего сайта, а по кнопке «параметры» выбираем какие еще данные хотим получать о произошедшем событии.

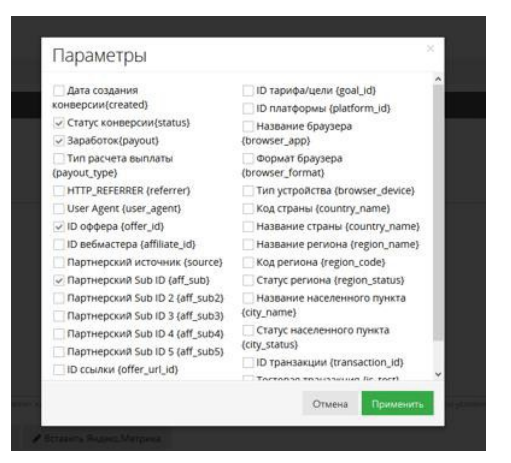

Например, нам необходимо знать id оффера, ваш некий внутренний идентификатор sub\_id, заработок по этой конверсии ну и конечно же ее статус. Тогда ваш адресат будет выглядеть следующим образом: mysite.ru/?{aff\_sub}&{offer\_id}&{payout}&{status}

ВАЖНО: не забудьте проверить наличие символов /? и & в вашейссылке.

Для удобства последующей работы с данными можно разделить все переменные символами или дать им имена:

mysite.ru/?sub\_id={aff\_sub}&offer={offer\_id}&{payout}&{status}

Нажимаем кнопку сохранить. Теперь необходимо подключить данный адресат к интересующим офферам.

В списке офферов есть кнопка подключения «адресата доставки

| Список офферов                    |                          |                                      |                                       |                                            |                              |
|-----------------------------------|--------------------------|--------------------------------------|---------------------------------------|--------------------------------------------|------------------------------|
| <b>#Главная &gt; О</b> ффера      |                          |                                      |                                       |                                            |                              |
| е; Настройки                      | ≡ Список офферов         |                                      |                                       |                                            |                              |
| 🖽 Колонки 健 Экспорт               | III Таблица III Список 3 |                                      |                                       |                                            | Элег                         |
| Название                          | Сортировать по ЕРС       | по возрастанию                       | по убыванию                           |                                            |                              |
| Фильтр по категориям 🔹            |                          |                                      |                                       |                                            |                              |
| Азартные игры (2)<br>Загрузки (2) | STAR                     | Star Conflict@ Подключен<br>Игры     |                                       |                                            |                              |
| Знакомства (4)                    | ID: 1015                 | Информация                           | Статистика                            | Дополнительно                              | Обновление статусов 🤨        |
| Интернет-магазины (251)           |                          | Оплата . 70.00 Тарифы                | AR: 0 100.0%                          | Личиты: нет<br>Result and Cookie 20 m      | Периодичность: не определено |
| Одежда (8)                        | (111)                    | Баллы <sup>©</sup> : 2 x 70.00 = 140 | EPC: 8.75                             | ГЕО: нет                                   | Следующее: не определено     |
| Инфо-товары (0)                   | bannu: 2                 |                                      |                                       | <u> </u>                                   | _                            |
| Красота и здоровье (3)            |                          | Q Подробнее Рекламные материалы В    | імбрать площадку 👻 🌒 Подключить 🕆 Доб | авить в избранное Адресат доставки конверс | ani -                        |
| Купоны и скидки (0)               |                          |                                      |                                       |                                            |                              |

Теперь в своей метрике яндекс или гугл можно отслеживать количество запросов по определенным URL, а в них видеть оффера, статусы, заработок и все другие параметры, которые вы хотели.

# 19. АРІ - ИНТЕРФЕЙС ПРИКЛАДНОГО ПРОГРАММИРОВАНИЯ

В системе LEADS.SU есть возможность получать данные об офферах и статистики по средствам АРІинтерфейса. Для работы с API вам потребуется ваш персональный APIToken. Получить его можно в личном кабинете:

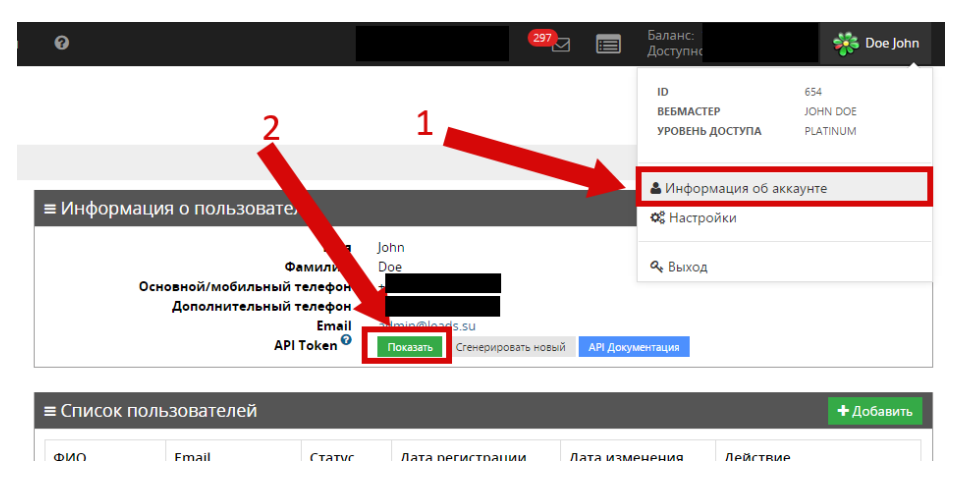

Подробную техническую документацию можно найти в личном кабинете нажав на синюю кнопку на скриншоте выше, либо через меню «инструменты», подменю «АРІ».

# 20. УЛУЧШЕНИЯ

Компания LEADS.SU предлагает уникальную возможность каждому веб-мастеру поучаствовать в улучшении работы системы. Войти можно через меню:

| Мой аккаунт 🛛 🔶 Финансы           | 🗲 Инструменты               | 0          |  |  |  |  |
|-----------------------------------|-----------------------------|------------|--|--|--|--|
|                                   | Финансовый фид              |            |  |  |  |  |
|                                   | API                         |            |  |  |  |  |
|                                   | Служба доставки конверсий 🕨 |            |  |  |  |  |
| овать в улучшении работы системы: | Перенаправления (В          | ackUrls) ▶ |  |  |  |  |
|                                   | Улучшения                   |            |  |  |  |  |
|                                   |                             |            |  |  |  |  |
|                                   |                             |            |  |  |  |  |

- Добавляйте новые идеи
- Голосуйте за предложенные
- Следите за ходом воплощения идеи в жизнь

Каждый веб-мастер может внести на рассмотрение администрацией любое свое предложение по улучшению работы личного кабинета и всей системы. Каждому веб-мастеру выдается ограниченное количество голосов для поднятия в рейтинге понравившихся идей.

#### Баллы для голосования:

- Каждому вебмастеру при регистрации дается 10.
- Голоса добавляются один раз в день в 4:00 по Москве. Рассчитываются они как сумма выплаты по конверсиям за вчера умноженная на коэффициент 0.02, округленные в меньшую сторону до целого числа.
- Завтра вы можете получить голосов: сумма вчерашних конверсий \* 0.001 = количество голосов.
- Количество голосов ограничено максимальным значением: 10.

Мы стараемся быть лучше для вас. Присоединяйтесь, сделаем удобную систему вместе!

# 21. ΟΤΠΡΑΒΚΑ ΑΗΚΕΤ ΠΟ ΑΡΙ

С недавнего времени в нашей системе появилась возможность отправлять анкеты через интерфейс API. Данный сервис поможет веб-мастерам, собирающим заявки на своей стороне избавиться от ручного набирания заявок на посадочных страницах рекламодателей. Чтобы найти оффера, работающие по данной схеме нужно поставить фильтр в полном списке офферов:

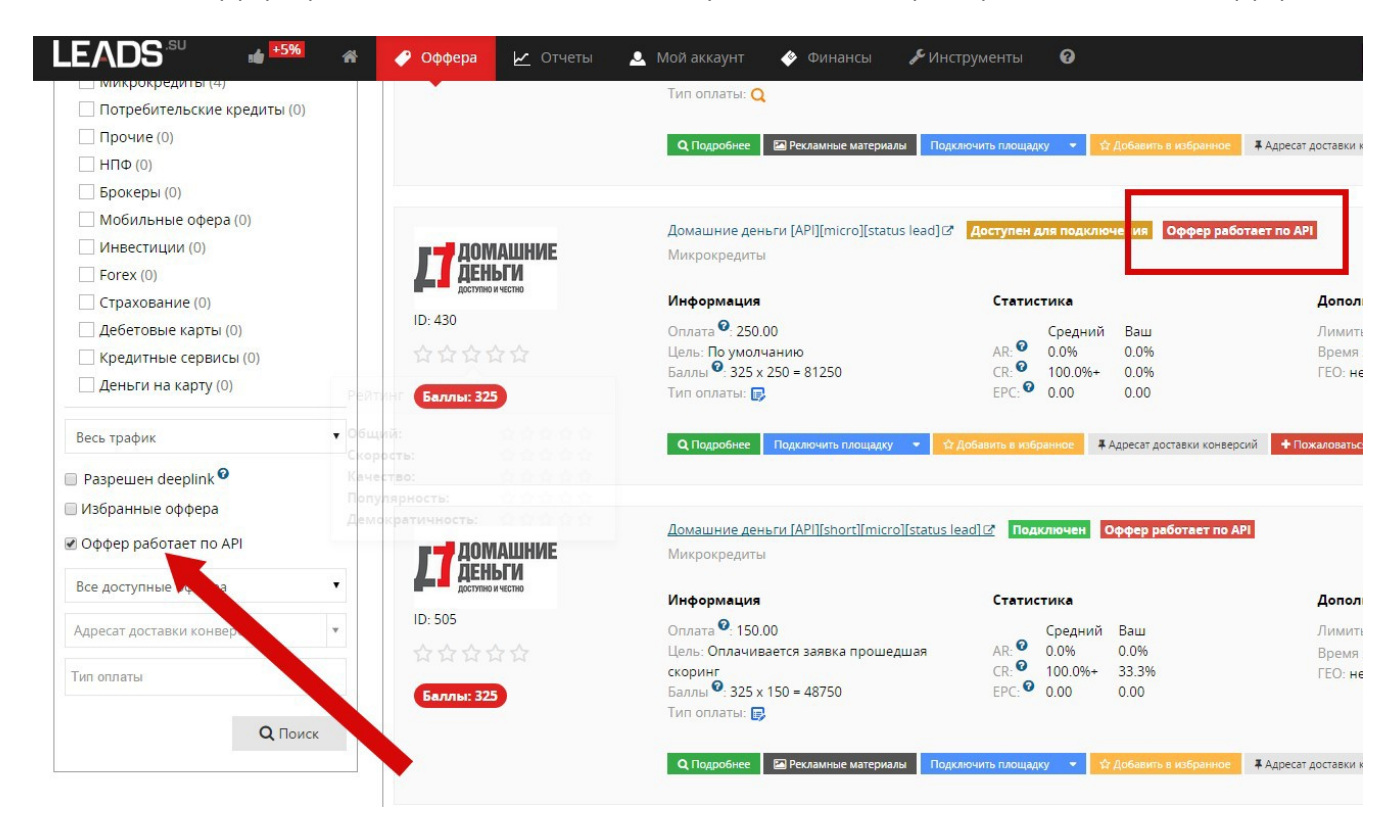

Все оффера работающие по API помечены соответствующим информационным значком, как на скриншоте выше.

На странице описания оффера есть отдельный блок, посвященный работе по API. В нем содержится основная информация, а также пример на PHP.

| ≡ Отправка анкет по API                                                                                                    |                                                                                                    |
|----------------------------------------------------------------------------------------------------|----------------------------------------------------------------------------------------------------|
| Подключенные брокерская площадка: 🖠                                                                                                    | Брокерская площадка 🕫 Пример кода на РНР 2<br>Подключить площадку – 3                                        |
| Общие ограничения действующие пр                                                                                                    | и загруке анкет по АРІ                                                                                       |
| Документация API:<br>Проверка на дубликат Email полей<br>действует в течение (дней):<br>Проверка на дубликат Телефонов(mphone,<br>mphone_2) полей действует в течение<br>(дней):<br>Ограничения по ГЕО указанные в оффере:<br>Ограничения по лимитам указанные в | посмотреть 2°4<br>75<br>76<br>Работает при загрузке анкеты по АРІ 7<br>Работает при загрузке анкеты по АРІ 8 |
| Дополнительные ограничения для по<br>+ Список полей 9                                                                                                    | лей действующие при загруке анкет по АРІ для данного оффера                                                  |
|                                                                                                    |                                                                                                    |

11. Указана ваша площадка, которая уже подключена к данному офферу. Если такой нет, то переходите к пункту 3.

12. Пример РНР кода для вашей подключенной площадки.

13. Кнопка подключения площадки. При нажатии отобразятся все ваши площадки. Часть из-них будет недоступна для подключения, так как не будет являться брокерской (не подойдет по типамтрафика)

- 14. Ссылка на документацию по АРІ
- 15. Количество дней, в течение которого невозможно отправить заявку с e-mail, уже имеющимся в базе

16. Количество дней, в течение которого невозможно отправить заявку с телефоном, уже имеющимся в базе

- 17. Информация об ограничениях по ГЕО в оффере
- 18. Информация об ограничениях по лимитам в оффере
- 19. Полный список полей для отправки анкеты для данного оффера

При отправке анкеты по API вам потребуется ваш API token. Получить его можно в меню «Информация об аккаунте»:

| ≡ Информация о пользователе                                                    |                                    | 🕼 Редактировать | 🔒 Сменить пароль |
|--------------------------------------------------------------------------------|------------------------------------|-----------------|------------------|
| Имя<br>Фамилия<br>Основной/мобильный телефон<br>Дополнительный телефон<br>Бтаі |                                    |                 |                  |
| API Token <sup>Ø</sup>                                                         | Показать Сгенерировать новый АРІ Д | Документация    |                  |

# 22. ОТПРАВКА АНКЕТ ЧЕРЕЗ ЕХСЕL

Наша компания предоставляет своим веб-мастерам возможность без глубоких познаний в области прикладного программирования и настройки API отправлять большое число заявок на оффер в удобном для вас формате.

Самым универсальным из всех форматов является табличный вид в привычной всем программе Excel.

Достаточно просто верно заполнить таблицу и загрузить ее к нам — все заявки будут разобраны и отправлены рекламодателю уже нашей системой. Это просто и не займет у Вас много времени.

1. Выберите оффер, по которому хотите отправить заявки. Выбирать следует только из тех офферов, которые поддерживают загрузку по API и имеют соответствующий значок рядом сназванием:

# Список офферов

| <b>#Главная &gt;</b> Оффера  |                    |                                         |                              |
|------------------------------|--------------------|-----------------------------------------|------------------------------|
| <b>«</b> Настройки           | ≡ Список офферов   |                                         |                              |
| 🖾 Колонки 😢 Экспорт          | Паблица посок      | 30 •                                    |                              |
| Название или ID              |                    |                                         |                              |
| 🗐 Избранные оффера           | Сортировать по ЕРС | • по возрастанию                        | ыванию                       |
| 🔲 АРІ + JS форма             |                    | MurKneaut [AP]][micro][status lead] [2] |                              |
| Автокредитование (1)         | миг возьми         | Микрокредиты                            | no ten populo                |
| Кредитные карты (6)          | KPEQUT Summer and  | Информация                              | Статистика                   |
| Вклады (6)                   | ID: 507            | Оплата 2 225.00                         | Средний                      |
|                              | ***                | Цель: Оплачивается заявка прошедшая     | AR: 0 3.6%                   |
| LEADS (3)                    | Баллы: 1           | скоринг<br>Баллы 💁 1                    | CR: 100.0%+<br>EPC: 7.545.00 |
| Микрокредиты (59)            |                    | Тип оплаты: 🕞                           |                              |
| Потребительские кредиты (18) |                    |                                         |                              |
| Прочие (8)                   |                    | Q Подробнее Рекламные материалы Подк    | лючить площадку 🝷            |
| Π ΗΠΦ (1)                    |                    |                                         |                              |

2. В выбранном оффере откройте вкладку «Дополнительная информация» и скачайте «пример Excel файла».

|                                                                                                    | Р Оффера 🖌 Отчеты 💄 Мой аккау                                                                                                    | нт 🔮 Финансы 🎤 Инструмен       | пты 🕜        |
|----------------------------------------------------------------------------------------------------|----------------------------------------------------------------------------------------------------|--------------------------------|--------------|
| <b>«Главная &gt; Оффера &gt;</b> МигКредит [API][micro]                                               | status lead]                                                                                                    |                                |              |
| Основная информация Дополнительная инфор                                                              | мация Ограничения и лимиты                                                                                                    |                                |              |
| ≡ Дополнительная информация                                                                           |                                                                                                    |                                | ≡ Статистика |
| Нет дополнительной информации                                                                         |                                                                                                    |                                |              |
| ≡ Отправка анкет по АРІ                                                                               | + Загрузить анкеты из Ех                                                                                                    | cel файла 🗮 Пример Excel файла |              |
| Подключенные брокерские площадки:                                                                     | 1082276, Тесттесттесттесттесттест С Пример<br>1083675, Брокерская площадка Пример кода на<br>1085151, АРІ - рассылки, Doe Jhon. С Пример кода<br>Подключить площадку 🔫 | кода на РНР<br>РНР<br>на РНР   | ≡ Рейтинг    |
| Общие ограничения действующие при                                                                     | загруке анкет по АРІ                                                                                                    |                                |              |
| Документация АРІ:<br>Проверка на дубликат полей(email, mphone,<br>mphone2) действует в течение(дней): | посмотреть 🖾<br>7                                                                                                    |                                |              |
| Ограничения по ГЕО указанные в оффере:<br>Ограничения по лимитам указанные в<br>оффере:               | Работает при загрузке анкеты по АРІ<br>Работает при загрузке анкеты по АРІ                                                                                             |                                |              |
| Дополнительные ограничения для пол                                                                    | ей действующие при загруке анкет по А                                                                                                    | РІ для данного оффера          |              |
| + Список полей                                                                                        |                                                                                                    |                                |              |
|                                                                                                    |                                                                                                    |                                |              |

3. В скачанном файле есть все поля, которые запрашивает рекламодатель. Для каждого поля в примечании указаны требования к формату данных в нем. **Жирным** шрифтом выделены обязательные поля.

| XI       | ÷.                   | <> - ≠                        |                      |                             |           |      |                                     |      |                      | Excel.   | eads. | offer.507.api.>          | dsx - Exce | 1          |        |        |        |
|----------|----------------------|-------------------------------|----------------------|-----------------------------|-----------|------|-------------------------------------|------|----------------------|----------|-------|--------------------------|------------|------------|--------|--------|--------|
| ФАЙЛ     | ГЛАВ                 | НАЯ ВСТАВ                     | KA PA3METH           | КА СТРАНИЦЫ Ф               | ОРМУЛЫ Д/ | анны | Е РЕЦЕНЗИРОВАНИЕ ВИД РИ             | A3P  | АБОТЧИК              |          |       |                          |            |            |        |        |        |
| P .      | 🔏 Выре               | вать                          | Calibri              | * 11 * A A                  | = = *     |      | <sup>2</sup> Перенести текст        | C    | Общ <mark>и</mark> й |          | -     |                          |            |            | Обыч   | ный    | Нейтра |
| Вставить | Копи<br>Форг<br>Форг | ировать   +<br>мат по образцу | ж к ч -              | ⊞ •   <u>⊅</u> • <u>∧</u> • | ===       | - 42 | 🗒 Объединить и поместить в центре 👻 |      | - % 000              | 38 3     | 3     | Условное<br>Оприатирован | Do         | рматироват | Хороц  | йиц    | Ввод   |
| 65       | уфер обл             | иена Б                        | ۳                    | рифт Б                      |           |      | Выравнивание                        | G    | Число                | ji<br>ji | G Y   | opmanipada               | ine au     | a navinaj  |        | Стили  |        |
| E1       | *                    | : X v                         | f <sub>x</sub> first | name                        |           |      |                                     |      |                      |          |       |                          |            |            |        |        |        |
| 4        | A                    | в                             | с                    | D                           | E         |      |                                     | _    |                      | -        |       | K                        | L          | M          | N      | 0      | Р      |
| 1 birthe | date                 | citizenship                   | credit_sum           | fact_region_name            | firstname |      | Имя.                                |      |                      | rna      | nent  | source                   | subID1     | subID2     | subID3 | subID4 | subID5 |
| 2        |                      |                               |                      |                             |           |      | Обязательное поле.                  |      |                      |          |       |                          |            |            |        |        |        |
| 3        |                      |                               |                      |                             |           |      | Поле должно удовлетворять регуля    | арно | ому                  |          |       |                          |            |            |        |        |        |
| 4        |                      |                               |                      |                             |           |      | выражению /^[-А-я ЁёА-z]+\$/u.      |      |                      |          |       |                          |            |            |        |        |        |
| 5        |                      |                               |                      |                             |           |      | Максимальная длина 40 символов.     |      |                      |          |       |                          |            |            |        |        |        |
| 6        |                      |                               |                      |                             |           |      |                                     |      |                      |          |       |                          |            |            |        |        |        |
| 7        |                      |                               |                      |                             |           |      |                                     |      |                      |          |       |                          |            |            |        |        |        |
| 8        |                      |                               |                      |                             |           |      |                                     |      |                      |          |       |                          |            |            |        |        |        |
| 0        |                      |                               |                      |                             |           |      |                                     |      |                      |          |       |                          |            |            |        |        |        |

4. Заполняем необходимые поля в скачанном файле данными из анкет. Для разметки трафика можно использовать поля subID1 – subID5. В одном файле может быть до 500 строк с анкетами. После заполнения у вас должно получиться что-то вроде этого:

| Вст | авить 💉 Фор | мат по образцу | жк <u>ч</u> - | ⊞ • 🎍 • 🛓 • 🗏    | = = 4     | 擅 🗄 06ъ  | единить и помес | тить в центре 🔹 | 96 00      | о 58 50 Усл<br>формат | овное<br>ирование * | Формати<br>как табл | ровать | (ороший | Вво    | од     |
|-----|-------------|----------------|---------------|------------------|-----------|----------|-----------------|-----------------|------------|-----------------------|---------------------|---------------------|--------|---------|--------|--------|
|     | Буфер об    | мена Б         | . Wp          | ифт Б            |           | Выравн   | ивание          |                 | числ       | o 15                  |                     |                     |        | Сти     | пи     |        |
| P2  | 1 -         | :   X 🗸        | fx            |                  |           |          |                 |                 |            |                       |                     |                     |        |         |        |        |
| 4   | А           | в              | с             | D                | E         | F        | G               | н               | 1          | 1                     | К                   | L                   | M      | N       | 0      | р      |
| 1   | birthdate   | citizenship    | credit_sum    | fact_region_name | firstname | lastname | middlename      | mphone          | occupation | reg permanent         | source              | subID1              | subID2 | subID3  | subID4 | subID5 |
| 2   | 18.09.2015  |                | 30000         | Москва           | Иван      | Федоров  | Михайлович      | 79291234567     |            |                       |                     | my1                 |        |         |        |        |
| 3   | 19.09.2015  | i              | 30000         | Москва           | Петр      | Иванов   | Васильевич      | 79291234568     |            |                       |                     | my2                 |        |         |        |        |
| 4   | 20.09.2015  | i              | 30000         | Москва           | Федор     | Петров   | Михайлович      | 79291234569     |            |                       |                     | my3                 |        |         |        |        |
| 5   | 21.09.2015  | ;<br>;         | 30000         | Москва           | Иван      | Федоров  | Васильевич      | 79291234570     |            |                       |                     | my4                 |        |         |        |        |
| 6   | 22.09.2015  |                | 30000         | Москва           | Петр      | Иванов   | Михайлович      | 79291234571     |            |                       |                     | my5                 |        |         |        |        |
| 7   | 23.09.2015  | ; ···          | 30000         | Москва           | Федор     | Петров   | Васильевич      | 79291234572     |            |                       |                     | my6                 |        |         |        |        |
| 8   | 24.09.2015  | ;              | 30000         | Москва           | Иван      | Федоров  | Михайлович      | 79291234573     |            |                       |                     | my7                 |        |         |        |        |
| 9   | 25.09.2015  | ;              | 30000         | Москва           | Петр      | Иванов   | Васильевич      | 79291234574     |            |                       |                     | my8                 |        |         |        |        |
| 10  | 26.09.2015  | ;              | 30000         | Москва           | Федор     | Петров   | Михайлович      | 79291234575     |            |                       |                     | my9                 |        |         |        |        |
| 11  |             |                |               |                  |           |          |                 |                 |            |                       |                     |                     | F      |         |        |        |
| 12  |             |                |               |                  |           |          |                 |                 |            |                       |                     |                     |        |         |        |        |

5. Теперь, когда файл готов, его нужно загрузить обратно на оффер. Для этого нужно нажать накнопку «Загрузить анкеты из Excel файла»:

|                                                         | 🖋 Оффера 🗹 Отчеты 💄 Мой аккаунт 🚸 Финансы 🎤 Инструме                                                                                                    |
|---------------------------------------------------------|----------------------------------------------------------------------------------------------------|
| <b>«Главная &gt; Оффера &gt;</b> МигКредит [API][micro] | [status lead]                                                                                                    |
| Основная информация Дополнительная инфор                | рмация Ограничения и лимиты                                                                                                    |
| ≡ Дополнительная информация                             |                                                                                                    |
| Нет дополнительной информации                           |                                                                                                    |
| ≡ Отправка анкет по API                                 | + Загрузить анкеты из Excel файла 🗮 Пример Excel файла                                                                                                    |
| Подключенные брокерские площадки:                       | 1082276, Тесттесттесттесттест Пример кода на РНР<br>1083675, Брокерская площадка С Пример кода на РНР<br>1085151, API - рассылки, Doe Jhon. С Пример кода на РНР<br>Подключить площадку 🔹 |
| Общие ограничения действующие при                       | загруке анкет по АРІ                                                                                                    |

6. После нажатия появится диалоговое окно, в котором нужно будет указать оффер, на который мы хотим загрузить файл, площадку из-под которой мы хотим это сделать и выбрать файл, который мы хотим загрузить:

| Загрузка анкет из Excel файла     |                                     |           |  |  |  |  |  |  |  |  |
|-----------------------------------|-------------------------------------|-----------|--|--|--|--|--|--|--|--|
| Оффер *                           | МигКредит [API][micro][status lead] | •         |  |  |  |  |  |  |  |  |
| Площадка *                        | Тесттесттесттесттесттест            | •         |  |  |  |  |  |  |  |  |
| Excel файл *                      | Выберите файл Excel.leads7.api      | xlsx      |  |  |  |  |  |  |  |  |
| <p< td=""><td></td><td></td></p<> |                                     |           |  |  |  |  |  |  |  |  |
| Ha<br>Dga                         | Закрыть                             | Загрузить |  |  |  |  |  |  |  |  |
|                                   |                                     |           |  |  |  |  |  |  |  |  |

7. Теперь, когда все выбрано, нажимаем синюю кнопку «загрузить». По окончанию действия откроется окно с отчетом о загрузке файла. Данная страница также доступна через меню отчетов.

| LEADS <sup>∞</sup>           | *5%            | #      | 🥐 O¢4 | ера 🖌 Отчеты               | 💄 Мой аккаунт 🛛 🔶 Ф                       | инансы 🖌 Инструменты 🔞                      |                                          |                   | -                          |                              |                   |
|------------------------------|----------------|--------|-------|----------------------------|-------------------------------------------|---------------------------------------------|------------------------------------------|-------------------|----------------------------|------------------------------|-------------------|
| Отчет о загру                | зке Ех         | cel φ  | айлов | 3                          |                                           |                                             |                                          |                   |                            |                              |                   |
| <b>∉Главная</b> > Отчет о за | груаке Ехсеl ф | райлов |       |                            |                                           |                                             |                                          |                   |                            |                              |                   |
| 🕫 Настройки                  |                |        | ≡ Отч | ет о загрузке Excel        | файлов                                    |                                             |                                          |                   |                            |                              |                   |
| 🖽 Колонки 🛛 Экст             | торт           |        | 30    |                            |                                           |                                             |                                          |                   |                            | Эл                           | пементы 1—2 из 2. |
| 🖺 Сохранить отчет            |                |        |       |                            |                                           |                                             |                                          |                   |                            |                              |                   |
| 12.09.2015 - 18.09.20        | 15             |        | ID    | Дата и время загрузки<br>т | Название файла 🕴                          | Оффер загрузки                              | Платформа                                | Кол-во строк<br>‡ | Кол-во принятых анкет<br>¢ | Кол-во непринятых анкет<br>ф | Действия          |
| Поиск по офферу              |                |        | 10    | 2015-09-18 10:58:24        | Excel·leads.offer.507.api.xlsx            | 507, МигКредит (API][micro][status<br>lead] | 1082276,<br>Тесттесттесттесттесттесттест | 9                 | 0                          | 9                            | Загружль отчет    |
|                              |                |        | 9     | 2015-09-14 10:31:23        | Excel.leads.offer.671.api-4<br>(500).xlsx | 671, Webbankir [API]                        | 1082276,<br>Тесттесттесттесттесттест     | 499               | 484                        | 15                           | Загрузить отчет   |

8. Находим нужный нам файл. Видим, что все 9 выдуманных анкет, которые мы пытались загрузить свалились в ошибку. Для того чтобы узнать причину непринятия каждой из заявок, нам следует скачать отчет. Все не подошедшие заявки выделяются красным цветом, а в примечании к ошибочному полю будет указана причина.

| 0514 | Форм       | ат по образцу          | ж к <u>ч</u> • 🗄 | • <u>•</u> • <u>•</u> • = |           | 🗄 🔛 Объед | инить и поместит | ъ в центре 🔹 🦌 | + % 000    | 6 -5,0 FC108HC | ле чо<br>аниет ка | лматирова<br>к таблицу | ie vobor | пии    | ввод   |        | вывод  |  |
|------|------------|------------------------|------------------|---------------------------|-----------|-----------|------------------|----------------|------------|----------------|-------------------|------------------------|----------|--------|--------|--------|--------|--|
|      | Буфер обм  | ена Га                 | Шриф             | рт Га                     |           | Выравнив  | ание             | r <u>s</u>     | Число      | G Achimetrikee |                   | a nooning              |          | Стили  |        |        |        |  |
| A4   | *          | : X 🗸                  | fx 2015-0        | 9-20                      |           |           |                  |                |            |                |                   |                        |          |        |        |        |        |  |
| 21   | A          | в                      | С                | D                         | Е         | F         | G                | н              | 1          | J              | К                 | L                      | М        | N      | 0      | Р      | Q      |  |
| 1    | birthdate  | citizenship            | credit_sum       | fact_region_name          | firstname | lastname  | middlename       | mphone         | occupation | reg_permanent  | source            | subID1                 | subID2   | subID3 | subID4 | subID5 | 1000   |  |
| 2    | 2015-09-18 |                        | 30000            | Москва                    | Иван      | Федоров   | Михайлович       | 79291234567    |            |                |                   | my1                    |          |        |        |        | failed |  |
| 3    | 2015-09-19 | There are a service of |                  |                           | Петр      | Иванов    | Васильевич       | 79291234568    |            |                |                   | my2                    |          |        |        |        | failed |  |
| 4    | 2015-09-20 | дата рожде             | ния.             |                           | Федор     | Петров    | Михайлович       | 79291234569    |            |                |                   | my3                    |          |        |        |        | failed |  |
| 5    | 2015-09-21 | возраст дол            | жен оыть ооль    | ше чем 21 год.            | Иван      | Федоров   | Васильевич       | 79291234570    |            |                |                   | my4                    |          |        |        |        | failed |  |
| 6    | 2015-09-22 |                        |                  |                           | Петр      | Иванов    | Михайлович       | 79291234571    |            |                |                   | my5                    |          |        |        |        | failed |  |
| 7    | 2015-09-23 |                        |                  |                           | Федор     | Петров    | Васильевич       | 79291234572    |            |                |                   | my6                    |          |        |        |        | failed |  |
| 8    | 2015-09-24 |                        | 00000            | moonoo                    | Иван      | Федоров   | Михайлович       | 79291234573    |            |                |                   | my7                    |          |        |        |        | failed |  |
| 9    | 2015-09-25 |                        | 30000            | Москва                    | Петр      | Иванов    | Васильевич       | 79291234574    |            |                |                   | my8                    |          |        |        |        | failed |  |
| 10   | 2015-09-26 |                        | 30000            | Москва                    | Федор     | Петров    | Михайлович       | 79291234575    |            |                |                   | my9                    |          |        |        |        | failed |  |
| 11   |            |                        |                  |                           |           |           |                  |                |            |                |                   |                        |          |        |        | -      |        |  |
| 12   |            |                        |                  |                           |           |           |                  |                |            |                |                   |                        |          |        |        |        |        |  |
|      |            |                        |                  |                           |           |           |                  |                |            |                |                   |                        |          |        |        |        |        |  |

# 23. АГЕНТСКИЕ КАБИНЕТЫ В РЕКЛАМНЫХ СЕТЯХ

Наши веб-мастера могут работать через агентские кабинеты ВКонтакте, Яндекс.Директ, Google AdWords, ТаргетМэйл, а также в сервисе Интернет-рекламы Kadam.

#### Преимущества:

- Помощь в прохождении модерации рекламных компаний;
- При пополнении агентского кабинета начисляется 10% бонус;
- Пополнение агентского кабинета со счета в личном кабинете LEADS без холда;
- Размещение рекламы с партнерскими ссылками;
- Возможность возврата средств из агентского кабинета на баланс в личном кабинете Leads.su (без суммы предоставленного бонуса);
- Возможность пополнения баланса агентского кабинета с электронного кошелька.

#### a) Подключение агентского кабинета Target@mail (MyTarget):

Работа в MyTarget через агентский кабинет LEADS предоставляет вам преимущества, такие как минимальное пополнение всего от 1000 рублей + бонус 10% на сумму пополнения.

#### 1. Регистрируем новый аккаунт

Заходим на страницу mytarget.my.com и жмете на кнопку «Начать работу»:

| myG                                                                                                    |
|----------------------------------------------------------------------------------------------------|
| Весь рунет на ладони<br>myTarget — рекламная платформа Mall Ru Group, которая объединяет все крупнейшие в России<br>и СНГ социальные сети и сервисы с общим охватом более 140 млн человек                                                                                                    |
| Продвигайте мобильные приложения       Рекламируйте ващи продукты и сойты       Обще собственные собственные собственные приложения         Узнать Больше       или       Начать работу                                                                                                    |
| Cratucturus as ace de general: 24/34/12/34/2 24/34/<br>Creative as a negroine<br>Creative as an expense<br>Creative as an expense<br>Creative as an expense<br>Creative as a negroine<br>Creative as a negroine<br>C |

Нажимаете «Регистрация»:

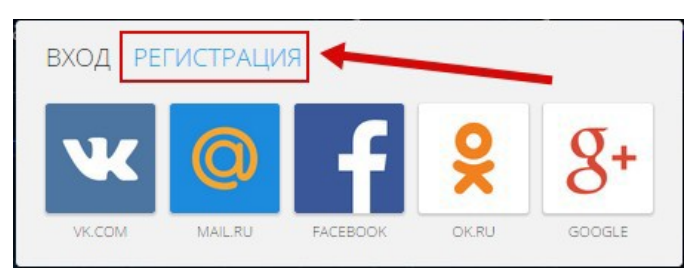

Выбираем пункт «**Рекламодатель**», подтверждаете свое желание зарегистрироваться как рекламодатель и принимаете договор-оферту, жмете «**Продолжить**»:

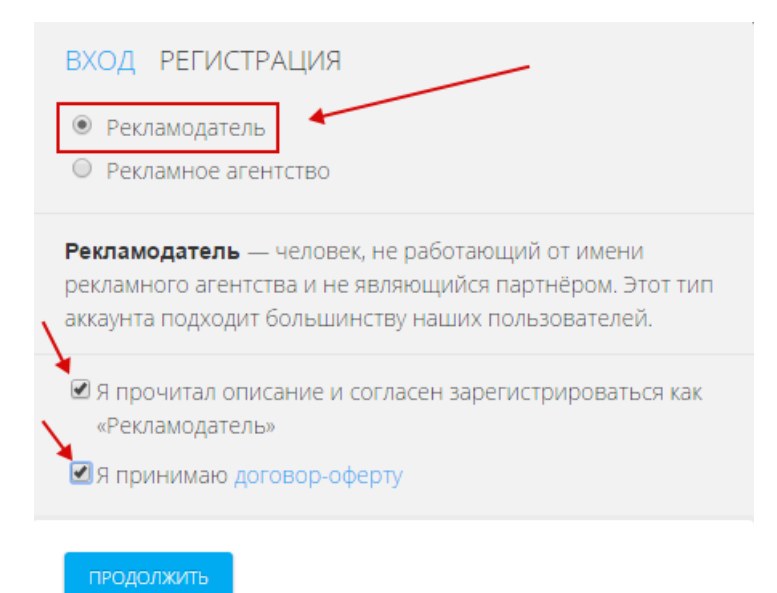

Выбираете сервис, с помощью которого вы будете заходить в свой аккаунт:

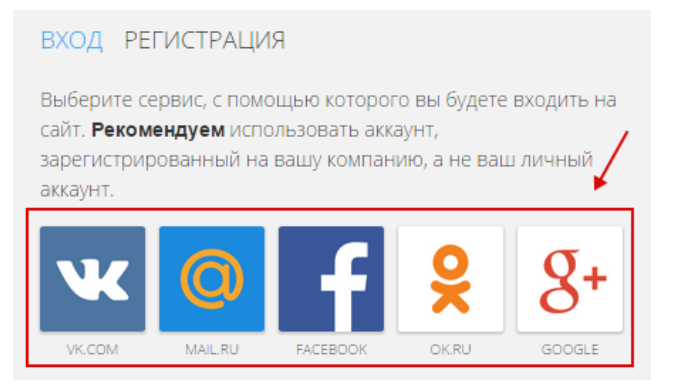

Войдя в аккаунт MyTarget вам необходимо перейти в раздел «Профиль»:

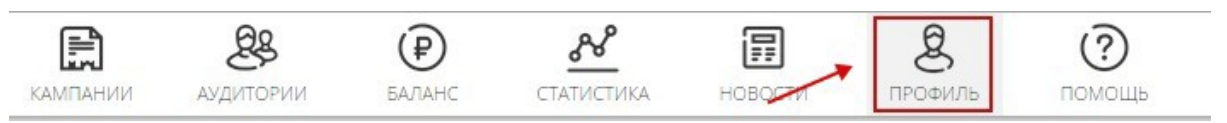

Заполняете «Контактные данные». Необходимо привязать данный аккаунт к агентству LEADS. Для этого в поле «Присоединиться к агентству» указываете почту mr.leads@mail.ru. Жмете«Присоединиться».

| КАМПАНИИ                   | <b>В</b><br>Аудитории      | БАЛАНС         | статистика | <b>П</b><br>новости | <b>д</b><br>профиль | <b>?</b><br>помощь |  |  |  |  |  |
|----------------------------|----------------------------|----------------|------------|---------------------|---------------------|--------------------|--|--|--|--|--|
| КОНТАК                     | КОНТАКТНАЯ ИНФОРМАЦИЯ      |                |            |                     |                     |                    |  |  |  |  |  |
| ΦИΟ                        | И                          | ванов Иван Ива | нович      |                     |                     |                    |  |  |  |  |  |
| Контактн                   | ый телефон 🕂               | +7980900000    |            |                     |                     |                    |  |  |  |  |  |
| Email                      | iv                         | anov@mail.ru   |            |                     |                     |                    |  |  |  |  |  |
| СОХРАНИ                    | Сохранить                  |                |            |                     |                     |                    |  |  |  |  |  |
| ПРИСОЕДИНИТЬСЯ К АГЕНТСТВУ |                            |                |            |                     |                     |                    |  |  |  |  |  |
| Агентство                  | Areнтство mr.leads@mail.ru |                |            |                     |                     |                    |  |  |  |  |  |
| ПРИСОЕД                    | ПРИСОЕДИНИТЬСЯ             |                |            |                     |                     |                    |  |  |  |  |  |

#### 2. Пополнение агентского кабинета

Пополнить баланс агентского кабинета можно как из кабинета LEADS (в т.ч. из HOLDa), так и напрямую на кошелек WebMoney.

Чтобы пополнить кабинет с баланса в личном кабинете **LEADS**, необходимо перейти в раздел «Баланс» и нажать «**Выплата в агентский кабинет**» чтобы создатьзаявку:

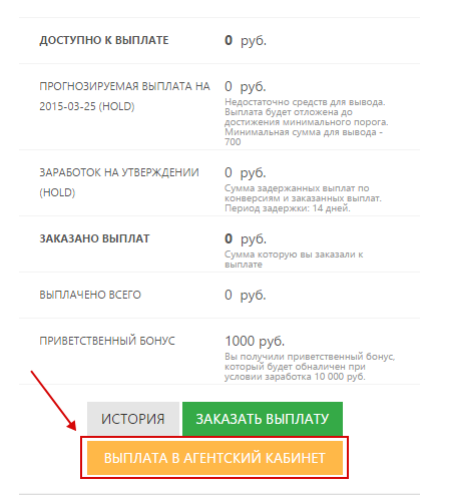

Далее необходимо создать заявку на вывод средств в агентский кабинет, для этого укажите сумму пополнения (**минимум — 700 рублей**), выберете нужный рекламный кабинет и подтвердите по СМС, после чего необходимо нажать «**Создать**»:

Новая заявка на вывод средств в агентский кабинет

| Новая заявка на вы           | вод средств в агентский кабинет |
|------------------------------|---------------------------------|
| Доступная сумма              | 277070                          |
| Сумма запроса                | <u> </u>                        |
| Агенсткий кабинет            | ВКонтакте                       |
| Комментарий                  |                                 |
| Подтверждение по<br>телефону | Выслать код                     |
|                              | Назад Сохранить                 |

Чтобы пополнить кабинет прямым переводом по **Webmoney**, необходимо перечислить сумму пополнения на кошелек **R352716885370** с кодом **протекции**, после чего написать на почту **agent@leads.su**.

Письмо должно включать:

- в теме письма необходимо указать название системы (MyTarget);
- e-mail на который зарегистрирован аккаунт в MyTarget;
- сумму платежа (минимум 1000 рублей);
- код протекции;
- кошелек, с которого сделан перевод;
- ваш ID в нашей системе.

#### Важно:

- Деньги, переведенные из системы **LEADS** в агентский кабинет, можно вернуть обратно на баланс, для этого нужно обратиться каккаунт-менеджеру.
- В агентских кабинетах LEADS можно использовать только партнерские ссылки вида pxl.leads.su или trk.leads.su
- При пополнении агентского кабинета через LEADS НДС неснимается.

# б) Подключение агентского кабинета Яндекс. Директ

Работа в Яндекс. Директ через агентский кабинет LEADS предоставляет вам преимущества, такие, как минимальное пополнение всего от 1000 рублей + бонус 10% на сумму пополнения.

#### 1. Создаем агентский кабинет и пополняем егобаланс

Для того чтобы создать агентский кабинет необходимо связаться с вашим персональным менеджером в **Skype** или **E-mail** и сообщить ему:

• ваш ID в нашей системе;

• сумму и метод пополнения баланса кабинета.

В течение 24 часов ваш агентский кабинет будет создан, о чем вас обязательно уведомит Вашперсональный менеджер и сообщит Вам логин и пароль аккаунта в Яндекс. Директ.

#### 2. Пополнение агентского кабинета

Пополнить баланс агентского кабинета можно как с баланса в личном кабинете LEADS (в т.ч. из HOLDa), так и напрямую на наш кошелек WebMoney.

Чтобы пополнить кабинет с **баланса** в личном кабинете **LEADS**, необходимо перейти в раздел «**Баланс**» и нажать «**Выплата в агентский кабинет**» чтобы создатьзаявку:

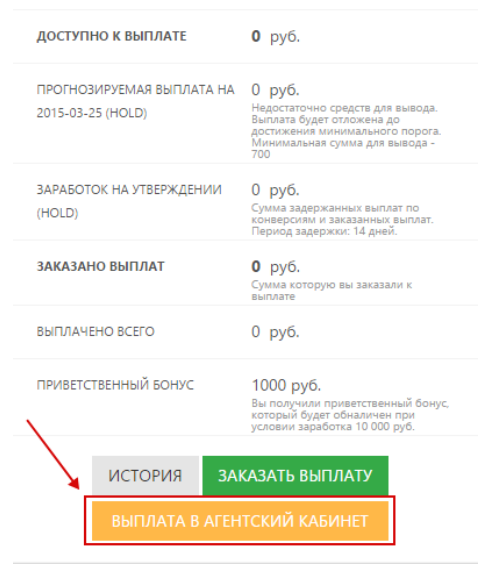

Далее необходимо создать заявку на вывод средств в агентский кабинет, для этого укажите сумму пополнения (**минимум — 700 рублей**), выберете нужный рекламный кабинет и подтвердите по СМС, после чего необходимо нажать «**Создать**»:

Новая заявка на вывод средств в агентский кабинет

| Човая заявка на вы           | вод средств в агентский кабинет |
|------------------------------|---------------------------------|
| Доступная сумма              | 277070                          |
| Сумма запроса                |                                 |
| Агенсткий кабинет            | ВКонтакте                       |
| Комментарий                  |                                 |
| Подтверждение по<br>телефону | Выслать код                     |
|                              | Назад Сохранить                 |

Чтобы пополнить кабинет прямым переводом по **Webmoney**, необходимо перечислить сумму пополнения на кошелек **R352716885370** с кодом **протекции**, после чего написать на почту **agent@leads.su**.

Письмо должно включать:

- в теме письма необходимо указать название системы (Яндекс. Директ);
- e-mail на который зарегистрирован аккаунт вЯндекс. Директ;
- сумму платежа (минимум 1000 рублей);
- код протекции;
- кошелек, с которого сделан перевод;
- ваш ID в нашей системе.

#### Важно:

- Деньги, переведенные из системы **LEADS** в агентский кабинет, можно вернуть обратно на баланс, для этого нужно обратиться каккаунт-менеджеру.
- В агентских кабинетах LEADS можно использовать только партнерские ссылки вида pxl.leads.su или trk.leads.su
- При пополнении агентского кабинета через LEADS НДС не снимается.

#### в) Подключение агентского кабинета ВКонтакте

Работа в ВКонтакте через агентский кабинет **LEADS** предоставляет вам преимущества, такие, как

возможность использования партнерских ссылок + бонус 10% на сумму пополнения.

#### 1. Создаем агентский кабинет и пополняем егобаланс

Для того чтобы создать агентский кабинет необходимо связаться с Вашим персональным менеджером в Skype или E-mail и сообщить ему:

• ваш ID в нашей системе;

- e-mail на который вы хотите зарегистрировать аккаунт ВКонтакте.
- ID вашей страницы в ВКонтакте (для которого будет создан кабинет);
- сумму и метод пополнения баланса кабинета.

В течение 24 часов ваш агентский кабинет будет создан, о чем вас обязательно уведомит Вашперсональный менеджер.

Для использования партнерского кабинета нужно выбрать «Кабинет агенства» в меню слева в разделе «Реклама» в вашем аккаунте ВКонтакте.

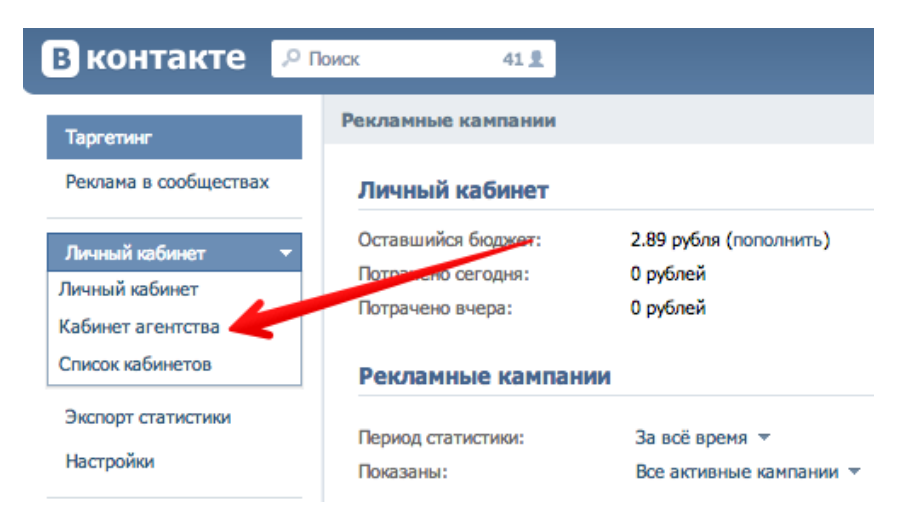

#### 2. Пополнение агентского кабинета

Пополнить баланс агентского кабинета можно как с баланса в личном кабинете LEADS (в т.ч. из HOLDa), так и напрямую на наш кошелек WebMoney.

Чтобы пополнить кабинет с баланса в личном кабинете LEADS, необходимо перейти в раздел «Баланс» и нажать «Выплата в агентский кабинет» чтобы создатьзаявку:

| ДОСТУПНО К ВЫПЛАТЕ                             | <b>0</b> руб.                                                                                                    |  |  |  |  |  |  |
|------------------------------------------------|----------------------------------------------------------------------------------------------------|--|--|--|--|--|--|
| ПРОГНОЗИРУЕМАЯ ВЫПЛАТА НА<br>2015-03-25 (HOLD) | 0 руб.<br>Недостаточно средств для вывода.<br>Выплата будет отложена до<br>остижения минимального порога.<br>Минимальная сумма для вывода -<br>700 |  |  |  |  |  |  |
| ЗАРАБОТОК НА УТВЕРЖДЕНИИ<br>(HOLD)             | 0 руб.<br>Сумма задержанных выплат по<br>конверсиям и заказанных выплат.<br>Период задержки: 14 дней.                                              |  |  |  |  |  |  |
| ЗАКАЗАНО ВЫПЛАТ                                | 0 руб.<br>Сумма которую вы заказали к<br>выплате                                                                                                   |  |  |  |  |  |  |
| ВЫПЛАЧЕНО ВСЕГО                                | 0 руб.                                                                                                    |  |  |  |  |  |  |
| ПРИВЕТСТВЕННЫЙ БОНУС                           | 1000 руб.<br>Вы получили приветственный бонус,<br>который будет обналичен при<br>условии заработка 10 000 руб.                                     |  |  |  |  |  |  |
| ИСТОРИЯ ЗАК                                    | АЗАТЬ ВЫПЛАТУ                                                                                                    |  |  |  |  |  |  |
| ВЫПЛАТА В АГЕНТСКИИ КАБИНЕТ                    |                                                                                                    |  |  |  |  |  |  |

Далее необходимо создать заявку на вывод средств в агентский кабинет, для этого укажите сумму пополнения (**минимум — 700 рублей**), выберете нужный рекламный кабинет и подтвердите по СМС, после чего необходимо нажать «**Создать**»:

Новая заявка на вывод средств в агентский кабинет

| Новая заявка на вы           | вод средств в агентский кабинет |
|------------------------------|---------------------------------|
| Доступная сумма              | 277070                          |
| Сумма запроса                |                                 |
| Агенсткий кабинет            | ВКонтакте                       |
| Комментарий                  |                                 |
| Подтверждение по<br>телефону | Выслать код                     |
|                              | Назад Сохранить                 |

Чтобы пополнить кабинет прямым переводом по **Webmoney**, необходимо перечислить сумму пополнения на кошелек **R352716885370** с кодом **протекции**, после чего написать на почту **agent@leads.su**. Письмо должно включать:

- в теме письма необходимо указать название системы (ВКонтакте);
- e-mail на который зарегистрирован аккаунт вВКонтакте;
- сумму платежа (минимум 1000 рублей);
- код протекции;
- кошелек, с которого сделан перевод;
- ваш ID в нашей системе.

#### Важно:

• Баланс в партнерском кабинете — это разница между Лимитом и Потраченными средствами. К примеру, если Ваш лимит – 100 рублей, а потрачено 40 рублей, то Ваш баланс равен 60 рублям.

- Если ваши объявления постоянно отклоняют, то первая причина может быть очень простой либо вы не подключили агентский кабинет, либо вы запускаете объявления из личного. Вторая причина может заключаться в неправильной постановке конечного домена рекламируемогосайта.
- При создании рекламы ВКонтакте есть два вида ссылок, которые нужно ввести: ссылка на рекламируемый сайт и домен рекламируемого сайта. В первом случае необходимо вводить партнерскую ссылку с редиректом, а во втором домен сайта, на который эта ссылка ведет. Например, если Вы льете на Совкомбанк и ваша партнерская ссылка имеет следующий вид: http://pxl.leads.su/click/66ee9f3dfa637bb426f461293be433e4, то в строке конечного домена Вам нужно ввести sovcombank.ru, без заглавных букв и слешей.
- Деньги, переведенные из системы LEADS в агентский кабинет, можно вернуть обратно на баланс, для этого нужно обратиться каккаунт-менеджеру.
- В агентских кабинетах LEADS можно использовать только партнерские ссылки вида pxl.leads.su или trk.leads.su

### г) Подключение агентского кабинета Google AdWords

Работа в Google AdWords через агентский кабинет LEADS предоставляет вам преимущества, такие, как минимальное пополнение всего от 3000 рублей + бонус 10% на сумму пополнения.

#### 1. Создаем агентский кабинет и пополняем егобаланс

Для того чтобы создать агентский кабинет необходимо связаться с Вашим персональным менеджером в Skype или E-mail и сообщить ему:

- Ваш ID в нашей системе;
- E-mail предварительно зарегистрированного аккаунта в Google; На указанный вами аккаунт придет приглашение на управление рекламным кабинетом, которое нужно будет подтвердить;
- сумму и метод пополнения баланса кабинета;

#### 2. Пополнение агентского кабинета

Пополнить баланс агентского кабинета можно как с баланса в личном кабинете Leads.su (в т.ч. из HOLDa), так и напрямую на наш кошелек WebMoney.

Чтобы пополнить кабинет с баланса в личном кабинете Leads.su, необходимо перейти в раздел «Баланс» и нажать «Выплата в агентский кабинет» чтобы создать заявку:

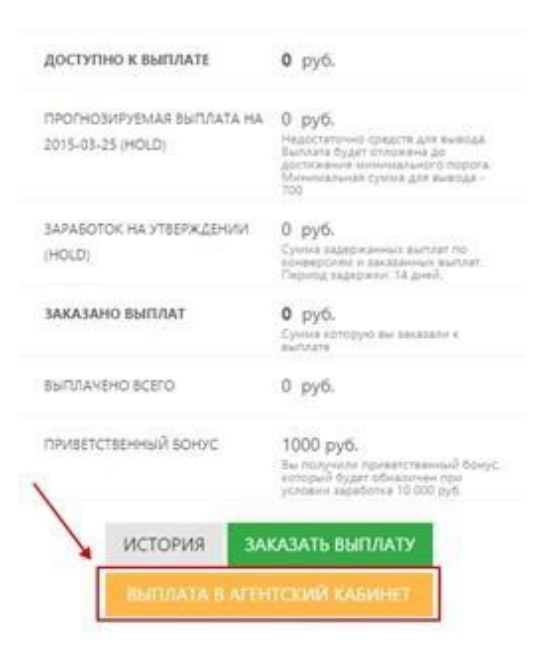

Далее необходимо создать заявку на вывод средств в агентский кабинет, для этого укажите сумму пополнения (минимум — 3000 рублей), выберете нужный рекламный кабинет и подтвердите по СМС, после чего необходимо нажать «Создать»:

Новая заявка на вывод средств в агентский кабинет

| Доступная сумма             | 277070                                                                                                    | / |  |
|-----------------------------|----------------------------------------------------------------------------------------------------|---|--|
| Сумма запроса               | 0                                                                                                    |   |  |
| енсткий кабинет             | ВКонтакте                                                                                                    |   |  |
| Комментарий                 | -                                                                                                    |   |  |
| *                           | and the second second se | A |  |
| адтверждение по<br>телефону | Выскать код                                                                                                    | / |  |
|                             |                                                                                                    |   |  |

Чтобы пополнить кабинет прямым переводом по Webmoney, необходимо перечислить сумму пополнения на кошелек R352716885370 с кодом протекции, после чего написать на почтуagent@leads.su.

Письмо должно включать:

- в теме письма необходимо указать название системы (Google);
- e-mail в системе Google;
- сумму платежа (минимум 3000 рублей);
- код протекции;
- кошелек, с которого сделан перевод;
- ваш **ID** в нашей системе.

#### Важно:

• Минимальная сумма для пополнения - 3000 рублей.

• Зачисление средств происходит на отдельный расчетный счет кампании и занимает **2-3 дня**. Заказывайте пополнение **заблаговременно**.

• Деньги, переведенные из системы Leads.su в агентский кабинет, НЕЛЬЗЯ вернуть обратно на баланс.

• В агентских кабинетах Leads.su можно использовать **только партнерские ссылки** вида pxl.leads.su или trk.leads.su.

## д) Интеграция с сервисом Интернет-рекламы Kadam Smart Ads

С помощью сервиса Интернет-рекламы Kadam - «Kadam Smart Ads» - Вы получаете возможность продвижения офферов сети Leads.su, используя трафик из сети Kadam с оплатой за конверсию (продажу, регистрацию и любое другое целевое действие), что позволит вам достичь значительного повышения эффективности вашей работы за счет оптимизации бюджета и экономии времени на настройку и ведение рекламных кампаний.

1. Для подключения сервиса прежде всего необходимо настроить Postback. Для этого добавьте новый Postback в меню «Адресаты доставки конверсий». Заполните название, выбирайте тип «PostbackURL» и в графе "Код" укажите

http://postback.kadam.ru/ru/postback/?data={aff\_sub}&status={status}&cost={payout} Нажмите «Сохранить»:

# Новый адресат доставки конверсий

| Название * | Kadam KSA 🛛 🐇                                                                      |          |
|------------|------------------------------------------------------------------------------------|----------|
| Тип 🛛 🖌    | PostbackURL                                                                        |          |
| Код *      | http://postback.kadam.ru/ru/postback/?data={aff_sub}&status={status}&co            | st={payo |
|            | Вы можете использовать любой URL. Этот URL будет вызван при создании конверсии или | изменени |

2. Переходите в Мои оффера, найдите нужный оффер и нажимаете «Адресат доставки конверсий»:

| MOLEGATH   | Nosgoth RU 🗭 Подключен<br>Онлайн игры, Клиентские |                   |         |               |         |                     |                      |
|------------|---------------------------------------------------|-------------------|---------|---------------|---------|---------------------|----------------------|
|            | Информация                                        | Статис            | тика    |               |         | Дополн              | ительно              |
| ID: 4155   | Onnata 0 55.17                                    |                   | Средний | Bau           |         | Лимиты              | нет                  |
| 4444       | Цель: Регистрация в игре                          | AR: 0             | 100.0%  | 0.0%          |         | Время ж             | кизни Cookie: 30 дн. |
|            | Баллы <sup>2</sup> : 500 x 55 = 27500             | CR: 0             | 33.396  | 0.096         |         | FEO: Poo            | ссия (все регионы) 🕑 |
| Баллы: 500 | Тип оплаты: 🕞                                     | EPC: 0            | 18.39   | 0.00          |         | ~                   |                      |
|            |                                                   |                   | _       |               | -       | •                   |                      |
|            | <b>Q Подробнее</b> Рекламные материалы            | Подключить площад | ky 👻 📫  | Добавить в из | бранное | Адресат доставки ко | онверсий + Пожалов   |

3. Далее в графе «URL» выбираете необходимый Postback и нажимаете «Сохранить»:

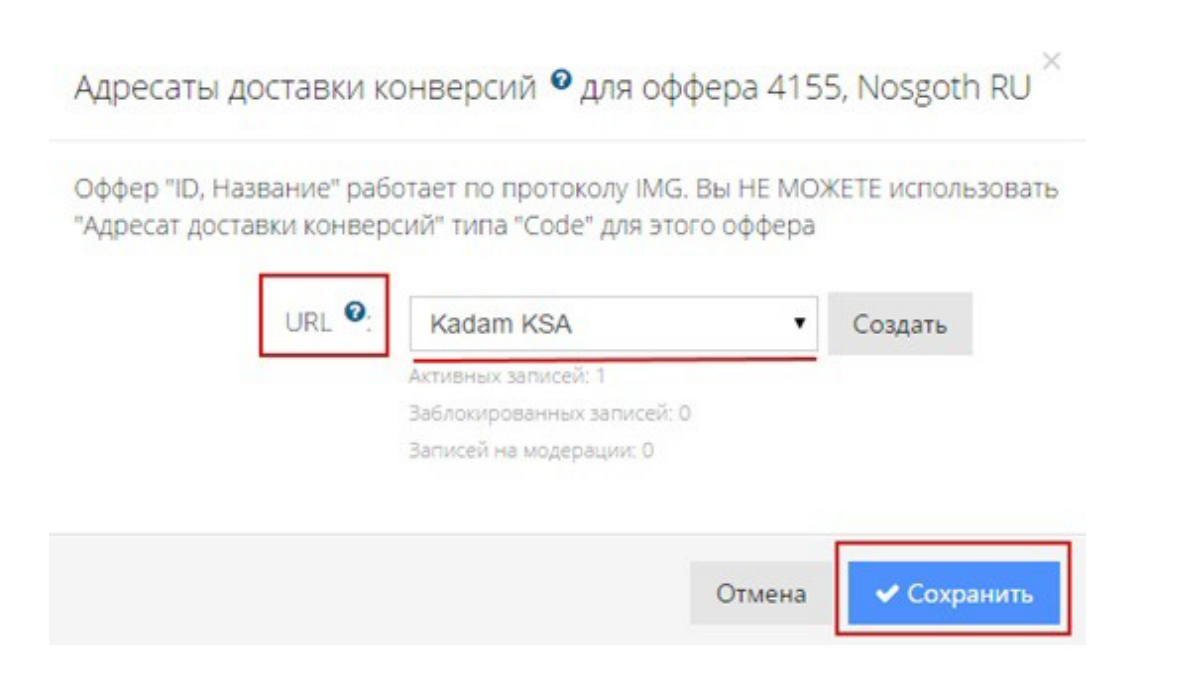

4. Теперь нужно получить трекинговую ссылку по данному офферу. Для этого заходите в «Рекламные материалы», выбираете вкладку «Ссылка» и нажимаете «Получить код».

Выбираете свою площадку, получаете «Трекинговую ссылку», копируете ее:

| Код «Трекинговая    | ссылка» - «Nosg       | oth RU» |                                                                 |
|---------------------|-----------------------|---------|-----------------------------------------------------------------|
| Основные парамет    | гры                   |         | Прямая ссылка                                                   |
| Площадка:           | kadam.ru              | •       | http://pxi.tradeleads.su/click/82a6c98c51fa9e89b2691a0fbd25e18b |
| Посадочная страница | Страница по умолчанию | •       | Код для размещения на сайте                                     |

Дописываете в конце ссылки параметр ?aff\_sub=[CPA].

Пример:

http://pxl.tradeleads.su/click/82a6c98c51fa9e89b2691a0fbd25e18b?aff\_sub=[CPA]

5. Вставляете полученную ссылку с параметром [CPA] в поле URL в рекламной кампании в личном кабинете Kadam:

| Управление камп            | анией ?                                                                           |   |
|----------------------------|-----------------------------------------------------------------------------------|---|
| * Название кампании:       | Nosgoth RU                                                                        |   |
| * URL кампании:            | :lick/82a6c98c51fa9e89b2691a0fbd25e18b?aff_sub=[CPA]                              |   |
| * Сайт для проверки:       | http://pxl.tradeleads.su/click/82a6c98c51fa9e89b2691a0fb<br>d25e18b?aff_sub=[CPA] |   |
| * Модель оплаты:           | Smart Ads                                                                         |   |
| * Уведомление о конверсии: | Postback URL                                                                      | • |

# 24. ПАРКОВКА ДОМЕНА

В нашей системе есть возможность для редиректа использовать ваши доменные имена. Зачем это нужно:

- Вы можете размещать свои реклманые ссылки в системах: Яндекс.Директ, Google Adwords, Tapret BK, МайТаргет
- Уменьшение вероятности блокировки наших ссылок антивирусами и поисковыми системами;
- В пабликах ВКонтакте не будет проблем со ссылками на подозрительный сайт;

К сожалению, парковку домена поддерживают только оффера работающие по протоколу "Сервер Postback"

Что нужно сделать чтобы припарковать домен:

1. Добавляем новый домен в личном кабинете:

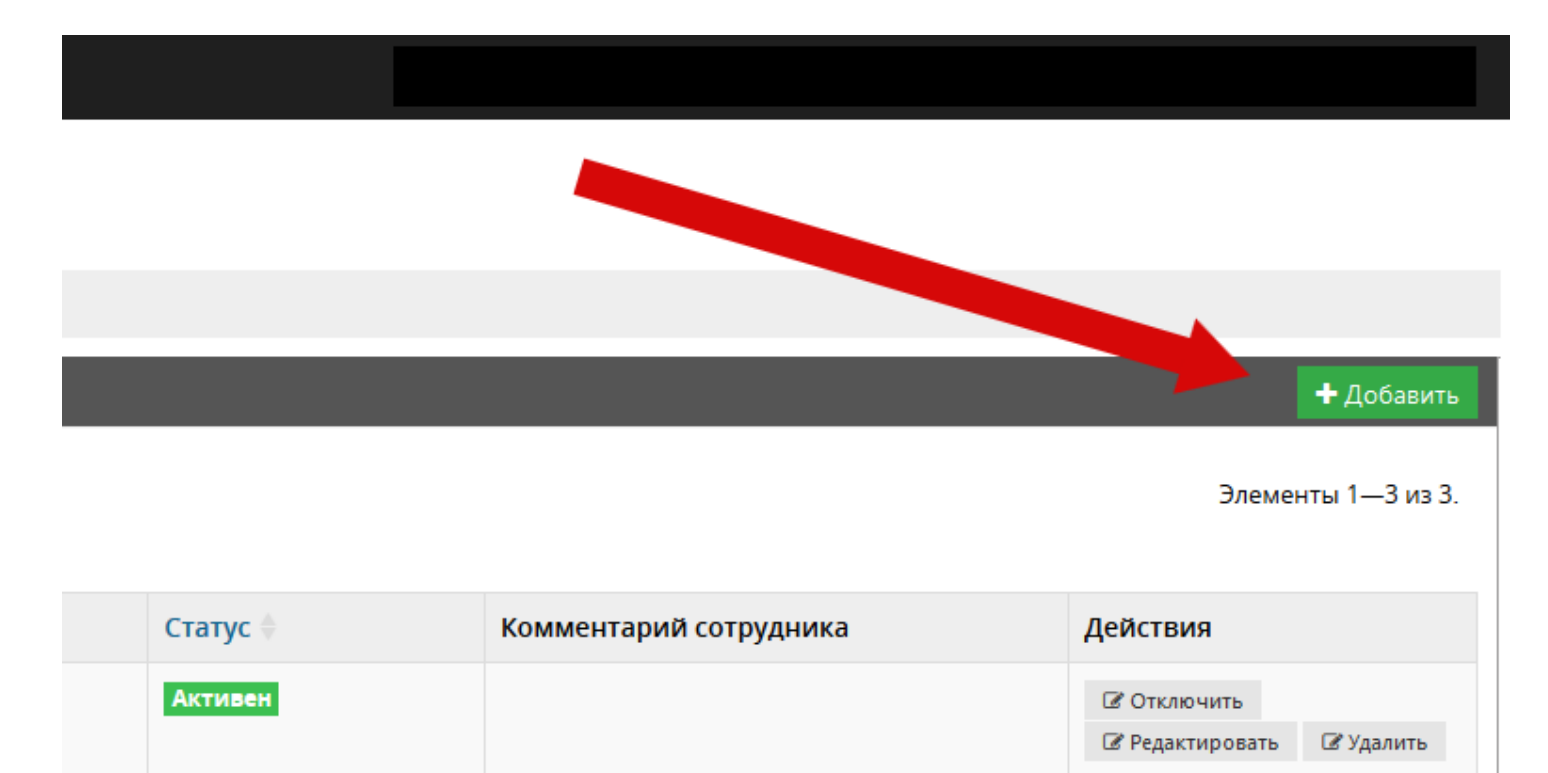

2. Указывая ваш домен, вы подтверждаете, что являетесь владельцем данного доменного имени.

|                                 | <b>+5%</b>   | <b>#</b>      | Оффера        | 🖌 Отчеты         | 🔔 Mo     | ой аккаунт    | 🔶 Финансы |
|---------------------------------|--------------|---------------|---------------|------------------|----------|---------------|-----------|
| Новый домен                     |              |               |               |                  |          |               |           |
| <b>«Главная &gt;</b> Новый доме | ЭН           |               |               |                  |          |               |           |
| ≡ Новый домен                   |              |               |               |                  |          |               |           |
| Системный домен *               | pxl.leads.ru | ı [46.4.145.1 | 177]          |                  | ~        |               |           |
| Домен вебмастера *              | fastcrediton | -line.com     |               |                  |          |               |           |
|                                 | 🕢 Я подтве   | ерждаю, что   | о являюсь вла | адельцем указані | ного дом | иенного имени |           |
|                                 | Назад        | 🗸 Сохрани     | ть            |                  |          |               |           |

3. После сохранения ваш домен отправиться на модерацию к менеджеру. Если у менеджера останутся вопросы - он свяжется с вами.

| 🥜 Оффер | а 🖌 Отчеты          | 🚨 Мой аккаунт | 🔶 Финансы   | ۶ Инструменты | 0              |              |
|---------|---------------------|---------------|-------------|---------------|----------------|--------------|
|         |                     |               |             |               |                |              |
|         |                     |               |             |               |                |              |
|         |                     |               |             |               |                |              |
|         |                     |               |             |               |                |              |
| = Ломен | ы                   |               |             |               |                |              |
| 30 V    |                     |               |             |               |                |              |
| ID 🔶    | Дата создания 🕴     | Домен в       | ебмастера 🔶 | Системнь      | ій домен 🖗     | Статус 🔶     |
| 7       | 2015-12-08 13:18:44 | fasstcredit   | on-line.com | pxl.leads.ru  | [46.4.145.177] | На модерации |
| 30 🗸    |                     |               |             |               |                |              |

4. Сразу после проверки менеджером статус вашего домена будет "Поставлен в очередь на парковку".

| 🥜 Оффера | 🛃 Отчеты | 🚨 Мой аккаунт | 🔶 Финансы | 🎤 Инструменты | 0 |
|----------|----------|---------------|-----------|---------------|---|
|----------|----------|---------------|-----------|---------------|---|

| ≡Дом | ены                 |                       |                             |                                 |
|------|---------------------|-----------------------|-----------------------------|---------------------------------|
| 30 • | ·                   |                       |                             |                                 |
| ID 0 | Дата создания       | Домен вебмастера      | Системный домен             | Статус                          |
| 37   | 2015-12-12 11:33:42 | fastcrediton-line.ru  | bankspro.ru [46.4.145.176]  | Активен                         |
| 38   | 2015-12-12 11:34:42 | fastcrediton-line.com | pxl.leads.su [46.4.145.177] | Поставлен в очередь на парковку |

5. Если вы все сделали правильно, то спустя какое-то время в списке подключенных доменов рядом с ним будет отображаться надпись "Активен".

| 🥜 Οφφ | ера 🗠 Отчеты 🚨      | Мой аккаунт 🛛 🔶 Финансь | і 🎤 Инструменты 🕢           |          |
|-------|---------------------|-------------------------|-----------------------------|----------|
|       |                     |                         | •                           |          |
|       |                     |                         |                             |          |
| ≡Доме | аны                 |                         |                             |          |
| 30 ¥  |                     |                         |                             |          |
|       |                     |                         |                             |          |
| ID 🕴  | Дата создания       | Домен вебмастера 🖗      | Системный домен 🖗           | Статус 🖗 |
| 2     | 2015-10-26 11:38:37 | fastcrediton-line.com   | pxl.leads.ru [46.4.145.177] | Активен  |

6. Теперь осталось совсем чуть-чуть, нужно в настройках вашего домена сделать А-запись со ссылкой на IP, указанный около выбранного системного домена:

Важно: системные домены могут иметь различные IP адреса, будьтевнимательны.

| Дом  | ены           |                    |                   |
|------|---------------|--------------------|-------------------|
| 30 🗸 | ]             |                    |                   |
|      |               |                    |                   |
| ID 🔶 | Дата создания | Домен вебмастера 🖗 | Системный домен 🖨 |

7. Как сделать А-запись зависит от вашего регистратора домен (хостинга).

#### 8. а) Если вы выбрали системный домен вида pxl.\*:

При получении ссылки для оффера вы можете выбрать домен, через который хотитеработать:

| сновные парам      | етры                    | Прямая ссылка                                                                                                    |
|--------------------|-------------------------|----------------------------------------------------------------------------------------------------|
| Площадка:          | Тесттесттесттесттестте  | http://fastdomainon-line.com/click/8cc5bbd2b12t2eee3f8d880e62fca38b                                                                                                    |
| осадочная страница | Страница по умолчанию • | Код для размещения на сайте                                                                                                    |
| Домены             | fasldomainon-line.com • | <div class="partner-content">&lt;1 banner-Leads.su/8cc6bbd2b12f2eee3f8d880e62fca38b "Деньги<br/>Ф/д/т"Премьер"АРі[micro][status_lead]"&gt;</div>                                      |
| полнительные       | e Dapawetow             | -a target="_blank" rel="notollow" href="http:/fastdamainon-<br>line.com/click/8cc6bbdzb12f2eec3f8d880e62sbb">-<br>////////////////////////////////////                                |
|                    | - nepana (pa)           | Ine com/impression/10b15eb572b294fcc053c4b9d4c9038* alt+"Деньги будут"Премьер"API[micro]<br>Intercom/impression/10b15eb572b294fcc063c4b9d4c9038* alt+"Деньги будут"Премьер"API[micro] |
| Партнерский        |                         | 4- /Leads su ->                                                                                                    |

Важно: при работе по офферам работающим по протоколам: "HTTP(S) для IFRAME", "HTTP(S) для IMG" будет происходить редирект на pxl.leads.su (для создания cookie), и только потом на посадочную страницу рекламодателя.

б) Если вы выбрали домен BanksPRO/GamesPRO:

Теперь для работы с BanksPRO вы можете использовать не стандартную ссылку вида http://bankspro.fastdomainon-line.com. Все конверсии полученные с этого домена будут созданы на вашего вебмастера, и для этого не нужно указывать дополнительный параметр запроса"aff\_id"

|               | Кредитные карт           | ы Потребите                   | льские кредиты         | Микрокредиты                                           | Вклады             | Кредиты для бизнеса                 | Лизинг                    |
|---------------|--------------------------|-------------------------------|------------------------|--------------------------------------------------------|--------------------|-------------------------------------|---------------------------|
| бредитные     | карты                    |                               | 7                      |                                                        |                    |                                     |                           |
| Citibank кред | итные карты              |                               | рекоменду              | en) *****                                              | <b>GUODINI</b>     | добавить к сравнению                | добаенты р.нобран         |
|               | Процентная ставка<br>0%6 | Крадитный линии<br>600000 р.  | Максинальный срон<br>— | <ul> <li>Необхаднице докум</li> <li>Паспорт</li> </ul> | Cpor               | расснотрения Регион<br>ПОКазать     | заявка                    |
| Тинькофф      |                          |                               | рекоменду              | en) *****                                              | OUGHINTH           | добавить к сравнению                | добавить в кобран         |
|               | Процентная ставка<br>25% | Кредитный сменит<br>300000 р. | Макситальный срок<br>— | <ul> <li>Необходитые докум</li> <li>Паспорт</li> </ul> | тенты Срок<br>1 Де | расснотренна Регион<br>2Hb ПОКАЗАТЬ | заявка                    |
| Микрозайны.   | Короткая анкет           | a                             |                        | ****                                                   | <b>GUODITE</b>     | добавить к срадиения                | о добавить в избран       |
|               | Процентная ставка        | Кредитный личит<br>—          | Максимальный срок<br>— | Необходиные докум<br>—                                 | енты Срокр         | ассмотрення Регион<br>ПОКАЗАТЬ      | заявка                    |
| Ренессанс Кр  | едит                     |                               |                        | *****                                                  | сценить            | добавить к сравнение                | робавить в избран         |
|               | Процентная ставка        | Креалный личит                | Макоечальный срок      | Необходиные докум                                      | енты Срок          | расснотрения Регион                 | Contraction of the second |

# 25. КРЕДИТНАЯ РАССЫЛКА

Инструмент «Кредитная рассылка» дает Вам возможность монетизировать имеющиеся у Вас почтовые адреса и базы. При этом, все расходы по:

- прохождению модерации у почтовых рассыльщиков,
- верстку письма,
- подбор подходящих предложений,
- работа с негативом
- мы берем на себя. От вас только актуальные почты и желание работать и зарабатывать!

Данный оффер работает по следующей схеме:

1)Веб-мастер передает в компанию LEADS.su почтовый адрес клиента, которого он хочет добавить в рассылку. При работе с оффером «Кредитная рассылка Leads (Для физ. лиц)» передать лид можно любым из удобных способов:

- Через шлюз API
- Загрузкой файла Excel
- Анкетой для сайта

2)После передачи адреса, клиенту будет отправлено первое письмо, для подтверждения согласия получать рассылку с кредитными предложениями. В случае положительного ответа клиент начнет регулярно получать рекламные сообщения в ненавязчивой форме. Все конверсии таких рассылок отслеживаются и будут созданы на веб-мастеров, приславших соответствующие почтовые адреса.

При этом у Вас возникает ряд серьезных преимуществ:

- Дополнительная монетизация уже имеющихся клиентов
- Больший охват офферов
- Экономия времени и сил
- Легкость и простота в подключении
- Обращаем Ваше внимание, что мы не занимаемся спамом и «обелением» почтовых баз, все рассылки будут согласованы с получателями.

Для получения анкеты по сбору почтовых адресов необходимо первым делом подключить оффер «Кредитная рассылка Leads (Для физ. лиц)».

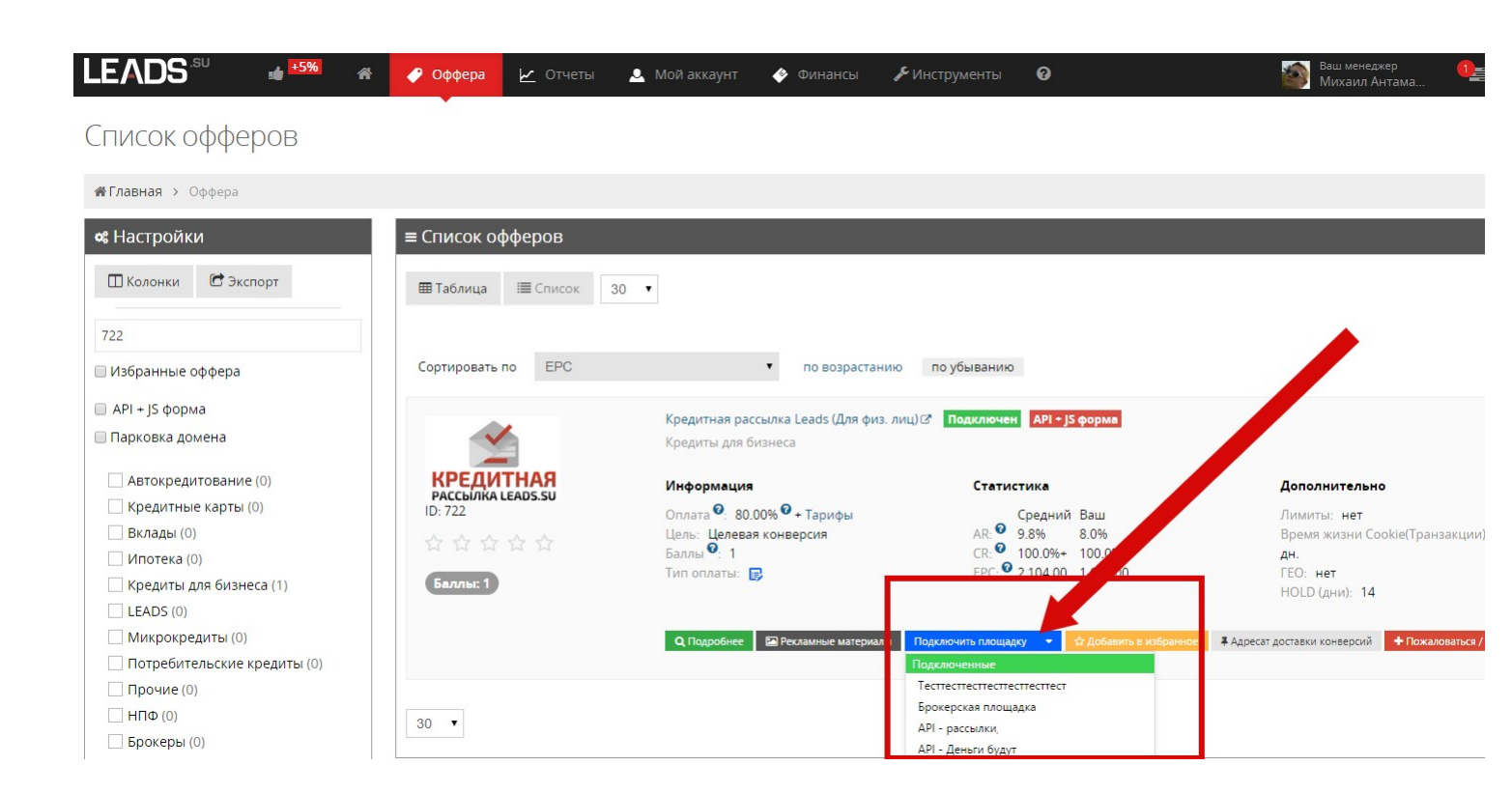

После подключения площадки переходим в раздел "Рекламные материалы" и нажимаем кнопку "получить" напротив нужной анкеты:

| Formula Contains & Formula                   | and the second                                                                                                    |          |                                        |       |                            |                  |               |
|----------------------------------------------|----------------------------------------------------------------------------------------------------|----------|----------------------------------------|-------|----------------------------|------------------|---------------|
| тлавная у оффера у кредитная рассалага о     | one fiftii dar uaff                                                                                                    |          |                                        |       |                            |                  |               |
| Посолина индоризина Посолиналина индо        | October October and a service of the service of the |          |                                        |       |                            |                  |               |
|                                              | handlen. Politici activity in the second second sec |          |                                        |       |                            |                  |               |
| Общая информация                             | + Пожаловаться / сообщить о проблема                                                                                                    | ≡Ta      | рифы                                   |       |                            |                  |               |
| Conference and Constants (See Annual Sector) |                                                                                                    |          | and the distance of                    |       |                            |                  |               |
| Логотип                                      | (SI)                                                                                                    |          | Название                               | Тип   | Выплаты                    |                  | Статус        |
|                                              |                                                                                                    |          | De sera a la constance de la constance | 10013 | (Carl)                     |                  | -             |
|                                              | КРЕДИТНАЯ                                                                                                    |          | подтверждение стан                     | [CPA] | Стандартные выплаты: 0     |                  | Activiser     |
|                                              | PACCHINKA LEADS.SU                                                                                                    |          |                                        |       | Bauer Gorver 1             |                  |               |
| Название                                     | Кредитная рассылка Leads (Для физ. лиц)                                                                                                    |          |                                        |       |                            |                  |               |
| Описание                                     | посмотреть                                                                                                    | +        | Целевая конверсия                      | [CPA] | Стандартные выплаты: 80% 9 |                  | Активен       |
| Время через которое заявка будет             | 45                                                                                                    |          |                                        |       | Ваши выплаты: 80% 🤨        |                  |               |
| отклонена/одобрена (дни)                     | 12 C                                                                                                    |          |                                        |       | Ваши бонусы: 1             |                  |               |
| Среднее время обработки заявок (дни)         |                                                                                                    |          |                                        |       |                            |                  |               |
| ремя через которое одооренная конверсия      | 14                                                                                                    | 1.5      |                                        |       |                            |                  |               |
| выидет из носо и пополнит балакс (дки).      | (Transmission                                                                                                    | - 04     | VANUE IN LINTOPLES BUILDER             | 0     | -                          |                  |               |
| Париовиа понача                              | Have                                                                                                    | = PE     | кламные материалы (все                 |       |                            | = подробно :: ре | озамные фатер |
| Kararanuu                                    | Konner and fusions                                                                                                    | E CONT   |                                        |       |                            |                  |               |
| Ofwomowy of the contraction                  | Deputation and the company of the company of the co | Вид      |                                        |       | Тип Размер                 | Действие         |               |
|                                              | Послеливе: 21.12.2015                                                                                                    | 125      |                                        |       |                            | -                | -             |
|                                              | Планиоченое: 22.12.2015                                                                                                    | нера     | эзможен предпросмотр                   |       | Ссылка                     | Получить ко      | <b>A</b> <    |
| Протекол                                     | HTTP one IFRAME                                                                                                    | - Income | 121                                    |       |                            | -                | 10            |
| Время жизни Cookie(Транзакции)               | 30 дн.                                                                                                    | Q        | Тредпросмотр от                        |       | Анкета 0х0                 | Dolysem ka       | W. (          |
| 0                                            |                                                                                                    |          |                                        |       |                            |                  |               |

Не забудьте выбрать площадку для получения нужного кода:

| код «подписаться на кредитные предложения» -                | «кредитная рассылка сеаоз (для физ. лица»                                                                                                    |
|-------------------------------------------------------------|----------------------------------------------------------------------------------------------------|
| Основные параметры                                          | Код для размещения на сайте                                                                                                    |
| Площадка: Брокерская площадка •<br>Дополнительные параметры | aff_sub1: ",<br>aff_sub2: ",<br>aff_sub3: ",<br>aff_sub4: ",                                                                                                    |
| Партнерския                                                 | aff_sub5: " ): modal : {     enabled: true, //Bkniovaer dopmy is pexisting popup oisia     show deby 25 //Davia is ceruvicas neong astronativeneum otherativeneum populitions                                |
| Партнерский Sub ID:                                         | полной загрузот странци, 1 - отключено<br>полной загрузот странци, 1 - отключено<br>зполо, оп, см.: тис.//Открывать рорир. если клиент пытается закрыть страницу (подвел<br>тисло мыли к странци) на страна) |
| Партнерский Sub ID 2:                                       | click_element_class: "//CSS класс элемента(ов), при клике на который(е) будет<br>отрываться рорир окно                                                                                                    |
| От Партнерский Sub ID 3:                                    | confirm_popup: (<br>enabled; false, //Вилючает предварительное confirm окно.                                                                                                    |
| Партнерский Sub ID 4.                                       | title: "Не наших подходящего предложения?", //Текст заголовка. По умолчанию: "Не<br>наших подходящего предложения?"<br>southin: Осстваяте Ващи контактные данные", //Полснительный текст. По умолчанию.      |
| Партнерский Sub ID 5:                                       | «Отправьте заявку в несколько банков одновременно»                                                                                                    |
| Doubleon, while poper                                       |                                                                                                    |

Весь код из правой части окна нужно вставить в исходный код вашего сайта.

Форма по умолчанию открывается в виде рорир окна с предварительным окном

подтверждения. Для этого используйте тонкую настройку по параметрам:

modal - show\_delay - Пауза в секундах перед автоматическим открытием рорир окна, после полной загрузки страницы. -1 - отключено

modal - show\_on\_exit - Показывать анкету при попытки клиентом закрыть окно

modal - confirm\_popup - enabled - включает вывод предварительного окна с вопросом о помощи найти подходящее предложение.

Так же форму можно настроить так, чтобы она открывалась при клике на определенный элемент на странице. Для этого

Установите параметр в форме: click\_element\_class должен указывать на CSS класс кнопки, по нажатию на которую откроется форма

Для отслеживания созданных конверсий и заработанных вами средств по присланным почтовым адресам удобнее всего использовать стандартный отчет по дням.

В меню фильтров выберите необходимый промежуток времени и установите фильтр "поофферу" «Кредитная рассылка Leads (Для физ. лиц)»:

| LEADS                  |                  | #    | 🥐 Оффера                                                | 🗠 Отчеты                              | 🔔 Мой аккаунт              | 🔶 Финансы    | ₽ <sup>©</sup> Ин | струменты             | 0      |           |         | Sia Mix                 | ығылдкер<br>ақп Анта | ма                         |                         | иланс: 1.604<br>оступно, 1.1 | 625,82 py<br>589 160 py  | 6 🌼 Doe John      |
|------------------------|------------------|------|---------------------------------------------------------|---------------------------------------|----------------------------|--------------|-------------------|-----------------------|--------|-----------|---------|-------------------------|----------------------|----------------------------|-------------------------|------------------------------|--------------------------|-------------------|
| Отчет по дням          |                  |      |                                                         | - Отчет по ффферам<br>- Отчет по диям |                            |              |                   |                       |        |           |         |                         |                      |                            |                         |                              |                          |                   |
|                        |                  |      |                                                         |                                       |                            |              |                   |                       |        |           |         |                         |                      |                            |                         |                              | <b>∉Главная</b> > Огчест | о доним.          |
| « Настройки ≡ Отчет по |                  |      |                                                         | Отчет по анкетам                      |                            |              |                   |                       |        |           |         |                         |                      |                            |                         |                              |                          |                   |
| ШКолонки СЭкспорт 30   |                  | 30 • | Список анкет.<br>Список конверсий<br>Элементы 1—8 из 8. |                                       |                            |              |                   |                       |        |           |         |                         |                      |                            |                         |                              |                          |                   |
| ■ 21.12.2015 + 28.12.  | 2015             |      | Дата 🗸                                                  | Отчет о загруз<br>Заработок           | ke Excel файлов            | Уних<br>пока | альные<br>зы      | Уникальные<br>клики # | CTR    | Конверсии | CR 🛛    | Одобренные<br>конверсии | AR O                 | Отклоненные<br>конверсии П | Конверсии в<br>ожидании | EPC                          | EPL                      | Заработок 🏵       |
| По дням                |                  | ٠    | 2015-12-28                                              | t                                     | Тонедель <mark>н</mark> ик |              | 1                 | 0                     | 0.0%   | 20        | 0.0%    | 2                       | 10.0%                | 0                          | 18                      | 0.00                         | 1.00                     | 20                |
| 722, Кредитная рассы   | nka Leads (Для М | -    | 2015-12-27                                              |                                       | Воскресенье                |              | 0                 | 0                     | 0.0%   | 52        | 0.0%    | 4                       | 7.7%                 | 2                          | 46                      | 0.00                         | 8.62                     | 448               |
| Выберите тип фильт     | pa               |      | 2015-12-26                                              |                                       | Суббота                    |              | 0                 | 0                     | 0.0%   | 30        | 0.0%    | 2                       | 6.7%                 | 1                          | 27                      | 0.00                         | 6.93                     | 208               |
|                        | 1000212000000    |      | 2015-12-25                                              | 1                                     | Татница                    |              | 1                 |                       | 100.0% | 31        | 100.0%+ | 1                       | 3.2%                 | 1                          | 29                      | 80.00                        | 2.58                     | 80                |
|                        | • Примена        | ИТЬ  | 2015-12-24                                              |                                       | Четверг                    |              | 0                 | ô                     | 0.0%   | 24        | 0.0%    | Z                       | 8.3%                 | 0                          | 22                      | 0.00                         | 4.00                     | 96                |
|                        |                  |      | 2015-12-23                                              | (                                     | Среда                      |              | 0                 | 0                     | 0.0%   | 59        | 0.0%    | 5                       | 8.5%                 | 3                          | 51                      | 0.00                         | 6.10                     | 360               |
|                        |                  |      | 2015-12-22                                              | 1                                     | Вторник                    |              | 1                 | 0                     | 0.0%   | 44        | 0.0%    | 7                       | 15.9%                | 3                          | 34                      | 0.00                         | 8.73                     | 384               |
|                        |                  |      | 2015-12-21                                              | 1                                     | Понедельник                |              | 0                 | 0                     | 0.0%   | 29        | 0.0%    | - 1                     | 3.4%                 | 2                          | 26                      | 0.00                         | 1.38                     | 40                |
|                        |                  |      | Bcero:                                                  |                                       |                            |              |                   |                       |        |           |         |                         |                      |                            |                         |                              |                          |                   |
|                        |                  |      |                                                         |                                       |                            |              | 3                 | 1                     | 33.3%  | 289       | 100.0%+ | 24                      | 8.3%                 | 12                         | 253                     | 1,636.00                     | 5.66                     | 1 636             |
|                        |                  |      | 30 •                                                    |                                       |                            |              |                   |                       |        |           |         |                         |                      |                            |                         |                              | Э                        | пементы 1—8 из 8. |

Также как и при работе с любым из наших офферов вы можете использовать свои метки SubID. Если какую-то часть почтовых адресов вы помечаете неким SubID, то поставив фильтр на данный SubID, вы увидите в отчете только конверсии созданные по нему.

| Отчет по дням                           |  |  |  |  |  |  |  |  |  |  |
|-----------------------------------------|--|--|--|--|--|--|--|--|--|--|
| <b>«Главная &gt;</b> Отчет по дням      |  |  |  |  |  |  |  |  |  |  |
| 📽 Настройки                             |  |  |  |  |  |  |  |  |  |  |
| 🔲 Колонки 🖻 Экспорт                     |  |  |  |  |  |  |  |  |  |  |
| 🖺 Сохранить отчет                       |  |  |  |  |  |  |  |  |  |  |
| 21.12.2015 - 28.12.2015                 |  |  |  |  |  |  |  |  |  |  |
| По дням                                 |  |  |  |  |  |  |  |  |  |  |
| 722, Кредитная рассылка Leads (Для Ж. 🔻 |  |  |  |  |  |  |  |  |  |  |
| Поиск по SubID 1                        |  |  |  |  |  |  |  |  |  |  |
| subscribe_form                          |  |  |  |  |  |  |  |  |  |  |
| 🕇 Добавить                              |  |  |  |  |  |  |  |  |  |  |
| 🗸 Применить                             |  |  |  |  |  |  |  |  |  |  |

Более подробную информацию о том, какой клиент оставлял заявки на какой оффер вы можете узнать в отчете "список анкет".

В фильтрах укажите интересующие вас параметры. По кнопке "плюс" вы можете развернуть всю

#### имеющуюся информацию по данному клиенту:

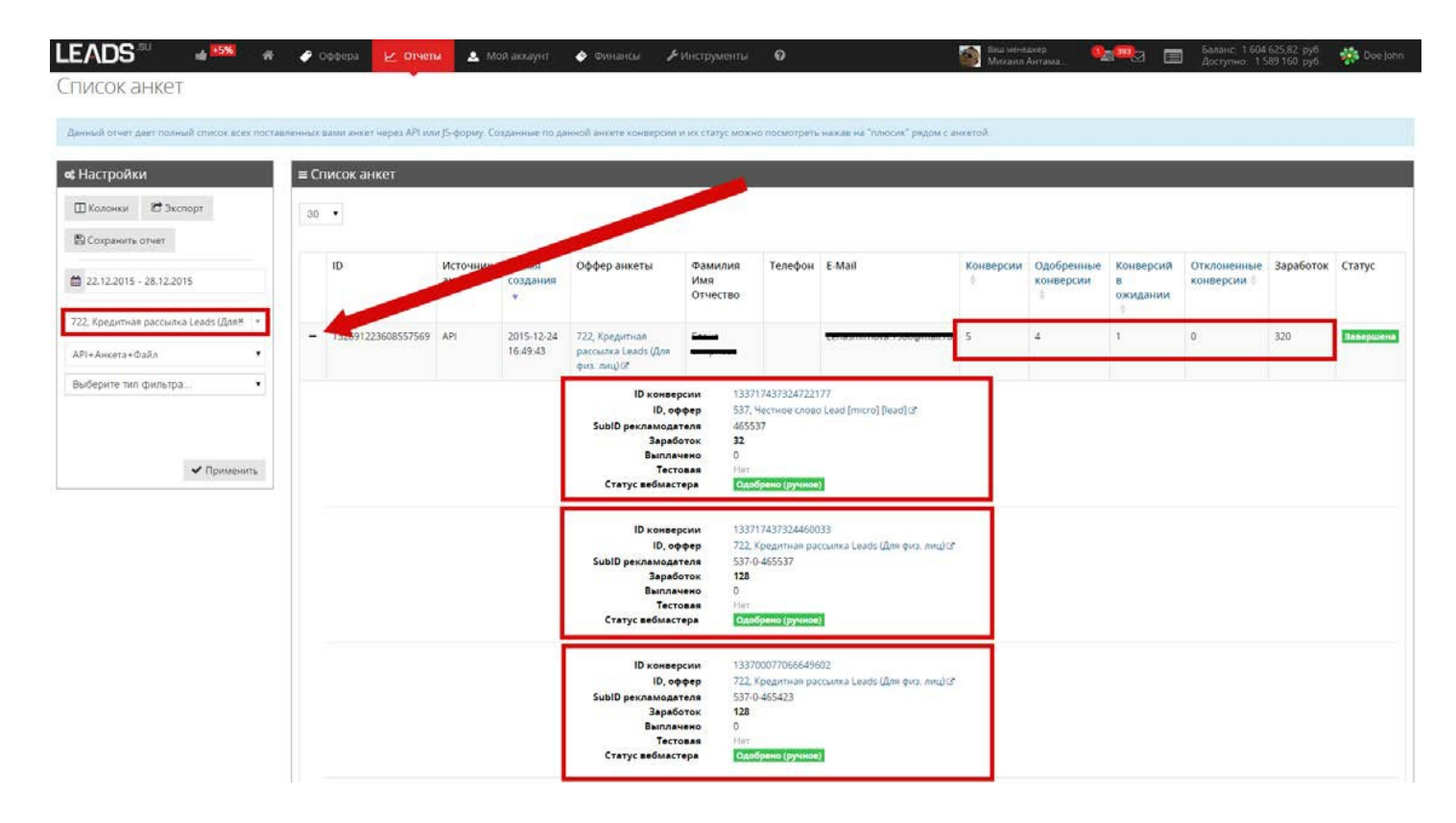

# 26. МУЛЬТИЛИД

С ростом микрофинансовых организаций (МФО) рынок финансовой лидогенерации начал быстро меняться. В отличие от банков, все МФО готовы принимать заявки АРІ каналам. МФО много, они работают со всеми, лишь бы были заявки. Благодаря возможностям каналов АРІ количество отправляемых вебмастерами конверсий выросло в разы, причем одних и тех же клиентов через несколько партнерок, в надежде хоть чтото заработать. Количество потребителей росло гораздо меньшимитемпами.

Такая ситуация не замедлила сказаться на рынке и заработке по API каналам. МФО открыто признают, что не успевают качественно обрабатывать клиентов, МФО быстро наполняют свою базу и отказывают при получении повторных заявок, заработки добросовестных вебмастеров далеки от ожидаемых.

В то время пока классические партнерки при расчетах с вебмастерами манипулируют понятиями "конверсии", которые непонятно сколько стоят, сколько за ними стоит реальных клиентов – невозможно ожидать справедливой оплаты. Справедливая оплата, по нашему мнению, будет возможна, когда появится возможность учесть АНКЕТУ УНИКАЛЬНОГО КЛИЕНТА, которого поставил вебмастер, и оплачивать вебмастеру ВСЕ КОНВЕРСИИ, которые закрылись по данному клиенту, пока данный клиент проявляет активность.

Отвечая на запрос рынка, наша компания в своей системе реализовала такую уникальную возможность. Мы создали универсальный инструмент "Мультилид", который обеспечит максимальную монетизацию уникальной анкеты клиента. Анкета будет отправляться только в подходящие по требованиям рекламодателю оффера, с максимальными выплатами. Вебмастер видит все созданные конверсии и всю статистику на основании поставленной им анкеты в режиме реального времени.

#### Как это работает?

Мультилид работает с АНКЕТАМИ, А НЕ КОНВЕРСИЯМИ. Анкеты продаются покупателю по оптимизированному алгоритму, дающему преимущество покупателю, платящему максимальные деньги за заявку с автоподтверждением. Алгоритм автоматически подбирает лучшее предложение для продажи. Если анкета с автоподтверждением не продана, алгоритм направляет анкеты покупателям только с наилучшими показателями доходности. Вся статистика процесса прозрачна и доступнавебмастеру.

Анкеты принимаются несколькими принципиально разными способами:

- JS Форма По определению самый прибыльный способ отправки, поскольку для живого трафика используется уникальный набор приватных офферов с автоподтверждением и страничкадомонетизации.
- **АРІ канал** Рекомендуется только в случае, если анкеты не генерируются на живом трафике. Для монетизации используется самооптимизирующийся алгоритм отправки, позволяющий достичь максимального заработка с анкеты, за счет отправки на самые прибыльные для данного набора параметров оффера.
- Excel файл Работает аналогично API каналу сделан для упрощения работы вебмастеров без привлечения программистов.

Для каждого типа трафика обеспечиватся максимальная монетизация на основании автоматического выбора офферов. После отправки анкеты потребителю, через JS форму, показывается витрина для домонетизации. Также, для любого канала, анкета направляется в системный оффер кредитныхрассылок.

Весь процесс монетизации вашей анкеты через конверсии фиксируются в подробных и прозрачных отчетах: "Отчет по анкетам", "Список анкет".

Инструмент постоянно дополняется новыми офферами и оптимизируется. Уже сейчас достигаются очень высокие показатели заработка на показ формы, клик, заполненную анкету.

#### Это удобно!

- Потому, что больше нет необходимости самостоятельно проверять заявку на актуальность
- Потому что можно теперь отправлять заявку только один раз
- Потому что больше нет необходимости выбирать оффера система сама выберет оффер с наилучшей конверсией, чтобы обеспечить максимальную монетизацию анкеты
- Потому что все конверсии, монетизированные по вашей анкете, будут записаны на ВАШ счет, и вы получите об этом подробный отчет
- Потому что удобная статистика позволит вам оптимизировать ваши рекламные кампании по гео и другим параметрам, получая максимальный ROI с вашего рекламного бюджета.

#### Как смотреть данные по инструменту?

Для мониторинга и контроля результатов работы через инструмент "Мультилид" Вы можем использовать отчеты:

# *Список анкет* - позволяет просмотреть куда анкета была успешно отправлена и увидеть причину отклонения анкеты

Отчет по анкетам - сводный аналитический отчет за определенный период времени

Для построения любых отчетов по "Мультилиду" необходимо выбрать фильтр по офферу "539, Мультилид" и

| 📽 Настройки               |     |  |  |  |  |  |  |  |  |  |  |
|---------------------------|-----|--|--|--|--|--|--|--|--|--|--|
| 🖽 Колонки 🛛 🖻 Экспо       | орт |  |  |  |  |  |  |  |  |  |  |
| 🖺 Сохранить отчет         |     |  |  |  |  |  |  |  |  |  |  |
| ₿ 03.02.2016 - 09.02.2016 |     |  |  |  |  |  |  |  |  |  |  |
| По дням                   |     |  |  |  |  |  |  |  |  |  |  |
| 539, МультиЛид [API]      | × * |  |  |  |  |  |  |  |  |  |  |
| ЈЅФорма ▼                 |     |  |  |  |  |  |  |  |  |  |  |
| API+JSФорма+Файл<br>API   |     |  |  |  |  |  |  |  |  |  |  |
| <b>ЈЅФорма</b><br>Файл    |     |  |  |  |  |  |  |  |  |  |  |

установить фильтр по каналам поставки анкет: "JS Форма", "API" или "Excelфайл"

#### Список анкет

Самый подробный отчет. Содержит в себе информацию по всем поставленным вами анкетам. Если вы передаете заявки по "каналу API" или "Excel файл", то в описании анкеты можно увидеть информацию о ФИО или телефоне клиента. Если заявка пришла через JS-форму, то эти данные закрыты звездочками:

| ос Настройки<br>Ш Колонки В Экспорт      |             | ≡ C | писок анкет        |                    |                        |                            |                         |         |                      |           |                         |                            |                            |           |                           |
|------------------------------------------|-------------|-----|--------------------|--------------------|------------------------|----------------------------|-------------------------|---------|----------------------|-----------|-------------------------|----------------------------|----------------------------|-----------|---------------------------|
|                                          |             | 30  | 30 •               |                    |                        |                            |                         |         |                      |           |                         |                            |                            |           | Элементы 1-8 из 8.        |
| 🖺 Сохранить отчет                        |             | -   |                    |                    |                        |                            |                         |         |                      |           |                         |                            |                            |           |                           |
| <b>1</b> 09.02.2016 - 09.02.2016         |             |     | ID                 | Источник<br>анкеты | Время<br>создания<br>* | Оффер<br>анкеты            | Фамилия Имя<br>Отчество | Телефон | E-Mail               | Конверсии | Одобренные<br>конверсии | Конверсий<br>в<br>ожидании | Отклоненные<br>конверсии П | Заработок | Статус                    |
| 539, Мультилид (АРІ)                     | # (*        | +   | 150014798103314433 | API                | 2016-02-09             | 539, МультиЛид             | Anglesinepoils          |         | stone_000190@mail.ru | 1         | 0                       | 1                          | 0                          | 0         | Влешьной скориля          |
| АРІ+Ј5Форма+Файл<br>Выберите пип фильтра |             | +   | 150009961970139137 | API                | 2016-02-09<br>08:55:16 | 539, МультиЛид<br>[API] 12 | улан михаил             |         | positie@Gmail.com    | 1         | 0                       | 10                         | 0                          | 0         | Отпратила рекламендателно |
| ~                                        | • Применить | ٠   | 150001629733584897 | <b>ј</b> 5Форма    | 2016-02-09<br>08:22:56 | 539, МультиЛид<br>(АРІ) С* | *****                   | ******* | *****                | 2         | 1                       | 15                         | 0.                         | 80        | Запершена                 |
|                                          |             | *   | 149964267813076993 | ј\$Форма           | 2016-02-09<br>05:57:57 | 539, МультиЛид<br>[АРІ] с# | *******                 | ******* | *******              | 2         | 1                       | 1                          | 0                          | 80        | Запершена                 |

Все заявки, которые поступают к нам через инструмент "Мультилид" представляют из себя сущность "Анкета". Каждая отправка этой "Анкеты" в любой оффер создает в системе "Конверсию". Т.е. у одной "Анкеты" может быть несколько "Конверсий".

Чтобы отслеживать, в какие оффера отправлялась ваша анкета нужно нажать на "плюс" в самом первом столбце:

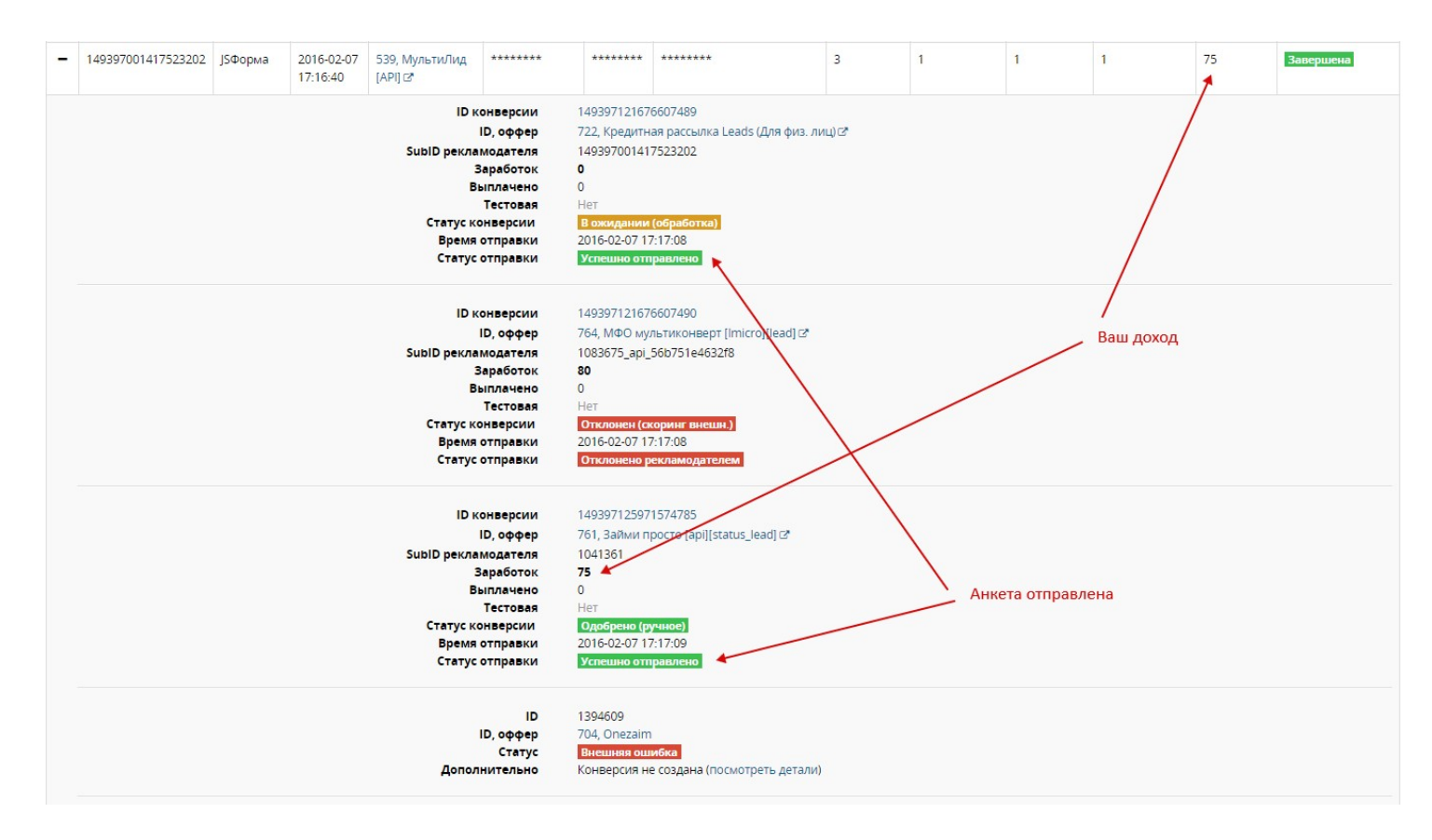

Общую информацию по всей анкете можно легко получить и в свернутом виде. В строке анкеты отображается общее число созданных по ней анкет, их статус, общий заработок по анкете. Последняя колонка показывает общий статус по анкете. Существуют следующие статусы:
"Отправка рекламодателю" – анкета находится в состоянии отправки рекламодателю.

"Завершено" – означает, что на все возможные оффера анкета уже была отправлена.

"Ошибка при отправке" - возникла ошибка при отправке в оффера. Подробнее, в какой именно оффер не прошла отправка, можно прочитать подразворотом.

"Внутренний скоринг" - анкета, до отправки в оффера, проходит внутреннюю обработку системой. Анкета с таким статусом внутреннюю проверку не прошла и не будет отправлена никому.

В меню "Колонки" можно легко добавить вывод различных колонок, в частности, колонки source, aff\_sub1...aff\_sub5, которыми вы можете помечать ваши анкеты иконверсии.

| 😋 Настройки                                                    | ≡ Список анкет        |                   |          |  |  |  |  |  |
|----------------------------------------------------------------|-----------------------|-------------------|----------|--|--|--|--|--|
| 🖽 Колонки 🕼 Экспорт                                            | 30 🔻                  |                   |          |  |  |  |  |  |
| Настройка колонок                                              |                       |                   |          |  |  |  |  |  |
| Заметка Можно изменять порядок колонок перетаскивая их мышкой. | Источник<br>анкеты    | Время<br>создания |          |  |  |  |  |  |
| <ul> <li>ID Пест Источник анке</li> </ul>                      | ты 🕑 Время создания   |                   | •        |  |  |  |  |  |
| 🗷 Оффер анкеты 🕑 Фамилия Имя Отче                              | API                   | 2016-02-          |          |  |  |  |  |  |
| Е-Mail Конверсии Одобренни                                     |                       | 09                |          |  |  |  |  |  |
| 🕑 Конверсий в ожидании 🕑 Отклоненн                             |                       | 12:49:45          |          |  |  |  |  |  |
| 🖉 Заработок 🖉 Статус 📄 source 👔                                | aff_sub1 📄 aff_sub2   |                   |          |  |  |  |  |  |
| 📄 aff_sub3 📄 aff_sub4 📄 aff_sub5                               | 🗌 Ожидаемый заработок | API               | 2016-02- |  |  |  |  |  |
| 🗌 Отклоненный заработок 🛛 Площадк                              |                       | 09<br>12:27:55    |          |  |  |  |  |  |
|                                                                |                       |                   |          |  |  |  |  |  |

Также для всех параметров можно выставить фильтры:

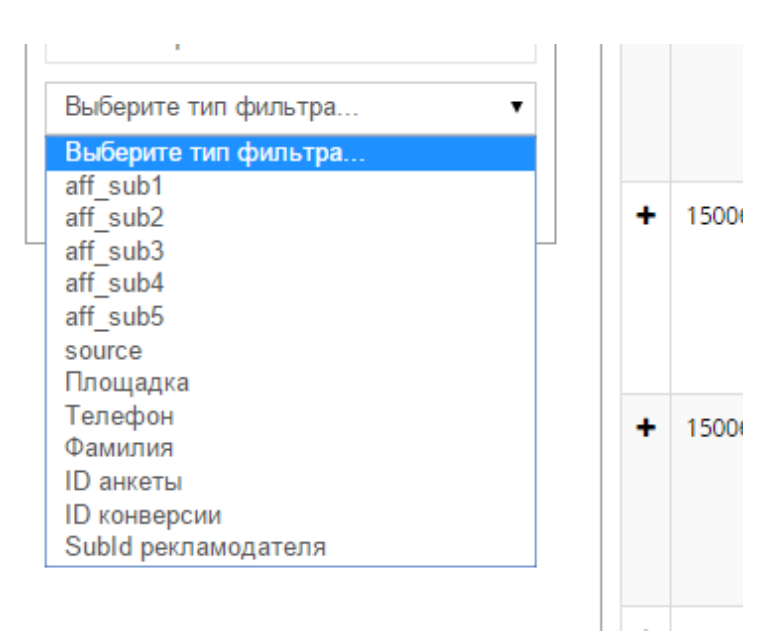

Второй отчет для мониторинга работы через инструмент "Мультилид" - Отчет по анкетам. Данный отчет является аналогом сводного "Отчета по дням". В нем отображается информация по кликам, анкетам и конверсиям в различные временные отрезки (день, месяц, год).

| 🔲 Колонки 🤄 Экспорт                                                  | 30 ▼       |             |                                   |                   |                                     |       |          |      |                |                         |       |                         |                      |                     |       |             |
|----------------------------------------------------------------------|------------|-------------|-----------------------------------|-------------------|-------------------------------------|-------|----------|------|----------------|-------------------------|-------|-------------------------|----------------------|---------------------|-------|-------------|
| <ul> <li>Сохранить отчет</li> <li>03.02.2016 - 09.02.2016</li> </ul> | Дата 🔻     | День 🔻      | Уникальные<br>показы<br>анкеты \$ | CTRA <sup>Ø</sup> | Уникальные<br>клики по<br>анкете \$ | CRA 0 | Анкеты 🛊 | DR   | Конверсии<br>ф | Одобренные<br>конверсии | AAR♥  | Конверсии в<br>ожидании | EPIA                 | EPCA <sup>€</sup>   | EPA®  | Заработок 🛛 |
| По дням 🔻                                                            | 2016-02-09 | Вторник     | 92                                | 57.6%             | 53                                  | 11.3% | 6        | 3.16 | 19             | 4                       | 66.7% | 9                       | 4.02                 | 6.98                | 61.67 | 37          |
| 539, МультиЛид [АРІ] 🛛 🛪 🔻                                           | 2016-02-08 | Понедельник | 218                               | 55.5%             | 121                                 | 10.7% | 13       | 4.23 | 55             | 7                       | 53.8% | 25                      | 2.87                 | 5.17                | 48.08 | 62          |
| JSФорма                                                              | 2016-02-07 | Воскресенье | 149                               | 53.0%             | 79                                  | 26.6% | 21       | 6.28 | 132            | 6                       | 28.6% | 60                      | 4.83                 | 9. <mark>1</mark> 1 | 34.29 | 72          |
| Выберите тип фильтра 🔻                                               | 2016-02-06 | Суббота     | 174                               | 62.6%             | 109                                 | 21.1% | 23       | 4.52 | 104            | 15                      | 65.2% | 44                      | 9.31                 | 14.86               | 70.43 | 1 62        |
|                                                                      | 2016-02-05 | Пятница     | 204                               | 54.9%             | 112                                 | 19.6% | 22       | 4.09 | 90             | 12                      | 54.5% | 36                      | 5.15                 | 9.38                | 47.77 | 1 05        |
|                                                                      | 2016-02-04 | Четверг     | 221                               | 60.6%             | 134                                 | 26.9% | 36       | 4.38 | 158            | 19                      | 52.8% | 67                      | 8.55                 | 14.10               | 52.50 | 1 89        |
|                                                                      | 2016-02-03 | Среда       | 222                               | 57.2%             | 127                                 | 26.8% | 34       | 4.05 | 138            | 18                      | 52.9% | 56                      | 1 <mark>1</mark> .53 | 20.15               | 75.26 | 2 55        |
| ✓ Применить                                                          | Bcero:     |             |                                   |                   |                                     |       |          |      |                |                         |       |                         |                      |                     |       |             |
|                                                                      |            |             | 1280                              | 57.4%             | 735                                 | 21.1% | 155      | 4.39 | 696            | 81                      | 52.3% | 297                     | 6.90                 | 12.02               | 57.00 | 8 83        |

В этом отчете появилось несколько колонок, значение которых следует пояснить:

- CTRA (Click through ratio on Application) Вычисляется как Количество уникальных кликов по анкете / Количество уникальных показов анкеты. Отражает кликабельность анкеты. Имеет смысл только для анкет, заполненных через JS Форму
- CRA (Conversion rate on Application) Вычисляется как Общее количество анкет / Количество уникальных кликов по анкете. Отражает заполняемость анкеты. Имеет смысл только для анкет, заполненных через JS Форму
- Анкеты Количество поставленных анкет за период
- DR (Distribution Rate) Среднее количество созданных конверсий на однуанкету.
- AAR (Application Approval Rate) Процент одобрения анкет. Вычисляется как Количество одобренных конверсий за период / Общее количество анкет за период. Отражает процент принятых анкет за выбранный период
- EPIA (Earning Per Impression on Application) Средний заработок с одного клиента увидившего анкету. Вычисляется как Текущий заработок за период / Общее количество уникальных показов анкеты. Имеет смысл только для анкет, заполненных через JS Форму
- EPCA (Earning Per Click on Application) Средний заработок с одного клиента начавшего заполнение анкеты. Вычисляется как Текущий заработок за период / Общее количество уникальных кликов по анкете.
- Имеет смысл только для анкет, заполненных через JS Форму
- EPA (Earning Per Application) Средний заработок на заполненную пользователем анкету. Рассчитывается как Текущий заработок за период / Общее количество анкет

Самый основной параметр это ЕРА, по нему можно узнать сколько в среднем Вы получите содного заинтересованного клиента.

Если вам нужна сводная статистика, сгруппированная по определенным колонкам, например, по регионам, чтобы понять, для каких регионов выгоднее показывать форму, то можно выбрать период "Год", Добавить колонку регион и понять как оптимальнее настроить свою рекламную кампанию

| 🛙 Колонки 🖸 Экспор      | т   |
|-------------------------|-----|
| 🖺 Сохранить отчет       |     |
| 03.02.2016 - 09.02.2016 |     |
| 1о годам                | ۲   |
| 39, МультиЛид [API]     | × * |
| ЅФорма                  | •   |
| ыберите тип фильтра     | ٠   |

| ≡ Свод           | Сводный отчет по анкетам                                  |                                  |        |                                    |       |          |      |           |                         |       |                         |       |        |                           |  |  |  |  |  |
|------------------|-----------------------------------------------------------|----------------------------------|--------|------------------------------------|-------|----------|------|-----------|-------------------------|-------|-------------------------|-------|--------|---------------------------|--|--|--|--|--|
| 30 •             | 30 • Элементь<br>Максимальное количество конверсий Лучший |                                  |        |                                    |       |          |      |           |                         |       |                         |       |        | ы 1—30 из 95. << < 1 > >> |  |  |  |  |  |
| По<br>годам<br>ф | Регион 🗄                                                  | Уникальные<br>показы<br>анкеты 🖗 | CTRA 0 | Уникальные<br>клики по<br>анкете 🛊 | CRA 🛛 | Анкеты 🕴 | DR   | Конверсии | Одобренные<br>конверсии | AAR   | Конверсии в<br>ожидании | EPIA  | EPCA 0 | EPA♥                      |  |  |  |  |  |
| 2016             | . Москва                                                  | 196                              | 57.1%  | 112                                | 26.8% | 30       | 5.30 | 159       | 12                      | 40.0% | 68                      | 8.09  | 14.16  | 52.87                     |  |  |  |  |  |
| 2016             | Новосибирская область                                     | 33                               | 66.7%  | 22                                 | 40.9% | 9        | 4.11 | 37        | 6                       | 66.7% | 12                      | 38.67 | 58.00  | 141.78                    |  |  |  |  |  |
| 2016             | Нижегородская область                                     | 40                               | 65.0%  | 26                                 | 23.1% | 6        | 3.50 | 21        | 5                       | 83.3% | 8                       | 15.50 | 23.85  | 103.33                    |  |  |  |  |  |
| 2016             | Не определен                                              | 106                              | 60.4%  | 64                                 | 14.1% | 9        | 4.11 | 37        | 5                       | 55.6% | 16                      | 4.20  | 6.95   | 49.44                     |  |  |  |  |  |
| 2016             | Свердловская область                                      | 51                               | 60.8%  | 31                                 | 32.3% | 10       | 3.70 | 37        | 5                       | 50.0% | 17                      | 9.25  | 15.23  | 47.20                     |  |  |  |  |  |
| 2016             |                                                           | 26                               | 80.8%  | 21                                 | 33.3% | 7        | 4.14 | 29        | 5                       | 71.4% | 12                      | 17.31 | 21.43  | 64.29                     |  |  |  |  |  |
| 2016             | 💳 Самарская область                                       | 54                               | 55.6%  | 30                                 | 20.0% | 6        | 3.16 | 19        | 5                       | 83.3% | 7                       | 7.87  | 14.17  | 70.83                     |  |  |  |  |  |
| 2016             | Омская область                                            | 43                               | 55.8%  | 24                                 | 41.7% | 10       | 4.40 | 44        | 5                       | 50.0% | 20                      | 10.95 | 19.63  | 47.10                     |  |  |  |  |  |